Part D301759X012 January 2017

## Surface Control Manager User Manual (for ROC800-Series and FloBoss<sup>™</sup> 107 Controllers)

| 🚍 ROCLINK 800 - [PMSC Action Blocks - Remote O | prtns Cntrlr]                                                                                                    |                                                |                     |
|------------------------------------------------|----------------------------------------------------------------------------------------------------|------------------------------------------------|---------------------|
| Eile Edit View ROC Configure Meter U           | tilities <u>T</u> ools <u>W</u> indow <u>H</u> elp                                                                                                    |                                                | _ 8 ×               |
| D 🗃 🖬   X 🖻 🛍   📾 🖬 🦆 🔍 🔍 / M 🚻                | ┉   ⋈- №   🖻 🏝 📀 🖬 🖺 📴   🖳 💕   🥐                                                                                                    |                                                |                     |
| Point Number : 1 - Start                       |                                                                                                    |                                                | -                   |
| Logic                                          |                                                                                                    |                                                |                     |
| - Block Logic Operation                        | PM SURFACE CONTROLS: ACTION BLOCK                                                                                                    | S                                              | Alarm Logging       |
| Block Tag: Start                               | Types Currently Active                                                                                                    | To: Undefined                                  | C Log Inst Trips    |
| V Enable                                       | Local Latched                                                                                                    | Type: OR 🗾 Is End of Chain                     | Log Inst Clears     |
| Value #1<br>Input Pt Def: DIN 4-1, STATUS      | Remote Latched Class C                                                                                                    | Delay                                          |                     |
| Input Value: 0.0                               | Local Bypass                                                                                                    | Preset ju Elapsed.u                            | First Out           |
|                                                | Demand Bypass (Latched)                                                                                                    | OR Chain First Out: 0 Chain Trip Status: False | Inst FO Tag Ref#: 0 |
| Operator: pEdge                                | Remote Bypasses                                                                                                    | Action Output                                  |                     |
|                                                | 1. Undefined • 0 Latched •                                                                                                    | Trip Logic: True if Block True                 | PMTM Wells          |
|                                                | <ul> <li>Use Action Block</li> </ul>                                                                                                    | Instance Trip Status: False PMWO v4.x Wells    | PMTM LoadOuts       |
|                                                | Undefined  Undefined | Type: PSD 💌                                    | PMSC Effects        |
|                                                | 3. Use Action Block                                                                                                    | PMSC Effects                                   |                     |
| Delay                                          | Undefined <b>v</b> 0 Latched <b>v</b>                                                                                                    |                                                |                     |
| Flapsed: 0 Seconds                             | Class B Timer Seconds                                                                                                    | DA CTALLE II.                                  |                     |
|                                                | Preset: 300 Elapsed: 0                                                                                                    | PMIM/Wells<br>1 2 3 4 5 6 7 8 9 10 11 12       |                     |
| Result                                         | Class C Deadband / Arm Delay                                                                                                    |                                                |                     |
| DeadBand EU: 8.0                               | DeadBand EU: 0.0                                                                                                    | PMTM LoadOuts                                  |                     |
| Block Trip Status (Before Bypass): False       | Preset: 5 Elapsed:0                                                                                                    |                                                |                     |
|                                                | Block Trip Status (After Bypass): False                                                                                                    |                                                |                     |
|                                                |                                                                                                    |                                                |                     |
|                                                |                                                                                                    |                                                |                     |
|                                                |                                                                                                    |                                                |                     |
|                                                |                                                                                                    |                                                |                     |
|                                                |                                                                                                    |                                                |                     |
|                                                |                                                                                                    |                                                |                     |
|                                                |                                                                                                    | Print Save As Auto Scan                        | Dupdate Qlose Apply |
| •                                              |                                                                                                    |                                                |                     |
|                                                |                                                                                                    |                                                | ON-LINE 8:20 PM     |

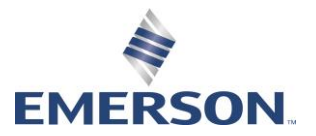

**Remote Automation Solutions** 

#### Revision Tracking Sheet January 2017

This manual may be revised periodically to incorporate new or updated information. The revision date of each page appears at the bottom of the page opposite the page number. A change in revision date to any page also changes the date of the manual that appears on the front cover. Listed below is the revision date of each page (if applicable):

Page All Pages All Pages Initial release Revision January-2017 August-2016 September-2014

# Contents

| Chapter 2 | hapter 1 – Introduction 1 |   |  |  |  |  |
|-----------|---------------------------|---|--|--|--|--|
| 1.1       | Scope and Organization    | 1 |  |  |  |  |
| 1.2       | Product Overview          | 2 |  |  |  |  |
| 1.3       | Program Requirements      | 2 |  |  |  |  |
| -         | 1.3.1 License Key         | 3 |  |  |  |  |

#### Chapter 2 – Installation

| 2.1 | Installing the License Key                                | 5 |
|-----|-----------------------------------------------------------|---|
|     | 2.1.1 Installing the License Key for the ROC800           | 5 |
|     | 2.1.2 Installing the License Key for the FB107            | 6 |
|     | 2.1.3 Verifying the License Key Installation (for ROC800) | 7 |
| 2.2 | Downloading the Program                                   |   |
|     | 2.2.1 Surface Control Program                             |   |
|     | 2.2.2 PMCB Calculation Blocks Program                     |   |
| 2.3 | MPU Loading Threshold (ROC800)                            |   |

### Chapter 3 – Configuration

| 3.1 | PMSC   | Action Blocks Screen                                     |    |
|-----|--------|----------------------------------------------------------|----|
| 3.2 | PMSC   | Utilities Screens                                        |    |
|     | 3.2.1  | PMSC Utilities Screen – PMSC Effects Tab                 | 27 |
|     | 3.2.2  | PMSC Utilities Screen – Time Count Tab                   | 29 |
|     | 3.2.3  | PMSC Utilities Screen – Accumulators/Outputs Tab         | 32 |
|     | 3.2.4  | PMSC Utilities Screen – Alarm Blocks Tab.                | 35 |
|     | 3.2.5  | PMSC Utilities Screen – Action Block Domain Statuses Tab | 38 |
| 3.3 | PMCB   | Calculation Blocks                                       | 42 |
| 3.4 | Saving | the Configuration                                        | 47 |
| 3.5 | Sample | e Configurations                                         | 48 |
|     | 3.5.1  | Controlling a Pump based on Tank Level                   | 48 |
|     | 3.5.2  | Connecting Two Blocks with an AND Statement              | 49 |
|     | 3.5.3  | Connecting Two Block with an OR Statement                | 51 |
|     | 3.5.4  | Setting Up a Class B Bypass                              | 54 |
|     | 3.5.5  | Creating a Timed Maintenance Bypass                      | 56 |

#### Chapter 4 – Reference

59

87

5

17

| -   |                                                  |    |
|-----|--------------------------------------------------|----|
| 4.1 | Point Type 68/28: Action Blocks                  | 60 |
| 4.2 | Point Type 71/31: Utilities                      | 68 |
| 4.3 | Point Type 218: Calculation Blocks (for ROC800)  | 75 |
| 4.4 | Point Type 27/39: Calculation Blocks (for FB107) | 78 |
|     |                                                  |    |

| Appendix A – PMCB Calculation Blocks – Supported Functions |  |
|------------------------------------------------------------|--|
|                                                            |  |

| Calcula | ations: Rules and Guidelines                | . 87                                                                                                    |
|---------|---------------------------------------------|----------------------------------------------------------------------------------------------------|
| A.1.1   | Execution Order                             | . 87                                                                                                    |
| A.1.2   | Order of Operators                          | . 87                                                                                                    |
| A.1.3   | Parentheses                                 | . 88                                                                                                    |
| A.1.4   | Operands                                    | . 88                                                                                                    |
|         | Calcula<br>A.1.1<br>A.1.2<br>A.1.3<br>A.1.4 | Calculations: Rules and Guidelines.         A.1.1       Execution Order.         A.1.2       Order of Operators         A.1.3       Parentheses         A.1.4       Operands |

| A.Z | Operation | Drs                                                         | 89 |
|-----|-----------|-------------------------------------------------------------|----|
|     | A.2.1     | Mathematical Operators                                      | 89 |
|     | A.2.2     | Comparison Operators                                        | 90 |
|     | A.2.3     | Bitwise Operators                                           | 91 |
|     | A.2.4     | Logical Operators                                           | 92 |
| A.3 | Functio   | ns                                                          | 92 |
|     | A.3.1     | AND(): Logical AND                                          | 92 |
|     | A.3.2     | OR(): Logical OR                                            | 93 |
|     | A.3.3     | Boolean Calculations using AND(), OR() and NOT(!) Operators | 93 |
|     | A.3.4     | ABS(): Absolute Value                                       | 93 |
|     | A.3.5     | INT(): Integer Value                                        | 94 |
|     | A.3.6     | MOD(): Modulus                                              | 94 |
|     | A.3.7     | POW(): Raise To The Power Of                                | 95 |
|     | A.3.8     | SUM(): Summation                                            | 95 |
|     | A.3.9     | MIN(): Minimum Value                                        | 95 |
|     | A.3.10    | MAX(): Maximum Value                                        | 95 |
|     | A.3.11    | IIF(): Inline IF                                            | 96 |
|     | A.3.12    | BFI(): Boolean FAN-IN                                       | 96 |
|     | A.3.13    | BFO(): Boolean FAN-OUT                                      | 96 |
|     | A.3.14    | FOR(): FOR Loop                                             | 98 |

## Chapter 1 – Introduction

| ▲ Caution | When implementing control using this product, observe best industry<br>practices as suggested by applicable and appropriate environmental,<br>health, and safety organizations. While this product can be used as A<br>safety component in a system, it is NOT intended or designed to be the<br>ONLY safety mechanism in that system. |  |  |  |  |  |  |
|-----------|----------------------------------------------------------------------------------------------------|--|--|--|--|--|--|
|           | This chapter describes the structure of this manual and presents an overview and installation instructions of the Surface Control Manager program for the ROC800-Series Remote Operations Controller and the FloBoss <sup>™</sup> 107 Flow Computer.                                                                                   |  |  |  |  |  |  |
|           | <b>Note:</b> The Surface Control Manager program (v407_00_XXXblk.tar) comes with PMCB Calculation Blocks (Display #218) for ROC800. For FloBoss 107, it is a separate program. For installation procedures, refer to <i>Section 2.2.2 – PMCB Calculation Blocks Program</i> for details.                                               |  |  |  |  |  |  |

#### 1.1 Scope and Organization

This document serves as the user manual for the Surface Control Manager program, which is intended for use in a ROC800-Series (ROC800) and FloBoss 107 (FB107). This manual describes how to download, install, and configure the Surface Control Manager program (referred to as the "Surface Control program" or "the program" throughout the rest of this manual). You access and configure this program using ROCLINK<sup>™</sup> 800 Configuration Software (version 2.30 or greater) loaded on a personal computer (PC) running Microsoft<sup>®</sup> Windows<sup>®</sup> 2000 (with Service Pack 2), Windows XP (with Service Pack 3), Windows Vista<sup>™</sup> (32-bit), or Windows 7 (32-bit and 64-bit).

The sections in this manual provide information in a sequence appropriate for first-time users. Once you become familiar with the procedures and the software, the manual becomes a reference tool.

This manual has the following major sections:

- Chapter 1 Introduction
- Chapter 2 Installation
- Chapter 3 Configuration
- Chapter 4 Reference
- Appendix A PMCB Calculation Blocks Supported Functions

This manual assumes that you are familiar with the ROC800 or FB107 and its configuration. For more information, refer to the following manuals:

FloBoss<sup>™</sup> 107 Flow Manager Instruction Manual (Part D301232X012)

- ROC800-Series Remote Operations Controller Instruction Manual (Part D301217X012)
- ROCLINK<sup>™</sup> 800 Configuration Software User Manual (for FloBoss<sup>™</sup> 107) (Part D301249X012)
- ROCLINK<sup>™</sup> 800 Configuration Software User Manual (for ROC800-Series) (Part D301250X012)
- ROCLINK<sup>™</sup> 800 Configuration Software User Manual (for ROC800L) (Part D301246X012)

#### **1.2 Product Overview**

The two main functional areas on a well pad are the well itself ("downhole") and the equipment on the surrounding ground ("surface management"). "Surface control" refers to the ability to manage both the control logic of that equipment as well as any maintenance bypass requirements for that equipment and surface shut-in of wells. The Surface Control Management application enables you to configure the ROC800 or the FB107 to perform logical control and maintenance bypass using "action blocks." Action blocks are configurable program components that drive effects (such as valves opening or closing). The FB107 program supports 48 action blocks; the ROC800 programs support 48, 96, 144 or 192 action blocks. Additionally, a quartet of utilities accompanies each action block. These utilities provide the sequential effects for an action block, monitor run times (to calculate run and down times for air compressors, engines, and other equipment), accumulate values (for today, yesterday, this month, previous month, and for a running period), and provide configurable outputs (analog outputs, pulse outputs, etc.).

The Surface Control Program has an added feature – PMCB Calculation Blocks. This program enables you to specify complex mathematical or logical (Boolean) equations for entry in a free-form style. These equations typically would either not be suited (too complex) for entry in Action Blocks or Cause & Effect, or possibly you prefer to save Action Blocks by processing all math and some logic problems in the PMCB Calculation Blocks program.

#### **1.3 Program Requirements**

The Surface Control Manager program is compatible with version 3.52 (or greater) of the ROC800 firmware, version 1.31 (or greater) of the ROC800L firmware, version 1.61 (or greater) of the FB107 firmware, and with version 2.30 (or greater) of the ROCLINK 800 software.

Program specifics include:

**Note:** Load only **one** version of the program, depending on your action blocks and utilities requirements:

- The **PMSC\_v407\_00\_48blk.tar** program file supports 48 action blocks, 4 calc blocks and 16 utilities and installs in a ROC800 which requires only 1 license.
- The **PMSC\_v407\_00\_96blk.tar** program file supports 96 action blocks, 8 calc block and 32 utilities and installs in a ROC800 which requires 2 licenses.
- The **PMSC\_v407\_00\_144blk.tar** programs file supports 144 action blocks, 12 calc blocks and 48 utilities and installs in a ROC800 which requires 3 licenses.
- The **PMSC\_v407\_00\_192blk.tar** programs file supports 192 action blocks, 16 calc blocks and 64 utilities and installs in a ROC800 which requires 4 licenses.
- The **PMSC\_v407\_XX\_5.bin** supports 48 action blocks and 16 utilities and installs in an FB107 which requires only 1 license.

| File Name               | Target Unit/<br>Version     | User<br>Defined<br>Point (UDP) | Flash Used<br>(in bytes) | DRAM Used<br>(in bytes) | ROCKLINK<br>800 Version | Display<br>Number |
|-------------------------|-----------------------------|--------------------------------|--------------------------|-------------------------|-------------------------|-------------------|
| PMSC_v407_00_48blk.tar  | ROC800 3.52<br>ROC800L 1.31 | 68, 71, 218                    | 130,345                  | 172,032                 | 2.30                    | 68, 71, 218       |
| PMSC_v407_00_96blk.tar  | ROC800 3.52<br>ROC800L 1.31 | 68, 71, 218                    | 130,345                  | 172,032                 | 2.30                    | 68, 71, 218       |
| PMSC_v407_00_144blk.tar | ROC800 3.52<br>ROC800L 1.31 | 68, 71, 218                    | 130,345                  | 172,032                 | 2.30                    | 68, 71, 218       |
| PMSC_v407_00_192blk.tar | ROC800 3.52<br>ROC800L 1.31 | 68, 71, 218                    | 130,345                  | 172,032                 | 2.30                    | 68, 71, 218       |
| PMSC_v407_XX_5.bin      | FB107 1.61                  | 28, 31                         | 62,808                   | 16,384                  | 2.30                    | 28, 31            |
| PMCB_v400_01_3.bin      | FB107 1.61                  | 27                             | 32,651                   | 16,384                  | 2.30                    | 27                |
| PMCB_v400_01_6.bin      | FB107 1.61                  | 39                             | 32,651                   | 16,384                  | 2.30                    | 39                |

For information on viewing the memory allocation of user programs, refer to the following manuals;

- ROCLINK<sup>™</sup> 800 Configuration Software User Manual (for FloBoss<sup>™</sup> 107) (Part D301249X012)
- ROCLINK<sup>™</sup> 800 Configuration Software User Manual (for ROC800-Series) (Part D301250X012)
- ROCLINK<sup>™</sup> 800 Configuration Software User Manual (for ROC800L) (Part D301246X012)

#### 1.3.1 License Key

License keys, when matched with valid license codes, grant access to applications such as the Surface Control Manager program.

For **ROC800**, the term "license key" refers to the physical piece of hardware that can contain up to seven different licenses (refer to *Figure 1*). Each ROC800 can have none, one, or two license keys installed. If you remove a license key after enabling an application, the firmware disables the task from running. This prevents unauthorized execution of protected applications in a ROC800.

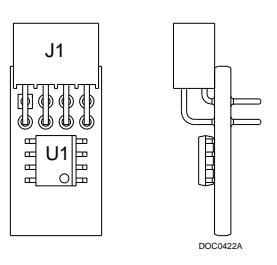

Figure 1-1. License Key

**Note:** The Surface Control Manager program for **ROC800** requires up to 3 **PMSC** license keys depending on your program requirement. Refer to the **Note** on *Section 1.3* for more information regarding the program and its corresponding license key requirements.

For **FB107**, Remote Automation Solutions delivers software licenses on secure USB drives. You must install the **PMSC** license key to use the Surface Control Manager program.

## Chapter 2 – Installation

This section provides instructions for installing the Surface Control Manager program into the ROC800 or FB107. Read *Section 1.3* of this manual for program requirements.

#### 2.1 Installing the License Key

*Section 2.1.1* provides license key installation instructions for ROC800 and *Section 2.1.2* provides license key installation instructions for FB107.

#### 2.1.1 Installing the License Key for the ROC800

If you order the Surface Control Manager program for a new FB107 or ROC800, your FB107 or ROC800 is delivered with the license key installed. Go to *Section 2.2*.

If you order the program for an existing ROC800, you must install the license key yourself.

Caution Failure to exercise proper electrostatic discharge precautions, such as wearing a grounded wrist strap may reset the processor or damage electronic components, resulting in interrupted operations.

When working on units located in a hazardous area (where explosive gases may be present), make sure the area is in a non-hazardous state before performing these procedures. Performing these procedures in a hazardous area could result in personal injury or property damage.

To install a license key:

- **1.** Remove power from the ROC800.
- **2.** Remove the wire channel cover.
- **3.** Unscrew the screws from the Central Processing Unit (CPU) faceplate.
- **4.** Remove the CPU faceplate.
- **5.** Place the license key in the appropriate terminal slot (**P4** or **P6**) in the CPU.

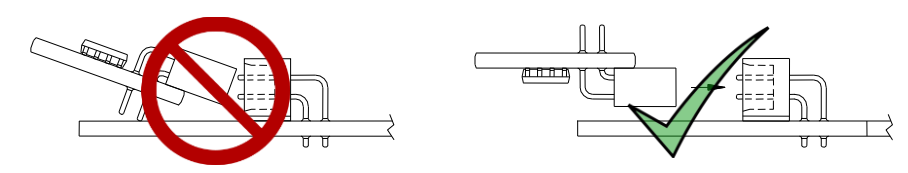

Figure 2-1. License Key Installation

- **6.** Press the license key into the terminal unit until it is firmly seated (refer to *Figure 2*).
- **7.** Replace the CPU faceplate.

- 8. Replace the screws on the CPU faceplate.
- **9.** Replace the wire channel cover.
- **10.** Restore power to the ROC800.
- **11.** Proceed to *Section 2.1.3* to verify your license keys.

#### 2.1.2 Installing the License Key for the FB107

A license is required to use the Surface Control Manager program. To install a license on the FB107:

- 1. Insert the USB license key in a USB port on your PC.
- Select Utilities > License Key Administrator > Transfer Between DEVICE and KEY from the ROCLINK 800 menu bar. The Transfer Licenses Between a Device and a Key screen displays:

| Transfer Licenses Betw | veen a DEVICE and | I a KEY             |                |             |             |                  |          | ? <mark>×</mark> |
|------------------------|-------------------|---------------------|----------------|-------------|-------------|------------------|----------|------------------|
| Licenses on DEVICE     |                   |                     |                |             |             |                  |          |                  |
| Application Name       | Vendor Name       | App Code Version    | Quantity Lic   | ense Source | Expiratio   | on               | Time Cre | ated             |
|                        |                   |                     |                |             |             |                  |          |                  |
|                        |                   |                     |                |             |             |                  |          |                  |
|                        |                   |                     |                |             |             |                  |          |                  |
| Licenses on KEY        | Connect to KEY    |                     | Move to KE'    | 2           |             | Add Licens       | :e       | Remove           |
| Time Created           | Application       | Name Vendor ID      | Vendor Name    | App Code \  | /ersion     | Expiration       | (        | Quantity         |
| 1 02/10/2014 10:30:    | 47 AM PMSC        | 1                   | Emerson FCD    | 1 1         | .0.0        | No Expiration    |          | 3                |
|                        |                   |                     |                |             |             |                  |          |                  |
| License Key Event Log  |                   |                     |                |             | Serial 1    | Number : NO LICE | NSE KEY  | PRESENT          |
| Time Stamp             | Action U          | ser ID Vendor ID Ap | plication Name | Previous Q  | uantity Nev | w Quantity       |          |                  |
|                        |                   |                     |                |             |             |                  |          |                  |
|                        |                   |                     |                |             |             |                  |          |                  |
|                        |                   |                     |                |             |             |                  |          |                  |
|                        |                   |                     |                |             |             |                  |          |                  |
|                        |                   |                     |                |             |             |                  |          |                  |
|                        |                   |                     |                |             |             |                  |          |                  |
| Export Events          |                   |                     |                |             |             |                  |          | Close            |

Figure 2-2. Transfer Licenses Between a Device and a Key

**Note:** This screen has three sections. The upper portion (Licenses on Device) shows any software licenses installed on the FB107. The middle portion (Licenses on Key) shows software licenses on the license key. The lower portion of the screen (License Key Event Log) provides a rolling log of the last eight events related to this license key.

- **3.** Select the key-based license you want to transfer to the FB107 (**PMSC**, as shown in *Figure 2-2*).
- **4.** Click **Move to Device**. ROCLINK moves the license from the key to the FB107 and updates the screen.

| Tra        | nsfer Licenses Betwe | en a DEVICE and | a KEY      |               |           |                |                       | ? 🗙                 |
|------------|----------------------|-----------------|------------|---------------|-----------|----------------|-----------------------|---------------------|
| Lic        | enses on DEVICE      |                 |            |               |           |                |                       |                     |
|            | Application Name     | Vendor Name     | App Code   | Version       | Quantity  | License Source | Expiration            | Time Created        |
| 1          | PMSC                 | Emerson FCD     | 1          | 1.0.0         | 1         | Key            | No Expiration         | 02/11/2014 10:30:48 |
|            |                      |                 |            |               |           |                |                       |                     |
| Lic        | enses on KEY         | Connect to KEY  | ]          |               | Move to   | KEY            | Add Lice              | ense Remove         |
| F          |                      | -               |            |               |           |                |                       |                     |
|            |                      | -               |            |               |           |                |                       |                     |
| <u>Lic</u> | ense Key Event Log   |                 |            |               |           |                | Serial Number : NO LI | CENSE KEY PRESENT   |
|            | Time Stamp           | Action Us       | er ID Vend | lor ID Applic | ation Nam | e Previous Qua | ntity New Quantity    |                     |
| 1          | 02/11/2014 10:30:48  | ADD AD          | M 1        | PMSI          | с         |                | 0 1                   |                     |
|            |                      |                 |            |               |           |                |                       |                     |
| E          | Export Events        |                 |            |               |           |                |                       | Close               |

Figure 2-3. License Installed

**Note:** An FB107 can hold up to six different licenses, although you can install only one instance of each license on the FB107. When you click **Move to Device**, ROCLINK 800 moves only one instance of the license onto the FB107 and automatically decreases the license quantity on the USB key by one.

**5.** Verify the license name displays in the Licenses on Device section of the screen. Proceed to *Section 2.2* to download the user program.

#### 2.1.3 Verifying the License Key Installation (for ROC800)

After you install the license key, you can verify whether the ROC800 recognizes the key. From the ROCLINK 800 screen, From the ROCLINK 800 screen, select **Utilities** > **License Key Administrator**. The License Key Administrator screen displays:

| L | icens | e Key Administrator |               |         |         |          |               |               | ? 💌                 |
|---|-------|---------------------|---------------|---------|---------|----------|---------------|---------------|---------------------|
|   | Licen | ise Key #1          |               |         |         |          |               |               |                     |
|   | Num   | Application Name    | Provider Name | AppCode | Version | Quantity | #Available    | Expiration    | Time Created        |
|   | 1     | PMSC                | Emerson FCD   | 1       | 1.0.0   | 3        | 3             | No Expiration | 02/11/2014 10:30:48 |
|   |       |                     |               |         |         |          |               |               |                     |
|   |       |                     |               |         |         |          |               |               |                     |
|   |       |                     |               |         |         |          |               |               |                     |
|   |       |                     |               |         |         |          |               |               |                     |
|   |       |                     |               |         |         |          |               |               |                     |
|   |       |                     |               |         | 1       | 1        |               |               |                     |
|   | Licer | ise Keu #2          | _             | Move    | Merge   |          | <u>S</u> plit |               |                     |
| [ | Num   | Application Name    | Provider Name | AppCode | Version | Quantity | #Available    | Expiration    | Time Created        |
|   | 1     |                     |               |         |         |          |               |               |                     |
|   |       |                     |               |         |         |          |               |               |                     |
|   |       |                     |               |         |         |          |               |               |                     |
|   |       |                     |               |         |         |          |               |               |                     |
|   |       |                     |               |         |         |          |               |               |                     |
|   |       |                     |               |         |         |          |               |               |                     |
| 1 |       |                     |               |         |         |          |               | -             |                     |
|   |       |                     |               |         |         |          |               | ¢             | Update 🗙 Cancel     |

Figure 2-4. Transfer Licenses Between a Device and a Key

#### 2.2 Downloading the Program

*Section 2.2.1* provides downloading instructions of the Surface Control Program for ROC800 or FB107 and *Section 2.2.2* downloading instructions of the PMCB Calculation Blocks for FB107.

#### 2.2.1 Surface Control Program

This section provides instructions for installing the program into the Flash memory on the ROC800 or FB107.

To download the program using ROCLINK 800 software:

- **1.** Connect the ROC800 or the FB107 to your computer using the LOI port.
- 2. Start and logon to ROCLINK 800.
- **3.** Select **Utilities** > **User Program Administrator** from the ROCLINK menu bar. The User Program Administrator screen displays (see *Figure 2-5*):

| User Program Administrator                                                                                                    |                                                                                                    | ? 🔀                                                                                          |
|----------------------------------------------------------------------------------------------------|----------------------------------------------------------------------------------------------------|----------------------------------------------------------------------------------------------|
| Device User Program Environment<br><u>Used Free</u><br>SRAM : 7610 94790<br>DRAM : 110592 18264064<br>FLASH : 190976 3421696                                                                        | Library Version :                                                                                                  | 28.1                                                                                         |
| User Programs Installed in Device<br>2 - No Program<br>3 - No Program<br>4 - No Program<br>5 - No Program<br>6 - No Program<br>7 - No Program<br>8 - No Program<br>Clear Start Stop<br>All - Option | Name : No Program<br>Version :<br>Created :<br>Handle :<br>Entry Pt :<br>Proc ID :<br>Displays :<br>Status : Empty | Library Version :<br>DRAM Used : 0<br>FLASH Used : 0<br>Restart Counter : 0<br>Reset Counter |
| Download User Program File                                                                                                    |                                                                                                    | Browse<br>Download & Start Download                                                          |

Figure 2-5. User Program Administrator

**4.** Click **Browse** in the Download User Program File frame. The Select User Program File screen displays (see *Figure 2-6*).

**Note:** If you install the program in the ROC800, choose any available user program slot. If you use FB107, the program installs automatically in user program slot 5.

**5.** Select the path and user program file to download from the CD-ROM. (Program files are typically located in the Program Files folder on the CD-ROM). As *Figure 2-6* shows, the screen lists all valid user program files with the **.tar** (for ROC800) or **.bin** (for FB107) extension:

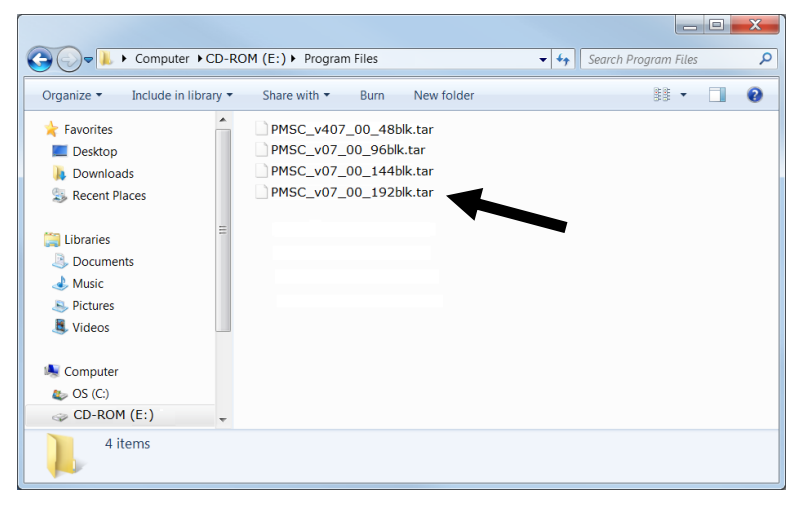

Figure 2-6. Select User Program File

**6.** Click **Open** to select the program file. The User Program Administrator screen displays:

| User Program Adm                                                                                                    | inistrator                                                                                          |                                                                                                    | ? ×                                                                                          |
|----------------------------------------------------------------------------------------------------|----------------------------------------------------------------------------------------------------|----------------------------------------------------------------------------------------------------|----------------------------------------------------------------------------------------------|
| Device User Prog<br>Us<br>SRAM : 147<br>DRAM : 5980<br>FLASH : 1945                                                                                                    | ram Environment<br>ed <u>Free</u><br>164 190036<br>116 17612800<br>160 3418112                      | Library Version : 29.0                                                                                    | )                                                                                            |
| User Programs In<br>2 - No Program<br>3 - No Program<br>3 - No Program<br>5 - No Program<br>6 - No Program<br>7 - No Program<br>8 - No Program<br>8 - No Program<br>3 - No Program<br>10 - No Program | stalled in Device Name :<br>Version<br>Created<br>Handle<br>Entry Pr<br>Proc ID<br>art Stop Display | No Program<br>:<br>:<br>:<br>:<br>:<br>:<br>:<br>:<br>:<br>:<br>:<br>:<br>:<br>:<br>:<br>:<br>:<br>:<br>: | Library Version :<br>DRAM Used : 0<br>FLASH Used : 0<br>Restart Counter : 0<br>Reset Counter |
| Download User P                                                                                                    | rogram File<br>les\PMSC_v407_00                                                                     | _48blk<br>Down                                                                                            | Browse ]                                                                                     |
|                                                                                                    |                                                                                                    |                                                                                                    | Dente Close                                                                                  |

Figure 2-7. User Program Administrator

**7.** Click **Download & Start** to begin loading the selected programs. The following message displays:

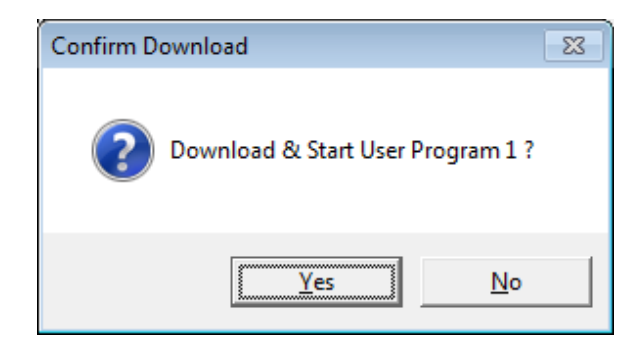

Figure 2-8. Confirm Download

**8.** Click **Yes** to begin the download. When the download completes the following message displays:

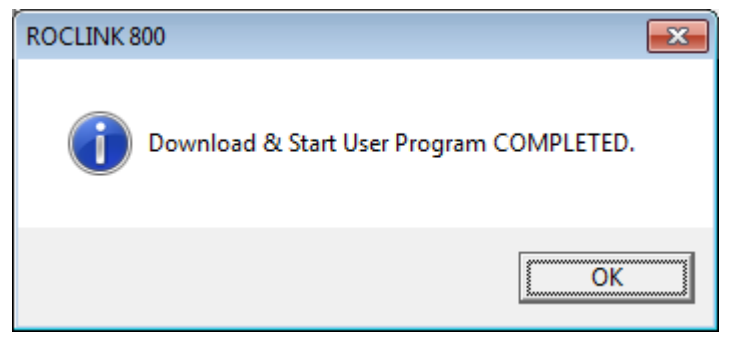

Figure 2-9. ROCLINK 800 Download Confirmation

- **9.** Click **OK**. The User Program Administrator screen displays (see *Figure 2-10*). Note that:
  - The User Programs Installed in Device frame identifies the installed program(s).
  - The Status field indicates that the program is running.

| User Program Administrator           Device User Program Environmer           Used         Free           SRAM :         35320         169480           DRAM :         2146304         16064512           FLASH :         1026560         2586112 | it<br>Library Version : 29.1                                                                                                    | 0                                                                                                    |
|----------------------------------------------------------------------------------------------------|----------------------------------------------------------------------------------------------------|----------------------------------------------------------------------------------------------------|
| User Programs Installed in Device<br>1 - PMSC_v407_00_48blk<br>2 - No Program<br>3 - No Program<br>5 - No Program<br>6 - No Program<br>7 - No Program<br>8 - No Program<br>Clear Start Stop<br>Clear Start Stop                                   | Name : PMSC_v407_00_48bl<br>Version : 40700<br>Created : 06/24/2016 15:29:09<br>Handle : 3<br>Entry Pt : 0x309F518<br>Proc ID : 0x26009C<br>Displays :68, 71, 218<br>Status : Running | Ik<br>Library Version : 24.1<br>DRAM Used : 172032<br>FLASH Used : 130345<br>Restart Counter : 0<br>Reset Counter |
| Download User Program File                                                                                                    | 00_48blk                                                                                                    | mload & Start Download                                                                                            |

Figure 2-10. User Program Administrator

**10.** Click **Close**. The ROCLINK 800 screen displays and the download is complete. Proceed to *Chapter 3*, *Configuration*.

#### 2.2.2 PMCB Calculation Blocks Program

This section provides instructions for installing the PMCB Calculation Blocks program into the Flash memory on the FB107.

#### Notes:

- The PM Calculation Blocks program installs separately into the FB107.
- There are two versions of the PMCB Calculation Blocks program are included. Installation and operation are identical between programs, but they use different point type locations, different display numbers, and are loaded into different program slots on the FB107. PMCB\_v400\_01\_3.bin loads into user program location 3 and User Defined Point (UDP) 27. PMCB\_v400\_01\_6.bin loads into user program location 6 and User Defined Point (UDP) 39. Install the program version that avoids point type conflicts with currently installed programs.
- This document shows the installation of PMCB\_v400\_01\_3.bin. The installation process and functionality is the same for all version of the Calculation Blocks program.

To download the program using ROCLINK 800 software:

1. Connect the FB107 to your computer using the LOI port.

- **2.** Start and logon to ROCLINK 800.
- **3.** Select **Utilities** > **User Program Administrator** from the ROCLINK menu bar. The User Program Administrator screen displays (see *Figure 2-11*):

| User Program Administrator                                                                                                    |                                                                    | 2 X                                                  |
|----------------------------------------------------------------------------------------------------|--------------------------------------------------------------------|------------------------------------------------------|
| User Programs Installed in Device<br>1 - Injection Controller<br>2 - No Program<br>3 - No Program<br>4 - No Program<br>5 - Linear Meter<br>6 - No Program<br>7 - Alloc Liquid Mgmt | Name : No Program<br>Version :<br>Created :<br>CRC :<br>Entry Pt : | Library Version :<br>DRAM Used : 0<br>FLASH Used : 0 |
| Clear Start Stop                                                                                                    | Displays :<br>Status : Empty                                       | Browse                                               |
| Name :<br>Version :<br>Created :<br>CRC :<br>Size :                                                                                                    |                                                                    | Download & Start Download                            |
|                                                                                                    |                                                                    | Dupdate Close                                        |

Figure 2-11. User Program Administrator

- **4.** Click **Browse** in the Download User Program File frame. The Select User Program File screen displays (see *Figure 2-12*).
- **5.** Select the path and user program file to download from the CD-ROM. (Program files are typically located in the Program Files folder on the CD-ROM). As *Figure 2-12* shows, the screen lists all valid user program files with the .BIN extension:

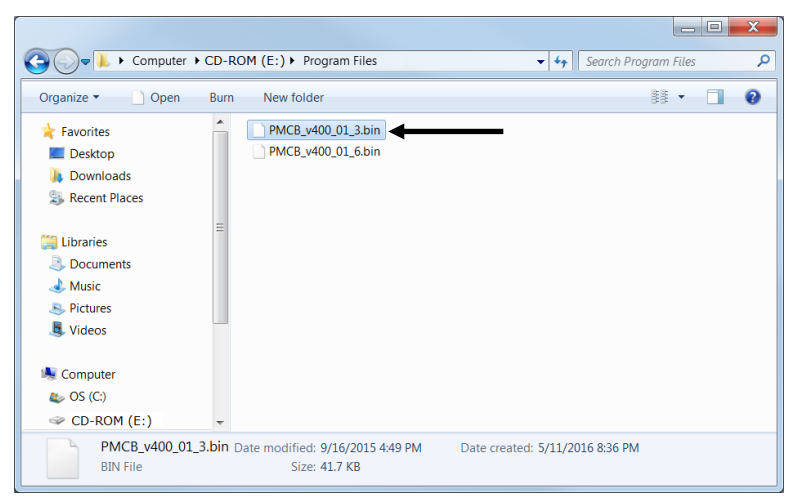

Figure 2-12. Select User Program File

6. Click **Open** to select the program file. The User Program Administrator screen displays. As shown in *Figure 2-13*, note that the Download User Program File frame identifies the selected program and that the **Download & Start** button is active:

| Name : No Program |                                                                                                    |
|-------------------|----------------------------------------------------------------------------------------------------|
| Version :         | Library Version :                                                                                              |
| Created :         | DRAM Used : 0                                                                                                  |
| CRC:<br>Entry Pt: | FLASH Used : 0                                                                                                 |
| Displays :        |                                                                                                    |
| Status : Empty    |                                                                                                    |
|                   |                                                                                                    |
| 1_3.bin           | Browse                                                                                                    |
|                   | Download & Start Download                                                                                      |
|                   |                                                                                                    |
|                   |                                                                                                    |
|                   |                                                                                                    |
|                   |                                                                                                    |
|                   |                                                                                                    |
|                   | Name : No Program<br>Version :<br>Created :<br>CRC :<br>Entry Pt :<br>Displays :<br>Status : Empty<br>11_3.bin |

Figure 2-13. User Program Administrator

**7.** Click **Download & Start** to begin loading the selected programs. The following message displays:

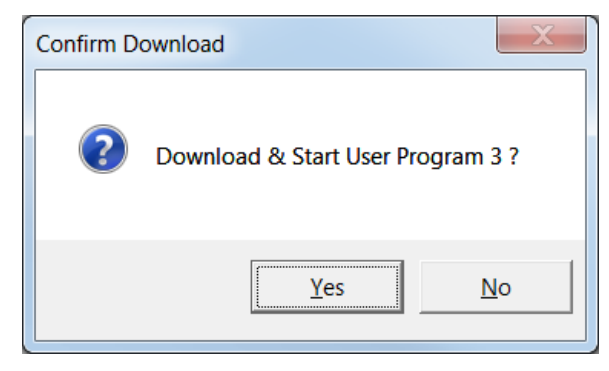

Figure 2-14. Confirm Download

**Note:** For the FB107, ROCLINK800 assigns program positions based on memory allocations. For this reason, the PMCB\_v400\_01\_3.bin program automatically installs as program 3. For PMCB\_v400\_01\_6.bin program automatically installs as program 6.

**8.** Click **Yes** to begin the download. During the download, the program performs a warm start, creates an event in the event log, and when the download completes displays the following message:

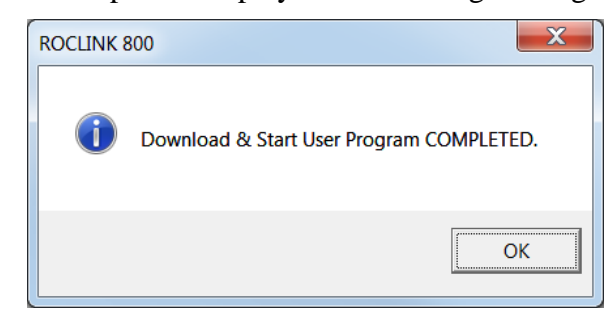

Figure 2-15. ROCLINK 800 Download Confirmation

- **9.** Click **OK**. The User Program Administrator screen displays (see *Figure 2-16*). Note that:
  - The User Programs Installed in Device frame identifies the loaded program.
  - The Status field indicates that the program is running.

| 1 - Iniectio                                                                  | n Controller                                                                                                    | Name        | PM CalculationBlock: | 3               |            |
|-------------------------------------------------------------------------------|----------------------------------------------------------------------------------------------------|-------------|----------------------|-----------------|------------|
| 2 - No Pro                                                                    | gram                                                                                                    | Nume.       |                      | -<br>-          |            |
| 3 - PM Cal<br>4 - No Pro                                                      | culationBlocks                                                                                                    | Version : 4 | 1.00.01              | Library Versior | i : Rev. i |
| 5 - Linear M                                                                  | vleter                                                                                                    | Created : ( | 09/16/2015 17:49:50  | DRAM Used :     | 16384      |
| 6 - No Pro                                                                    | gram<br>quid Mamt                                                                                                    | CRC: 0      | x2508                | FLASH Used :    | 32651      |
|                                                                               | quia ingini                                                                                                    | Entry Pt: 0 | x5C0000              |                 |            |
| Clear                                                                         | Start Stop                                                                                                    | Displays :  | 27                   |                 |            |
|                                                                               | tion                                                                                                    | Statu:      | s : Running          | _               |            |
| Download                                                                      | User Program File                                                                                                    |             | ,                    |                 |            |
| Download                                                                      | User Program File<br>m Files\PMCB_v400_01                                                                               | _3.bin      | 1                    |                 | Brows      |
| Download<br>E:\Program                                                        | User Program File                                                                                                    | _3.bin      | ,<br>Do              | ownload & Start | Brows      |
| Download<br>E:\Program<br>Name :<br>Version :                                 | User Program File<br>m Files\PMCB_v400_01<br>PM CalculationBlocks<br>4.00.01                                            | _3.bin      |                      | ownload & Start | Brows      |
| Download<br>E:\Program<br>Name :<br>Version :<br>Created :                    | User Program File<br>m Files\PMCB_v400_01<br>PM CalculationBlocks<br>4.00.01<br>9/16/2015 5:49:50 PM                    | _3.bin      | D                    | ownload & Start | Brows      |
| Download<br>E:\Program<br>Name :<br>Version :<br>Created :<br>CRC :           | User Program File<br>m Files\PMCB_v400_01<br>PM CalculationBlocks<br>4.00.01<br>9/16/2015 5:49:50 PM<br>0x2508          | _3.bin      |                      | ownload & Start | Brows      |
| Download<br>E:\Program<br>Name :<br>Version :<br>Created :<br>CRC :<br>Size : | User Program File<br>m Files\PMCB_v400_01<br>PM CalculationBlocks<br>4.00.01<br>9/16/2015 5:49:50 PM<br>0x2508<br>32651 | _3.bin      |                      | ownload & Start | Brows      |

Figure 2-16. User Program Administrator

**10.** Click **Close** and proceed to *Section 3.3 – PMCB Calculation Blocks* to configure the program.

#### 2.3 MPU Loading Threshold (ROC800)

To maximize the performance of your ROC800 device, always verify the performance of specific application combinations before using them in the field to ensure the MPU load typically remains **below** 85% with peak MPU loading levels **below** 95%.

To check the current MPU load at any time, select **ROC** > **Information** > **Other Information** and review the value in the MPU loading field.

| Device Information                                                                             | ? X             |
|------------------------------------------------------------------------------------------------|-----------------|
| Module Information General Internet Points Other Information System Configuration Expanded I/O |                 |
| Version Name : W68258 Ver1.51                                                                  |                 |
| Time Created : Nov 23, 2015 10:12                                                              |                 |
| Vender ID - Emerson Process Mamt                                                               |                 |
| MPU Loading : 22.8169                                                                          |                 |
| Boot Version : Woozaz Verziuu                                                                  |                 |
| Time Created : Oct 10, 2008 14:16                                                              |                 |
| Last Power Down Time : 03/19/2016 15:57:33<br>Last Power Up Time : 03/19/2016 15:57:37         | -               |
| Dupdate ✓ OK ×Cancel                                                                           | ! <u>A</u> pply |

Figure 2-17. MPU Loading

## Chapter 3 – Configuration

After you have loaded the Surface Control Manager program on the FB107 or the ROC800, you configure the program using three program-specific screens:

- PMSC Action Blocks
- PMSC Utilities
- PMCB Calculation Blocks

To configure the program (after logging onto ROCLINK 800 and successfully installing the program), proceed through the program screens as shown in the following sections.

You can access all the program-specific screens from the main ROCLINK 800 screen:

**Note:** The configuration screens of the Surface Control Manager program for both the ROC800 and the FB107 platforms are identical.

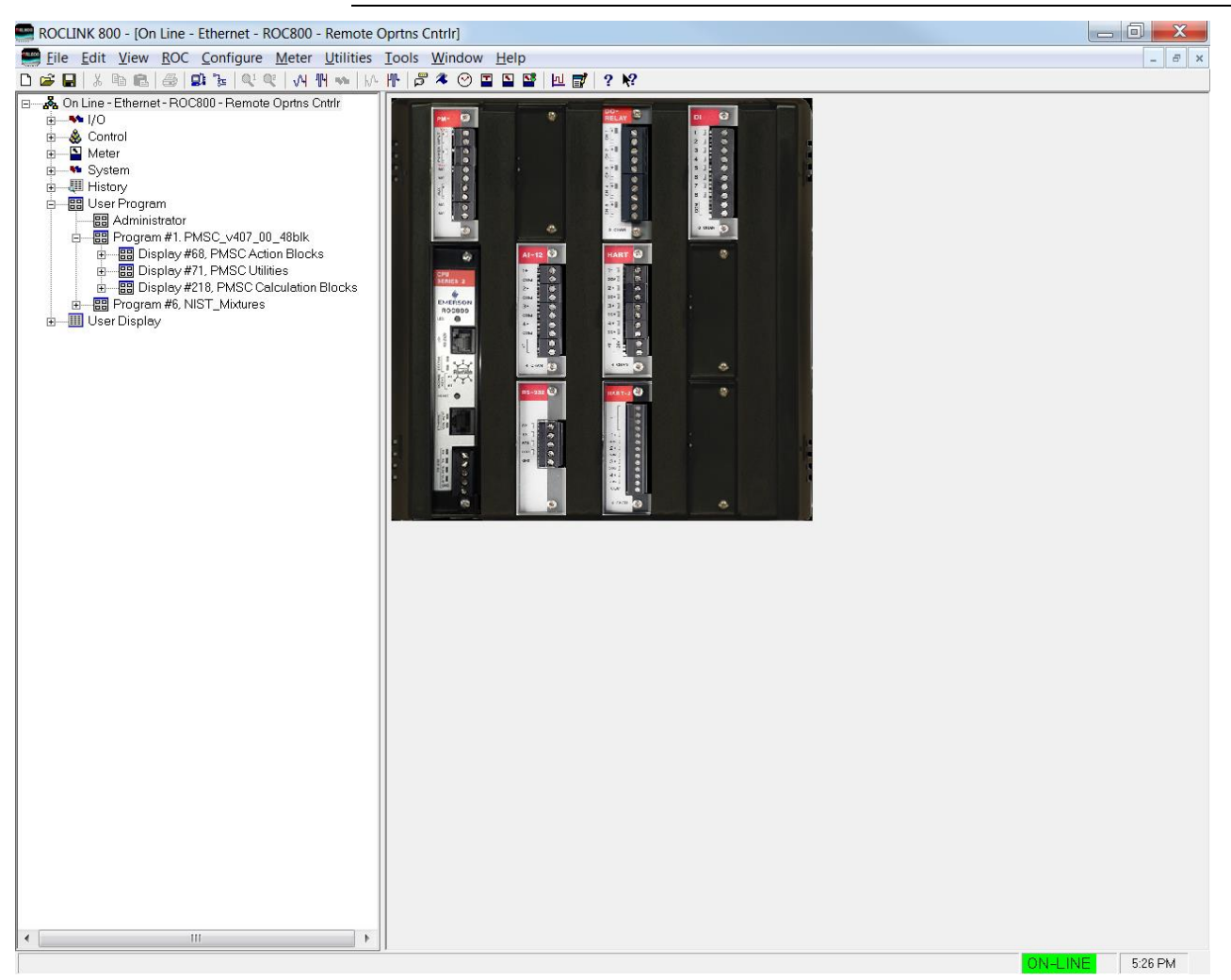

Figure 3-1. ROCLINK 800

#### 3.1 PMSC Action Blocks Screen

The screen has five main sections:

- Block Logic Operation
   Use this section to define the logic for each action block.
- Bypasses– Use this section to configure temporary overrides for the result of the raw action block logic.
- Chain– Use this section to logically link one action block to another.
- Action Output– Use this section to define any actions to be performed when the action block is "true". These actions can include writing to a defined parameter, moving a value, or shutting down another aspect of an associated user program, such as Tank Manager or Well Optimization.
- Alarm Logging– Use this section to generate alarms in the device alarm log, based on the status changes of the action block.

To access this screen:

- From the Directory Tree, select User Program > Program #1, PMSC\_v407\_00\_48blk.
- 2. Double-click Display #68, PMSC Action Blocks.
  - **Note:** This section shows how to access the access the Action Blocks screen for the ROC800. To access the Action Blocks for FB107, double-click Display #28, PMSC Action Blocks.
- **3.** Double-click **#1, Block 1**. The PMSC Action Blocks screen displays:

**Note:** Depending on the device (ROC800 or FB107) and the version of the program installed, you may have up to 144 of these screens, one for each action block.

| Number:  1 - Block 1                        |                                                                                                    |                                                                                                    |                                                                                                    |
|---------------------------------------------|----------------------------------------------------------------------------------------------------|----------------------------------------------------------------------------------------------------|----------------------------------------------------------------------------------------------------|
| Block Logic Operation<br>Block Tag: Block 1 | PM SURFACE CONTROLS: ACTION BLOC<br>Bypasses<br>Types Currently Active<br>Class B<br>Local Latched                                                                                                    | <s<br>Chain<br/>To: Undefined ▼ 0 Inst St<br/>Type: OR ▼ Is</s<br>                                                                                                    | atus                                                                                                    |
| Value #1 Input Pt Def. Undefined            | Remote Latched     Class C     Class B/C     Class B/C     Class B/C     Demand Bypass (Latched)                                                                                                    | Delay<br>Preset 0 Elapsed:<br>OR Chain First Out: 0 Chain Trip 5                                                                                                    | 0 First Out Status: False Inst FO Tag Ref#: 0                                                                              |
| Operator: GT (>)                            | Remote Bypasses         1.       Image: Section Block         Undefined       0         2.       Use Action Block         Undefined       0         3.       Image: Use Action Block         Undefined       0         3.       Image: Use Action Block         Undefined       0         Latched       Image: Use Action Block         Undefined       0         Latched       Image: Use Action Block         Undefined       0         Latched       Image: Use Action Block         Undefined       0         Latched       Image: Use Action Block         Class B Timer Seconds       Elapsed: 0         Class C Deadband / Arm Delay       DeadBand EU:         DeadBand EU:       0.0         Preset:       5       Elapsed: 0 | Action Output         Trip Logic:         Trip Logic:         Instance Trip Status:         False         Type:         PSD         PMW0v4xWells         1 2 3 4 5 6 7 8 9 10 11 12         PMTM Wells         1 2 3 4 5 6 7 8 9 10 11 12         PMTM LoadOuts         1 2 3 4 5 6 | SSD Domains<br>PMW0 v3.3:Wells<br>▼ PMW0 v4.xWells<br>▼ PMSC Effects<br>PMSC Effects<br>1 2 3 4 5 6 7 8 9 10 1112 13141516 |
|                                             | Block Trip Status (After Bypass): False                                                                                                    |                                                                                                    |                                                                                                    |

Figure 3-2. PMSC Action Blocks Screen

**4.** Review the values in the following fields:

| Field             | Description                                                                                                    |
|-------------------|----------------------------------------------------------------------------------------------------|
| Block Logic Opera | tion                                                                                                    |
| Block Tag         | Sets the action block tag name.                                                                                                    |
| Enable            | Enables the action block when checked.                                                                                                    |
| Input Pt Def      | Sets the TLP source of the input value.                                                                                                    |
| Input Value       | Displays the input's live value.                                                                                                    |
| Operator          | Selects a mathematical or logical operator from the dropdown list. Click to select a valid operator:                                          |
|                   | <b>GT (&gt;)</b> – If the <b>Input Value</b> is greater than the <b>Set Pt Value</b> for the <b>Delay Preset</b> time, the block is set true. |
|                   | GE (>=) – If the Input Value is greater than or<br>equal to the Set Pt Value for the Delay<br>Preset time, the Block is set true.             |
|                   | LT (<) – If the Input Value is less than the Set<br>Pt Value for the Delay Preset time, the block<br>is set true.                             |
|                   | LE (<=) – If the Input Value is less than or equal to the Set Pt Value for the Delay Preset time, the block is set true.                      |

| Field        | Description                                                                                                    |
|--------------|----------------------------------------------------------------------------------------------------|
|              | EQ (==) – If the Input Value is equal to the<br>Set Pt Value for the Delay Preset time, the<br>block is set true.                                                                                                 |
|              | Set Pt Value for the Delay Preset time, the block is set true.                                                                                                    |
|              | Watchdog – Monitors the Input Value, if it does not change for the Delay Preset time, the block is set true.                                                                                                    |
|              | Trip on Change – If the Input Value is different than the Set Pt Value, the block is set true.                                                                                                    |
|              | <b>pEdge</b> – Monitors the <b>Input Value</b> for a transition from 0 to 1, block is set true for one scan.                                                                                                    |
|              | <b>nEdge</b> - Monitors the <b>Input value</b> for a transition from 1 to 0, block is set true for one scan.                                                                                                    |
|              | <b>Bitwise AND (&amp;)</b> – Compares each bit in the <b>Input Value</b> to the <b>Set Pt Value</b> . If both bits are true (1), the block is set true.                                                           |
|              | Bitwise OR – Compares each bit in the Input<br>Value to the Set Pt Value. If either bit<br>matches, the block is set true.                                                                                        |
|              | Add (+) – Adds Input Value to Set Pt Value<br>and displays the results in the Math Result<br>field.                                                                                                    |
|              | Subtract (-) – Subtracts the Set Pt Value<br>from the Input Value and displays the results<br>in the Math Result field.                                                                                           |
|              | Multiply (*) – Multiplies the Input Value by Set Pt Value and displays the results in the Math Result field.                                                                                                    |
|              | <b>Divide (/)</b> – Divides the <b>Input Value</b> by the <b>Set Pt Value</b> and displays the results in the <b>Math Result</b> field.                                                                           |
|              | <b>Modulus (%)</b> – Or remainder of the <b>Input</b><br><b>Value</b> divided by the <b>Set Pt Value</b> . Example:<br>17 modulus 3 = 2, or 17/3 = 5 with a<br>remainder of 2 displayed in the <b>Math Result</b> |
|              | field.                                                                                                    |
|              | <b>Soft Input Reset Timer</b> – Monitors the <b>Input</b><br><b>Value</b> for a transition from 0 to 1. Once this<br>transition occurs the block is set true and a<br>time delay starts for the amount of seconds |
|              | specified in the Delay Preset field. When the<br>timer expires the block is set to false and the<br><b>Input Value</b> is forced back to a zero.                                                                  |
| Set Pt Def   | Selects the TLP source of the Set Pt Value.                                                                                                    |
| Set Pt Value | Shows the value of the point defined in the <b>Set Pt Def</b> field. If you leave this field undefined, you can manually enter this value.                                                                        |

| Field                                               | Description                                                                                                    |
|-----------------------------------------------------|----------------------------------------------------------------------------------------------------|
| Preset                                              | Sets the delay in seconds. This delay is either<br>for an on delay for logic functions or for soft<br>input rest timer. (See function description<br>above.)                                                                                                    |
| Elapsed                                             | Shows the time delay that has elapsed, starts counting up from zero to the <b>Preset</b> time and status changes when the <b>Preset</b> time is reached.                                                                                                    |
| Deadband / Math<br>Result                           | Sets the deadband for clearing the comparator logic or displays the Math Result for math functions.                                                                                                    |
| Block Trip Status<br>(Before Bypass)                | Displays the logic block trip indicator based<br>only on the block logic operation, before any<br>bypasses are applied.                                                                                                    |
| Bypasses                                            |                                                                                                    |
| Types Currently<br>Active                           | Shows the bypasses that are currently active.                                                                                                    |
| Demand Bypass<br>(Latched)                          | Activates the manual latched bypass when<br>selected. This value could be set or removed<br>from an FST or from an action block.                                                                                                    |
| Remote<br>Bypasses                                  | Allows you to browse other action blocks to be<br>used to define bypass functionality. When the<br>remote action block is true, the bypass for this<br>block is true.<br><b>Note:</b> If the Use Action Block is un-checked,<br>click in to select a TLP in the system.<br>Valid bypass types are:<br><b>Latched</b> – Bypassed while the Remote<br>Bypass block is true.<br><b>Class B</b> – Bypassed for the amount of time in<br>the Class B Timer field once the Remote<br>Bypass block is true.<br><b>Class C</b> - Bypassed until the block clears<br>once the Remote Bypass block is true.<br><b>Class B w/C override</b> - Bypassed for the<br>amount of time in the Class B Timer field or<br>unless the Block clears before the timer<br>expires once the Remote Bypass block is<br>true. |
| Class B Timer<br>Seconds – Preset                   | Sets the timer for Class B bypass.                                                                                                    |
| Class B Timer<br>Seconds –<br>Elapsed               | Snows the elapsed time for Class B bypass.                                                                                                    |
| Class C<br>Deadband / Arm<br>Delay –<br>Deadband EU | Sets the deadband for Class C bypass.                                                                                                    |
| Class C<br>Deadband / Arm<br>Delay – Preset         | Sets the timer for Class C bypass.                                                                                                    |

| Field                                        | Description                                                                                                    |
|----------------------------------------------|----------------------------------------------------------------------------------------------------|
| Class C<br>Deadband / Arm<br>Delay – Elapsed | Shows the elapsed time for Class C bypass.                                                                                                    |
| Block Trip Status<br>(After Bypass)          | Shows the combined status of the logic block<br>and the bypass block. For example, if the<br>logic block is true and the bypass is not in<br>effect, then the status is true. If the logic block<br>is true and the bypass is in effect, then the                                                                                      |
| Ohain                                        | status is faise.                                                                                                    |
| Chain<br>To                                  | Allows you to browse a previous action block<br>to compare results with based on the chain<br>type.                                                                                                    |
| Туре                                         | Sets the logic of chain. Click 🔽 to select an available logic type:                                                                                                    |
|                                              | <b>AND</b> – If the chained block and current block are true, the <b>Chain Trip Status</b> is true.                                                                                                    |
|                                              | <b>OR</b> – If the chained block or current blocks are true, the <b>Chain Trip Status</b> is true.                                                                                                    |
|                                              | <b>NAND</b> – If the chained block and current block are false, the <b>Chain Trip Status</b> is true.                                                                                                    |
|                                              | <b>XOR Either</b> – If one of the chained block and current block is true and the other false, the <b>Chain Trip Status</b> is true.                                                                                                    |
|                                              | <b>XOR Local</b> – If the chained block is set to false and current block is set to true, the <b>Chain Trip Status</b> is true.                                                                                                    |
|                                              | XOR Remote – If current block is set to false<br>and chained block is set to true, the Chain<br>Trip Status is true.                                                                                                    |
|                                              | <b>Seal-In</b> – If the current block is set to true and<br>the previous block or the current chain status<br>are set to true, the Chain Status is true until<br>the current block status after bypass is false                                                                                                    |
|                                              | <b>PWM Lo-Duty</b> – If the current block is set to<br>true and the previous block is false, the Chain<br>Status is true for one second then toggles<br>false for the remaining seconds in the Chain<br>Delay Preset time. The cycle repeats while<br>the condition remains the same, the Preset<br>time must be more than two seconds |
|                                              | <b>PWM-Hi-Duty</b> – If the current block is set to<br>true and the previous block is false, the Chain<br>Status is false for one second then toggles<br>true for the remaining seconds in the Chain<br>Delay Preset time. The cycle repeats while                                                                                     |
|                                              | the condition remains the same, the Preset<br>time must be more than two seconds                                                                                                    |
| IS End of Chain                              | of previous blocks.                                                                                                    |
| Delay                                        | Sets the delay <b>Preset</b> timer and shows the <b>Elapsed</b> time.                                                                                                    |

| Field                   | Description                                                                                                    |
|-------------------------|----------------------------------------------------------------------------------------------------|
| OR Chain First<br>Out   | Shows the number of the action block that is tripped in a chain of or blocks.                                                                                                    |
| Chain Trip Status       | Shows the number of the action block that is tripped in a chain of OR blocks.<br><b>Note:</b> This field displays <b>only</b> when the Chain                                                                                                    |
|                         | Type is OR.                                                                                                    |
| Action Output           |                                                                                                    |
| Block/Chain Trip        | Selects the status that trips the output. Valid values are:                                                                                                    |
|                         | <b>True if Block True</b> – Output is driven true if the Block Trip Status (After Bypass) is true on this action block.                                                                                                    |
|                         | <b>True if Chain True</b> – Output is driven true if the Chain Status is true on this action block.                                                                                                    |
|                         | <b>True if Either True</b> – Output is driven true if the Block Trip Status (After Bypass) or the Chain Status is true on this action block.                                                                                                    |
|                         | <b>True if Both True</b> – Output is driven true if<br>the Block Trip Status (After Bypass) and the<br>Chain Status is true on this action block                                                                                                    |
| Instance Trip<br>Status | Shows the status of the Output Action.                                                                                                    |
| Туре                    | Selects the type of Output desired from this action block. Valid values are:                                                                                                    |
|                         | <b>PSD</b> (Permanent Shutdown) – When selected<br>a submenu of available Applications<br>(Domains) displays allowing you to select the<br>instance from the other applications you wish<br>to permanently shutdown. A manual reset is<br>required after the shutdown occurs. |
|                         | <b>TSD</b> (Temporary Shutdown) – When selected<br>a submenu of available Applications<br>(Domains) displays allowing you to select the<br>instance from the other applications you wish<br>to temporarily shutdown. An automatic reset                                       |
|                         | <b>DO (Binary Action)</b> – Allows you to select a<br>Binary Field to which the signal is sent.<br>Discrete signals can be sent in the following<br>format:                                                                                                    |
|                         | Force 1True & 0False                                                                                                    |
|                         | Force 0True & 1False                                                                                                    |
|                         | Poke 1True                                                                                                    |
|                         | Poke UTrue & OFalse                                                                                                    |
|                         | Poke 0True & 1False                                                                                                    |
|                         | Force 1True & Poke 0False                                                                                                    |
|                         | Force 0True & Poke 1False                                                                                                    |
|                         | Force 1True                                                                                                    |
|                         | Force 0True                                                                                                    |

| Field         | Description                                                                                                    |
|---------------|----------------------------------------------------------------------------------------------------|
|               | <ol> <li>Move Value – Two Functions:</li> <li>When using Math Operators, the Result is moved to the defined Output TLP.</li> <li>When using Comparator Operators, the Input Value is moved to the Output TLP when the block is true.</li> <li>VAL (to Result Reg) – Pushes the value in the Output TLP into the internal Result Register of PMSC.</li> <li>SAV (from Result Reg) – Pulls the internal Result Register value from PMSC and pushes it into the Output TLP.</li> <li>No Action – No output action will take place</li> </ol> |
| SSD Domains   | when the block is set true.<br>Provides the ability to shutdown aspects of                                                                                                    |
|               | other associated programs (such as Tank<br>Manager or Well Optimization), based on the<br>result of the action block. Once a domain has<br>been selected, the instances of that domain<br>for which the block action should apply must<br>also be selected.<br>PMTM Wells – Sets either a (Permanent<br>Shutdown) PSD or a (Temporary Shutdown)<br>TSD to the associated Well defined in PM<br>Tank Manager, Allocated Well Values/Trip<br>Point.<br>PMTM Loadouts – Sets either a PSD or TSD                                             |
|               | to the associated Haul HMI/Station<br>Permissive. A PSD stops a haul in progress<br>and a TSD pauses a haul in progress.                                                                                                    |
|               | PMv 3.3x Wells – Sets either a PSD or TSD to<br>the associated Production Manager version 3<br>wells                                                                                                    |
|               | <ul> <li>PMWO Wells – Sets either a PSD or TSD to the associated well in PMWO 4.x.</li> <li>PMSC Effects – Sets a PSD or TSD to the associated effect in PMSC Utilities.</li> <li>Note: The SSD Domains are only visible when the Action Output Type has been set to PSD or TSD.</li> </ul>                                                                                                    |
| Alarm Logging |                                                                                                    |
| Alarm Logging | Activates logging in the ROC Alarm Log if the action block sets (if the Log Inst Trips option is selected) or clears (if the Log Inst Clears option is selected).                                                                                                    |
| First Out     | Shows the First Out tag of the action block<br>that was first tripped in a chain for which the<br>current block is a part.                                                                                                    |

- **5.** Click **Apply** to save your changes.
- 6. Click Close to return to the ROCLINK 800 screen. Proceed to *Section 3.2* to configure the PMSC Utilities Screen.

#### 3.2 PMSC Utilities Screens

The PMSC Utilities screen allows you to configure the following tabs:

- PMSC Effects
- Time Count
- Accumulators/Outputs
- Alarm Blocks
- Action Block Domain Statuses

To access this screen:

- From the Directory Tree, select User Program > Program #1, PMSC\_v407\_00\_48blk.
- **2.** Double-click Display #71, PMSC Utilities.

**Note:** This section shows how to access the access the Utilities screen for the ROC800. To access the Action Blocks for FB107, double-click Display #31, PMSC Utilities.

3. Double-click #1, Inst 1. The PMSC Utilities screen displays:

| ROCLINK 800 - [PMSC Utilities - Remote Oprtns Cntrlr]                                                                                                    |             |  |
|----------------------------------------------------------------------------------------------------|-------------|--|
| Eile Edit View ROC Configure Meter Utilities Tools Window Help                                                                                                    | _ 8 ×       |  |
| ŶŶŶĬŢUĬŢUĬŢUĬŢUĬŢUĬŢUĬŢUĬŢUĬŢUĬŢUĬŢUŢUŢUŢU                                                                                                    | A           |  |
| Point Number: 1 - Inst 1                                                                                                    | _           |  |
| PMSC Effects Time Count Accumulators/Outputs Alarm Blocks Action Block Domain Statuses                                                                                                    |             |  |
| Effect ID and Enable     Effect Status       Effect Tag:     Inst 1       Effect Trip Status:     0       Image: Trip Status:     0                                                               |             |  |
| First-Out Tag: <clear></clear>                                                                                                    |             |  |
| Effect Output Configuration PtDef: Undefined Value When Tripped: 0.0 Value When Not Tripped: 1.0 Value When Not Tripped Assert Output Continuously During: Tripped State Only Cur Outp Value: 1.0 |             |  |
|                                                                                                    |             |  |
|                                                                                                    |             |  |
|                                                                                                    |             |  |
|                                                                                                    |             |  |
| Print Save As Auto Scan Dupdate Close                                                                                                    | ! Apply     |  |
| •                                                                                                    | <b>&gt;</b> |  |

Figure 3-3. PMSC Utilities Screen

**4.** Follow *Section 3.2.1* through *Section 3.2.4* to configure the PMSC Effects, Time Count, Accumulations/Outputs, and the Action Block Domain Statuses tabs.

#### 3.2.1 PMSC Utilities Screen – PMSC Effects Tab

Use this screen (which displays when you first access the PMSC Utilities screen) to configure various aspects of an effect triggered by an action block. Each effect represents a particular action that is taken when the action blocks that are linked to it are tripped or cleared. The action that is taken is the writing of a value out to a user defined parameter. Different values to be written are defined for when the effect is tripped vs. when the effect is not tripped. This allows for creating of custom actions, such as driving a discrete valve or a panel annunciation.

In addition to configuring effects, this tab allows you to configure outputs separately. You can:

- Control the output by multiple action blocks.
- Write values to analog type controls (analog outputs, PID setpoints, and so on).

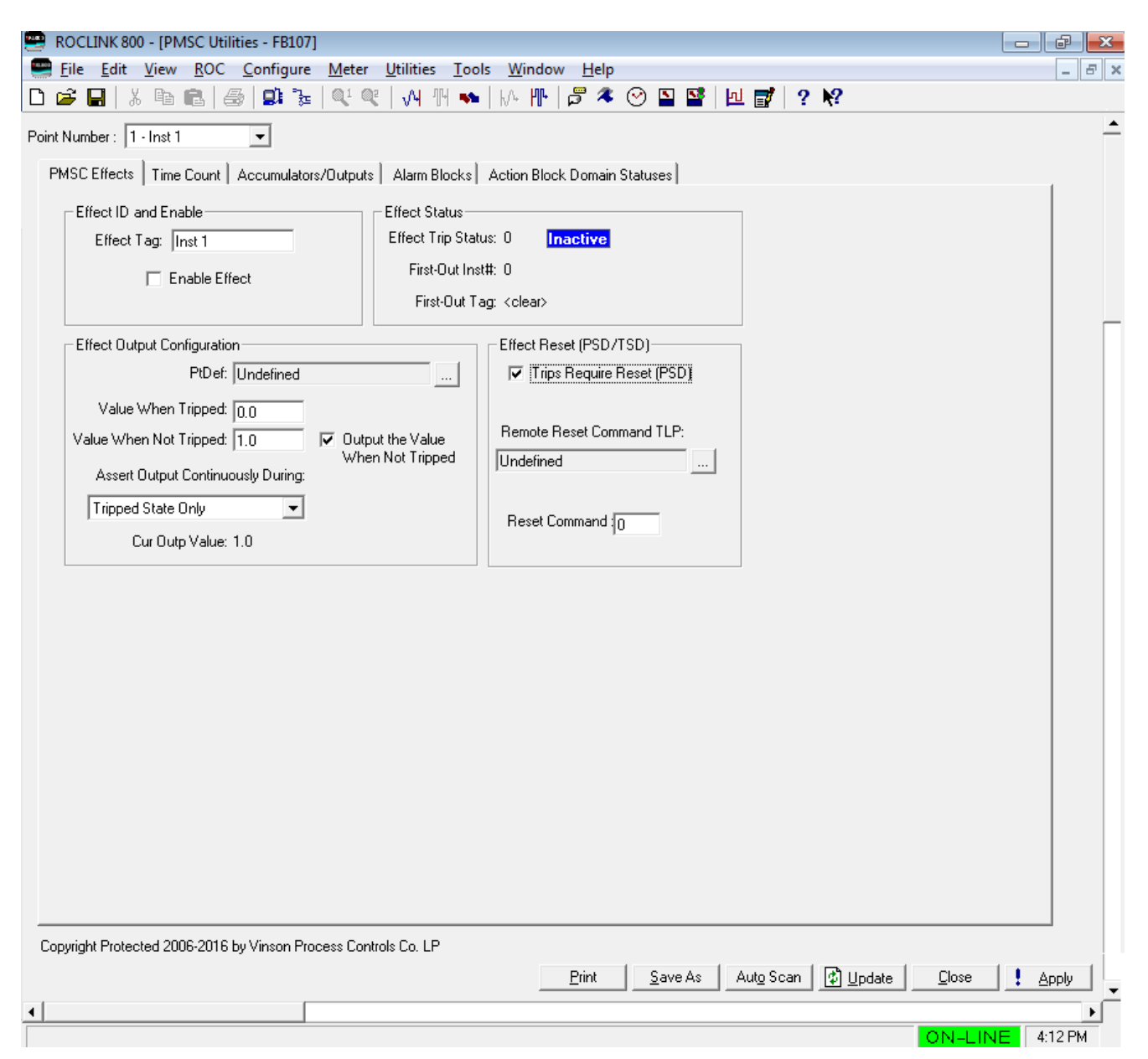

Figure 3-4. PMSC Utilities Screen – PMSC Effects tab

**1.** Review and complete the values in the following fields:

| Field                     | Description                                                                             |
|---------------------------|-----------------------------------------------------------------------------------------|
| Effect Tag                | Identifies the specific effect being defined.                                           |
| Enable                    | Enables the effect.                                                                     |
| PtDef                     | Sets the output to be driven.                                                           |
| Value When<br>Tripped     | Sets the value to be driven to the <b>PtDef</b> when the effect is Tripped (true).      |
| Value When Not<br>Tripped | Sets the value to be driven to the <b>PtDef</b> when the effect is Not Tripped (false). |

| Field                                   | Description                                                                                                    |
|-----------------------------------------|----------------------------------------------------------------------------------------------------|
| Output the Value<br>When Not<br>Tripped | Allows the output to be either driven or not<br>driven when the effect is false. You typically<br>use this option when the effect needs to be<br>manually reset. Select this option to enable<br>the effect to drive the signal each way. If you<br>do not select this option, the signal is driven<br>only when the effect is true.                                                                                                    |
| Assert Output<br>Continuously<br>During | Selects how to assert effect output to the<br>parameter defined by the <b>PtDef</b> field. When<br>the "Neither State" option is selected, then the<br>output parameter is written to <b>one time</b> on<br>state change, and not written to again (until<br>the next state change). When the other<br>options are selected ("Tripped State Only",<br>"UnTripped State Only", and "Both States"),<br>the configured value is written to the output<br>parameter continuously.<br>Click I to select valid options.<br>Neither State<br>Tripped State Only<br>UnTripped State Only<br>Both States                                                |
| Cur Outp Value                          | Shows the current output value.                                                                                                    |
| Effect Trip Status                      | Indicates the status of the effect trip. Valid<br>values are 1 (tripped, red box with yellow<br>letters; active) and 0 (not tripped, blue box<br>with white letters; inactive).                                                                                                    |
| First-Out Int#                          | Shows the numerical values of the action block that first tripped this effect.                                                                                                    |
| First-Out Tag                           | Shows the tag of the action block that tripped this effect.                                                                                                    |
| Trips Require<br>Reset                  | The user program automatically <b>checks</b> this<br>box upon a <b>PSD</b> type trip that is connected to<br>the effect.<br>The user program automatically <b>unchecks</b><br>this box upon a <b>TSD</b> type trip that is<br>connected to the effect.<br>A user can override the automatic selection<br>after the trip has occurred (check or uncheck<br>it).<br>When the box is checked, even though action<br>block that caused the trip is in the cleared<br>(normal) state, the effect will stay tripped until<br>a reset action is performed.<br>When the box is unchecked the effect is<br>cleared as soon as any tripped action blocks |

| Field                       | Description                                                                                                    |
|-----------------------------|----------------------------------------------------------------------------------------------------|
| Remote Reset<br>Command TLP | Click to select a TLP in the ROC800 or FB107<br>used to reset this effect. For example, a TLP<br>you might select is a discrete input or soft<br>point value. When the effect is ready to be<br>reset, any positive value written to the TLP<br>performs the reset.<br>The same remote TLP may be used to reset<br>several different effects.<br>The user program automatically resets the<br>value of the remote TLP back to zero after<br>processing. |
|                             | select the Trips Require Reset option.                                                                                                    |
| Reset Command               | Identifies a local reset field which can be<br>mapped to HMIs, etc. Any positive value<br>entered will cause a reset action. The value in<br>this field is reset to zero after processing. This<br>field is entirely independent from the " <b>Remote</b><br><b>Reset Command TLP</b> " field. The two fields<br>logically act as an "OR" in resetting the<br>effect.                                                                                   |

- 2. Click Apply to save any changes you have made to this screen.
- **3.** Proceed to *Section 3.2.2* to configure the Utilities Screen Time Count tab.

#### 3.2.2 PMSC Utilities Screen – Time Count Tab

Use this screen to configure the time counter of the Surface Control manager program. Use this utility to set "timers" for equipment on a well site to remind you to perform preventive maintenance (such as for a compressor after a certain number of hours).

To access this screen:

1. Select the Time Count tab on the PMSC Utilities screen. The Time Count screen displays:

| 🚍 ROCLINK 800 - [PMSC Utilities - Remote Oprtns Cntrlr]                                                                                                    |              |
|----------------------------------------------------------------------------------------------------|--------------|
| Eile Edit View ROC Configure Meter Utilities Tools Window Help                                                                                                    | _ 8 ×        |
|                                                                                                    |              |
| Point Number:                                                                                                    | _            |
| PMSC Effects Time Count Accumulators/Outputs Alarm Blocks Action Block Domain Statuses                                                                                                    |              |
| True/False Time Counter       Counter Tag:       Time Cnt 1   Enable                                                                                                    |              |
| Run-Time Pt Def                                                                                                    |              |
| Undefined GT (>) Value: 0.0                                                                                                    |              |
| Cur Status: FALSE (OFF)                                                                                                    |              |
| Update Interval: 5 Seconds                                                                                                    |              |
| ON OFF ON OFF                                                                                                    |              |
| Mins Tdy  0.0  0.0 Mins TMon  0.0  0.0                                                                                                    |              |
| Mins Ydy  0.0  0.0 Mins PMon  0.0  0.0                                                                                                    |              |
|                                                                                                    |              |
| Pet Tely 0.0 0.0 Pet TMon 0.0 0.0                                                                                                    |              |
|                                                                                                    |              |
|                                                                                                    |              |
| Contract Hr: 0 Clear Now!                                                                                                    |              |
|                                                                                                    |              |
|                                                                                                    |              |
|                                                                                                    |              |
|                                                                                                    |              |
|                                                                                                    |              |
|                                                                                                    |              |
|                                                                                                    |              |
|                                                                                                    |              |
|                                                                                                    |              |
|                                                                                                    |              |
| Print Seve As Auto Seen 1 Pill to days                                                                                                    | L Applu      |
|                                                                                                    | - AbbiA      |
| <u>ا</u> المحمد المحمد ا | ₽<br>9:40 PM |

Figure 3-5. PMSC Utilities Screen – Time Count tab

| Field           | Description                                                                                                    |
|-----------------|----------------------------------------------------------------------------------------------------|
| Counter Tag     | Identifies the specific counter being defined.                                                                                                    |
| Enable          | Select to enable the time counter.                                                                                                    |
| Run-Time Pt Def | Sets the point to be monitored to define if the<br>On Counter or the Off Counter Advances.<br>This value is compared using the following<br>logical functions:<br>GT (>)<br>GE (>=)<br>LT (<)<br>LE (<=)<br>EQ (==)<br>NE (!=).                                |
| Value           | Defines the value to be compared to the Run-<br>Time Pt Def.                                                                                                    |
| Cur Status      | Indicates if comparison statement written above is True (ON) or False (OFF).                                                                                                    |
| Update Interval | Defines how often the accumulating counters<br>update their associated values in the ROC.<br>The calculation always runs every second, but<br>to save MPU load the updating accumulators<br>are only written out to the ROC points based<br>on this parameter. |
| Mins Tdy        | This <b>display-only</b> field shows Accumulated<br>On minutes and Off minutes Today.                                                                                                    |
| Mins Ydy        | This <b>display-only</b> field shows Accumulated On minutes and Off minutes Yesterday.                                                                                                    |
| Hours Tdy       | This <b>display-only</b> field shows Accumulated On hours and Off hours Today.                                                                                                    |
| Hours Ydy       | This <b>display-only</b> field shows Accumulated<br>On hours and Off hours Yesterday.                                                                                                    |
| Pct Tdy         | This <b>display-only</b> field shows Percent of time On and Off Today.                                                                                                    |
| Pct Ydy         | This <b>display-only</b> field shows Percent of time On and Off Yesterday.                                                                                                    |
| Mins TMon       | This <b>display-only</b> field shows Accumulated On minutes and Off minutes This Month.                                                                                                    |
| Mins PMon       | This <b>display-only</b> field shows Accumulated On minutes and Off minutes Previous Month.                                                                                                    |
| Hours TMon      | This <b>display-only</b> field shows Accumulated On hours and Off hours This Month.                                                                                                    |
| Hours PMon      | This <b>display-only</b> field shows Accumulated On hours and Off hours Previous Month.                                                                                                    |
| Pct TMon        | This <b>display-only</b> field shows Percent of time<br>On and Off This Month.                                                                                                    |
| Pct PMon        | This <b>display-only</b> field shows Percent of time<br>On and Off Previous Month.                                                                                                    |
| Contact Hr      | Sets the hour, in military hour format, at which<br>the accumulators roll up the Days On and Off<br>Times.                                                                                                    |

**2.** Review the values in the following fields:
| Field      | Description                                                                                                    |
|------------|----------------------------------------------------------------------------------------------------|
| Clear Now! | Select this option to clear all accumulators<br>and reset them to zero. The system<br>automatically clears this field checkbox is auto<br>cleared and the accumulation for On and Off<br>time begin anew. |

- 3. Click Apply to save any changes you have made to this screen.
- **4.** Proceed to *Section 3.2.3* to configure the PMSC Utilities Screen Accumulators/Output tab.

# 3.2.3 PMSC Utilities Screen – Accumulators/Outputs Tab

The functionality on this screen changes, depending on the mode you select. There are 4 possible modes:

- Accumulate a Rate This function provides daily, monthly, and running total accumulation for a flowrate you specify. The flowrate comes from a metering device providing a rate in the form of an analog or HART input, a pulse input EU value rate, or a flow calculation you implement. The flowrate integrates once per second, and that incremental amount of accumulation adds to the daily, monthly, and running totals.
- Accumulate a Running Total This functionally also provides daily, monthly, and running totals. The totals, however comes from a smart meter or other device that provides an incremental accumulator value (commonly provided to the ROC800 or FB107 from a Modbus connection). The program determines the increment per second based on this accumulator input. The incremental values are added to the daily, month, and running totals. If applicable, the rollover of this incremental accumulator input value is automatically determined.
- Output a 4-20mA Signal This option provide a method to link a process variable from the internal database of the device to an Analog Output (AO) point, therefore providing a 4-20 mA signal. The signal can be of any form, but is commonly used for flowrate values, valve positions, or other process variables you send to another device or system.
- Output a Pulse at an Interval Allows you to generate a reoccurring pulse signal to another devices or system. Typically, this is used to send a pulse (via a ROC800 or FB107 discrete output) that represents an accumulated amount of flow. For example, If you have a daily flowrate in MCF, you can generate a pulse for every unit of MCF that is measured by the ROC800 or FB107.

To access this screen:

**1.** Select the **Accumulators/Outputs** tab on the PMSC Utilities screen. The Accumulation/Outputs screen displays:

| ROCLINK 800 - [PMSC Utilities - Remote Oprtns Cntrlr]                                                                                                    | . 🗊 🗙          |
|----------------------------------------------------------------------------------------------------|----------------|
| Eile Edit View ROC Configure Meter Utilities Tools Window Help                                                                                                    | - 8 ×          |
|                                                                                                    |                |
| Point Number:                                                                                                    |                |
| PMSC Effects   Time Count   Accumulators/Outputs    Alarm Blocks   Action Block Domain Statuses                                                                                                    |                |
| Accum/lators / Proportional Outputs Accum/Out Tag: Accum 1 Contract Hour: 0                                                                                                    |                |
| Enable Cur Month: 3<br>Cur Day: 30                                                                                                    |                |
| Input Def: Undefined                                                                                                    |                |
| Time Basis: Per Day                                                                                                    |                |
| Ouput Def. Undefined                                                                                                    |                |
| Update Interval: 5 Seconds  Integration is done every second                                                                                                    |                |
| The configured Output Def is the first of seven consecutive parameters<br>that are required for accumulators.<br>1. Today 2. Prev Day 3. This Month, 4. Prev Month 5. Running Accum<br>6. This Hour 7. Prev Hour |                |
| Flags: Normal Operation                                                                                                    |                |
|                                                                                                    |                |
|                                                                                                    |                |
|                                                                                                    |                |
|                                                                                                    |                |
|                                                                                                    |                |
|                                                                                                    |                |
|                                                                                                    |                |
|                                                                                                    |                |
|                                                                                                    |                |
|                                                                                                    |                |
| Print Save As Auto Scan Dupdate Close                                                                                                    | ! <u>Apply</u> |
|                                                                                                    | ►<br>9:40 Dk4  |

Figure 3-6. PMSC Utilities Screen – Accumulators/Outputs tab

**2.** Review the values in the following fields:

| Field         | Description                                         |
|---------------|-----------------------------------------------------|
| Accum/Out Tag | Identifies the specific accum/output being defined. |
| Enable        | Enables this instance of the<br>Accumulator/Output. |

| Field           | Description                                                                                                    |
|-----------------|----------------------------------------------------------------------------------------------------|
| Mode            | <ul> <li>Selects the type of accumulator or output for this instance. Click to select a valid option:</li> <li>Accumulate a Rate – Accumulates the flow rate defined in the Input Def field.</li> <li>Accumulate a Running Total – Accumulates the accumulated value defined in the Input Def field. This should be an accumulator that does not reset each day at contract hour. Rollover is handled internally every scan period.</li> <li>Output a 4-20ma Signal – Sends the value specified in the Input Def field to the AO defined in the Output Def and forces the 4-20 mA signal to update.</li> <li>Generate a Pulse at an Interval – Sends a Pulse Command to the DO defined in the Output Def parameter accumulates a value greater than the value specified in the Input Def parameter</li> </ul> |
| Input Def       | Defines the input used in the mode selected.                                                                                                    |
| Time Basis      | Defines the frequency of the flow rate in the<br>Input Definition. Available time periods are<br>Second, Minute, Hour and Day. For all modes<br>besides the 4-20 mA output mode.                                                                                                    |
| Output Def      | Sets the output to be used. In the 4-20 mA<br>Output and Pulse Output mode this should<br>point to an AO or a DO. In the Flow<br>Accumulation mode it should point to a<br>softpoint value. The selected softpoint value<br>defines the first of seven consecutive values<br>to store the following accumulators:<br>1 = Today<br>2 = Yesterday<br>3 = This Month<br>4 = Previous Month<br>5 = Running Accum<br>6 = This Hour<br>7 = Previous Hour                                                                                                    |
| Update Interval | Defines how often the accumulators update<br>their associated values in the ROC. The<br>calculation always runs every second, but to<br>save MPU load the program only writes<br>updated accumulator values to the ROC<br>points based on this parameter.                                                                                                    |
| Contact Hour    | Sets the hour, in military times, at which the accumulators roll up the Days Accumulated Flows.                                                                                                    |
| Cur Month       | Shows the chronological number of the current month. Valid values are 1-12                                                                                                    |
| Cur Day         | Shows the chronological number of the current day. Valid values are 1-31.                                                                                                    |

| Field | Description                                                                                                    |
|-------|----------------------------------------------------------------------------------------------------|
| Flags | Provides functions for managing and clearing<br>the accumulator values being stored in an<br>associated SoftPoint. |
|       | Click 💌 to select the option:                                                                                      |
|       | Normal Operations – Operates as configured                                                                         |
|       | Force End Of Day – Forces all Accumulators                                                                         |
|       | to roll up at that instant and restart their daily at zero                                                         |
|       | Force end of Month – Forces all Accumulators to roll up at that instance, including Monthly                        |
|       | Flush Running Accum – Clears the daily                                                                             |
|       | Accumulator but does not roll up                                                                                   |
|       | Cold Start Accumulator Set – Clears all                                                                            |
|       | Accumulators                                                                                                    |

- 3. Click Apply to save any changes you have made to this screen.
- **4.** Proceed to *Section 3.2.4* to configure the PMSC Utilities Screen Alarm Blocks tab.

# 3.2.4 PMSC Utilities Screen – Alarm Blocks Tab

Use this screen to configure the alarm point of the Surface Control manager program. Use this utility to set three alarm point mechanisms per instance.

To access this screen:

1. Select the Alarm Blocks tab on the PMSC Utilities screen. The Alarm Blocks screen displays:

| 📟 ROCLINK 800 - [PMSC Utilities - Remote O     | prtns Cntrlr]                                      |                         |                         |                   |
|------------------------------------------------|----------------------------------------------------|-------------------------|-------------------------|-------------------|
| Eile Edit View ROC Configure Met               | ter <u>U</u> tilities <u>T</u> ools <u>W</u> indov | w <u>H</u> elp          |                         | _ 8 ×             |
|                                                | N 11 🐜   M 11   🛱 🌂 🕑                              | ■ ■ ■             ?   ? |                         | A                 |
| Point Number : 1 - ESD                         |                                                    |                         |                         |                   |
| PMSC Effects   Time Count   Accumulators/Ou    | itputs Alarm Blocks Action Bl                      | lock Domain Statuses    |                         |                   |
| Alarm Point                                    |                                                    |                         |                         |                   |
| Alarm Tag: Alarm 1                             | Alarm Enable                                       | Alarm Type              | SRBX                    |                   |
|                                                | C Enable                                           | Analog                  | C Enable                |                   |
| Undefined 0.0                                  | (     Disable                                      | () Boolean              | Disable                 |                   |
| -Scanning                                      | High High 120.0                                    | D                       |                         |                   |
| Enable                                         | High 110.0                                         | Deadband   10.0         | C Enable                |                   |
| C Disable                                      | Low -10.0                                          | Alerm Code 0            | Disable                 |                   |
|                                                | Low Low -20.0                                      | Aldini Code ju          |                         |                   |
| Alarm Point                                    |                                                    |                         |                         |                   |
| Alarm Tag: Alarm 2                             | Alarm Enable                                       | Alarm Type              | SRBX-                   |                   |
| ,                                              | C Enable                                           | Analog                  | RBX on Set              |                   |
| Undefined 0.0                                  | Oisable                                            | O Boolean               | Disable                 |                   |
|                                                | High High 120.0                                    |                         |                         |                   |
| Scanning                                       | High 110.0                                         | Deadband 10.0           | C Enable                |                   |
| C Disable                                      | Low -10.0                                          |                         | Disable                 |                   |
|                                                | Low Low -20.0                                      | Alarm Code  0           |                         |                   |
| Alarm Point                                    |                                                    |                         |                         |                   |
| Alarm Tag: Alarm 3                             | Alarm Enable                                       | Alarm Type              | -SRBX                   |                   |
| r name age p name o                            | C Enable                                           | C Analog                | RBX on Set              |                   |
| Undefined 0.0                                  | Disable                                            | Boolean                 | C Enable                |                   |
| ,,                                             |                                                    |                         |                         |                   |
| Scanning                                       | Boolean Alarm                                      |                         | C Enable                |                   |
| Enable                                         | C Set on 1                                         |                         | Disable                 |                   |
| C Disable                                      | Set on 0                                           | Alarm Code 0            |                         |                   |
|                                                |                                                    |                         |                         |                   |
| Copyright Protected 2006-2016 by Vinson Proces | ss Controls Co. LP                                 |                         |                         |                   |
|                                                |                                                    |                         |                         |                   |
|                                                |                                                    |                         | Print Save As Auto Scan | pdate Close Apply |
| •                                              |                                                    |                         |                         | •                 |
|                                                |                                                    |                         |                         | ON-LINE 5:20 PM   |

Figure 3-7. PMSC Utilities Screen – Alarm Blocks tab

**2.** Review the values in the following fields:

| Field                        | Description                                                                                                    |
|------------------------------|----------------------------------------------------------------------------------------------------|
| Alarm Tag                    | Sets a 10-character (for the ROC800) or an 8-<br>character (for the FB107) alarm identification.                                                                                                    |
| Alarm Point<br>Definition    | Click designate the TLP for the alarm to<br>be monitored. This field shows a valid entry<br>(not Undefined) the value of the specified<br>point will be displayed in the field on the right<br>(Alarm Point Current Value) whether alarming<br>is enabled or not. |
| Alarm Point<br>Current Value | Displays the value of the point specified to the<br>left (Alarm Point Definition). If the Alarm Point<br>Definition is Undefined or Scanning is set to<br>"Disable" the current value or any user-<br>entered value here will remain unchanged.                   |

| Field        | Description                                                                                                    |  |
|--------------|----------------------------------------------------------------------------------------------------|--|
| Alarm Enable | Selects to <b>Enable</b> the Alarm Point Current<br>Value is monitored for alarm conditions and<br>the alarm code can be a positive number (an<br>alarm condition exists).<br>Selects to <b>Disable</b> the alarm code will always<br>be zero.                                                                                                    |  |
| Alarm Type   | Selects to <b>Analog</b> , the Alarm Point Current<br>Value is compared to each of the four<br>possible alarm type setpoints (Low, Low Low,<br>High, High High) for setting alarms along with<br>the <b>Deadband</b> value for clearing alarms.                                                                                                    |  |
|              | Selects to <b>Boolean</b> , the Alarm Point Current<br>Value is compared Boolean Alarm. A Boolean<br>Alarm is generated when the current value<br>equals the <b>Boolean Alarm</b> "Set on" value.<br><b>Note:</b> Zero and One are the only legal values<br>for the Boolean Alarm Type. If the<br>Alarm Point Current value can possibly<br>be any other value the Alarm Type<br>should be set to <b>Analog</b> as no Boolean<br>alarm will be generated for values no<br>exactly equal to the Boolean Alarm<br>"Set on" value. |  |
| SRBX         |                                                                                                    |  |
| RBX on Set   | Selects to <b>Enable</b> an RBX attribute is set for<br>the alarm when any "Alarm Set" is logged.<br>This causes any Comm Port with SRBX Mode<br>Enabled to process the alarm setting.<br>Selects <b>Disable</b>                                                                                                    |  |
| RBX on Clear | Selects to <b>Enable</b> an RBX attribute is set for<br>the alarm when any "Alarm Clear" is logged.<br>This causes any Comm Port with SRBX Mode<br>Enabled to process the alarm setting.<br>Selects <b>Disable</b>                                                                                                    |  |
| Scanning     | Selects to <b>Enable</b> the Alarm Point Current<br>Value is the value of the point defined in the<br>Alarm Point Definition field.<br>Selects to <b>Disable</b> the program and will not<br>change the Alarm Point Current Value.                                                                                                    |  |
| High High    | Sets the High High alarm value. The Alarm<br>Point Current Value is greater than or equal to<br>the High High value. The alarm remains in<br>effect until the Alarm Point Current Value<br>goes less than High High Value minus the<br>Deadband value.<br>Note: This field displays only if you select<br>Analog in the Alarm Type.                                                                                                    |  |
| High         | Sets the High alarm value. The Alarm Point<br>Current Value is greater than or equal to the<br>High value. The alarm remains in effect until<br>the Alarm Point Current Value goes less than<br>High Value minus the Deadband value.<br><b>Note:</b> This field displays only if you select<br><b>Analog</b> in the Alarm Type.                                                                                                    |  |

| Field         | Description                                                                                                    |
|---------------|----------------------------------------------------------------------------------------------------|
| Low           | Sets the Low alarm value. The Alarm Point<br>Current Value is less than or equal to the Low<br>value. The alarm remains in effect until the<br>Alarm Point Current Value goes greater than<br>Low Value plus the Deadband value.<br><b>Note:</b> This field displays only if you select<br><b>Analog</b> in the Alarm Type.                    |
| Low Low       | Sets the Low Low alarm value. The Alarm<br>Point Current Value is less than or equal to<br>the Low Low value. The alarm remains in<br>effect until the Alarm Point Current Value<br>goes greater than Low Low Value plus the<br>Deadband value.<br>Note: This field displays only if you select<br>Analog in the Alarm Type.                   |
| Boolean Alarm | Sets the boolean value that will determine<br>when an alarm is triggered. For example, if<br>the input alarm point definition is a discrete<br>value where normal operation is a value of<br>"0", the option for "Set on 1" should be<br>selected.<br><b>Note:</b> This field displays only if you select<br><b>Boolean</b> in the Alarm Type. |
| Deadband      | Sets the Deadband value.<br><b>Note:</b> This field displays only if you select<br><b>Analog</b> in the Alarm Type.                                                                                                    |
| Alarm Code    | This <b>display-only</b> field shows the alarm<br>values:<br>1 = Low Alarm<br>2 = Low Low Alarm<br>4 = High Alarm<br>8 = High High Alarm<br>32 = Boolean Alarm<br>128 = Manual Alarm                                                                                                    |

- 3. Click Apply to save any changes you have made to this screen.
- **4.** Proceed to *Section 3.2.5* to configure the PMSC Utilities Screen Action Block Domain Statuses tab.

# 3.2.5 PMSC Utilities Screen – Action Block Domain Statuses Tab

The Action Block Domain Statuses reports the health of other associated user programs (if installed), such as Tank Manager or Well Optimization. To access this screen:

To access this screen:

1. Select the Action Block Domain Statuses tab on the PMSC Utilities screen. The Action Block Domain Statuses screen displays:

| ROCLINK 800 - [PMSC Utilities - Remote Oprtns Cntrlr]                                  |              |
|----------------------------------------------------------------------------------------|--------------|
| Eile Edit View ROC Configure Meter Utilities Tools Window Help                         | _ 8 ×        |
|                                                                                        |              |
| PointNumber: 1-ESD                                                                     | _            |
| PMSC Effects Time Count Accumulators/Outputs Alarm Blocks Action Block Domain Statuses |              |
|                                                                                        |              |
| Tank Mar Well #1                                                                       |              |
| 🗖 SSD Set 🔲 PSD Set 🔲 TSD Set                                                          |              |
| Trip Code: 0                                                                           |              |
| Tari Mari and Oct #1                                                                   |              |
|                                                                                        |              |
| Trip Code: 5                                                                           |              |
|                                                                                        |              |
|                                                                                        |              |
|                                                                                        |              |
|                                                                                        |              |
| PMv3.3x Well # 1                                                                       |              |
| SSD Set PSD Set TSD Set                                                                |              |
| Trip Code:  0                                                                          |              |
| PMSC Effect #1                                                                         |              |
| 🗖 SSD Set 🔲 PSD Set 📄 TSD Set                                                          |              |
| Trip Code: 0                                                                           |              |
|                                                                                        |              |
|                                                                                        |              |
|                                                                                        |              |
|                                                                                        |              |
|                                                                                        |              |
|                                                                                        |              |
|                                                                                        |              |
|                                                                                        |              |
| Print Save As Auto Scan Dupdate Cit                                                    | ise LApply   |
| 4                                                                                      | ► ►          |
| ON-                                                                                    | LINE 9:40 PM |

Figure 3-8. PMSC Utilities Screen – Action Block Domain Statuses tab

## **2.** Review the values in the following fields:

| Field        | Description                                            |
|--------------|--------------------------------------------------------|
| Point Number | Selects the logical instance you want to<br>configure. |

| Field                    | Description                                                                                                    |  |
|--------------------------|----------------------------------------------------------------------------------------------------|--|
| Tank Mgr Well #<br>1     | Shows the status of any Tank Manager<br>Allocation Wells. The number beside the field<br>name refers to the point number of the Tank<br>Manager allocation well instance you are<br>viewing. This is not necessarily related to the<br>PMSC Effect or utilities on this display (of the<br>same logical instance). If you change the<br><b>Point Number</b> , this field can provide the<br>status of up to 4, 8, or 12 wells, depending on<br>the version of the Tank Manager program you<br>install.<br><b>Note:</b> The Tank Manager program supports<br>up to 12 allocation wells, thus the<br>numbers greater than 12 have no<br>configuration effect.                                                            |  |
| SSD Set                  | This section is checked if the System Shut<br>Down (SSD) is set for this well.                                                                                                    |  |
| PSD Set                  | This section is checked if the Permanent Shutdown (PSD) is set to this well.                                                                                                    |  |
| TSD Set                  | This section is checked if the Temporary<br>Shutdown (TSD) is set to this well.                                                                                                    |  |
| Trip Code                | Sets the numerical code of First Out action block that tripped this instance.                                                                                                    |  |
| Tank Mgr Load<br>Out # 1 | Shows the status of any Tank Manager Truck<br>Load Out Terminals. The number beside the<br>field name refers to the point number of the<br>Tank Manager Load Out Terminal instance<br>you are viewing. This is not necessarily<br>related to the PMSC Effect or utilities on this<br>display (of the same logical instance). If you<br>change the <b>Point Number</b> , this field can<br>provide the status of up to 6 loading terminals<br>in the ROC800 and 2 loading terminals in the<br>FB107.<br><b>Note:</b> The Tank Manager program supports<br>up to 2 (for FB107) or 6 (for ROC800)<br>loading terminals, thus the numbers<br>greater than 2 (for FB107) or 6 (for<br>ROC800) have no configuration effect. |  |
| SSD Set                  | This section is checked if the System Shut                                                                                                    |  |
| PSD Set                  | Down (SSD) is set to this Load Terminal.<br>This section is checked if the Permanent                                                                                                    |  |
| TSD Set                  | Shutdown (PSD) is set to this Load Terminal.<br>This section is checked if the Temporary<br>Shutdown (TSD) is set to this Load Terminal                                                                                                    |  |
| Trip Code                | Sets the numerical code of First Out Action<br>Block that tripped this instance.                                                                                                    |  |

| Field                    | Description                                                                                                    |
|--------------------------|----------------------------------------------------------------------------------------------------|
| Well Opt Mgr<br>Well # 1 | Shows the status of any Well Optimization<br>Manager Wells. The number beside the field<br>name refers to the point number of the well<br>instance you are viewing. This is not<br>necessarily related to the PMSC Effect or<br>utilities on this display (of the same logical<br>instance). As you change the <b>Point Number</b> ,<br>this field can provide the status of up to 4, 8,<br>or 12 wells, depending on the version of the<br>Well Optimization Manager program you<br>install.<br><b>Note:</b> The Well Optimization Manager<br>program supports up to 12 optimization<br>wells, thus the numbers greater than                                                                                                    |
| SSD Set                  | This section is checked if the System Shut                                                                                                    |
| PSD Set                  | This section is checked if the Permanent<br>Shutdown (PSD) is set to this well.                                                                                                    |
| TSD Set                  | This section is checked if and (Temporary<br>Shutdown) TSD is set to this well.                                                                                                    |
| Trip Code                | Sets the numerical code of First Out Action<br>Block that tripped this instance.                                                                                                    |
| PM v3.3x Well # 1        | <ul> <li>Shows the status of any Production Manager version 3 Wells. The number beside the field name refers to the point number of the well instance you are viewing. This is not necessarily related to the PMSC Effect or utilities on this display (of the same logical instance). If you change the <b>Point Number</b> at the top of this display, this field can provide the status of up to 4 wells provided by Production Manager version 3.</li> <li><b>Notes:</b></li> <li>The Well Optimization Manager program supports up to 4 optimization wells, thus the numbers greater than 4 have no configuration effect.</li> <li>These domain statuses are provided for backwards compatibility with previous versions of Production Manager. If Production Manager version 3.3x is in use, then these domain statuses are applicable. If Well Optimization manager is in use (or no Well Optimization manager is not valid if you install both the PM v3.3x and the Well Optimization Manager programs in the same unit.</li> </ul> |
| SSD Set                  | This section is checked if the System Shut<br>Down (SSD) is set to this well.                                                                                                    |
| PSD Set                  | This section is checked if the Permanent<br>Shutdown (PSD) is set to this well.                                                                                                    |

| Field           | Description                                                                                                    |
|-----------------|----------------------------------------------------------------------------------------------------|
| TSD Set         | This section is checked if and Temporary Shutdown (TSD) is set to this well.                                                                                                    |
| Trip Code       | Sets the numerical code of First Out Action<br>Block that tripped this instance.                                                                                                    |
| PMSC Effect # 1 | Shows the domain status of PMSC Effects.<br>The number beside the field name refers to<br>the point number of the instance or utilities<br>you view. This can be up 12, 24, or 36<br>depending on your user program version. See<br>program specifics note in <i>Section 1.3</i> . |
| SSD Set         | This section is checked if the System Shut<br>Down (SSD) is set to this Effect.                                                                                                    |
| PSD Set         | This section is checked if the Permanent Shutdown (PSD) is set to this Effect.                                                                                                    |
| TSD Set         | This section is checked if the Temporary<br>Shutdown (TSD) is set to this Effect.                                                                                                    |
| Trip Code       | Sets the numerical code of First Out action block that tripped this instance.                                                                                                    |

- 3. Click Apply to save any changes you have made to this screen.
- 4. Proceed to Section 3.3 to configure the PMCB Calculation Blocks.

## 3.3 PMCB Calculation Blocks

The PMCB Calculation Blocks display allows the configuration of up to four inputs/input arrays and up to three calculations per instance. A 10-character tag field is provided for each input and calculation.

To access this screen:

- From the Directory Tree, select User Program > Program #1, PMSC\_v407\_00\_48blk.
- 2. Double-click Display #218, PMCB Calculation Blocks.

**Note:** This section shows how to access the access the PMCB Calculation Blocks screen for the ROC800. To access the PMCB Calculation Blocks for FB107, double-click Display #27, PMCB Calculation Blocks or Display #39, PMCB Calculation Blocks.

**3.** Double-click **#1, Calculation Block 1**. Select the **Calc Blocs** tab and the screen displays:

| 📟 R  | OCLINK 80                 | 0 - [PMSC Calculation                     | on Blocks - Remote Op                 | ortns Cntrlr]               |                   |                        |                |               |         |           |
|------|---------------------------|-------------------------------------------|---------------------------------------|-----------------------------|-------------------|------------------------|----------------|---------------|---------|-----------|
|      | <u>F</u> ile <u>E</u> dit | <u>V</u> iew <u>R</u> OC <u>C</u> onf     | igure <u>M</u> eter <u>U</u> tilities | s <u>T</u> ools <u>W</u> in | dow <u>H</u> elp  |                        |                |               |         | - 8 ×     |
|      | <b>≆ 🖪</b>   %            | h 🖪   🕹   와 🧎                             | Q1 Q2   V4 74 ቚ   h                   | A 🕂 🎜 🤻                     | 🕑 🔟 🎴 📑           | 년 🗗                    |                |               |         |           |
| Poin | t Number: [               | 8 - Calculation Block 8<br>Description: C | Calculation Block 8                   |                             | 1                 |                        |                |               |         | <u> </u>  |
|      | Calc Blocs                | Supported Functions                       |                                       |                             |                   |                        |                |               |         |           |
|      | -Input Vi                 | ariables<br>Description                   | Input Definition                      | Qty in<br>Array             | Value             |                        |                |               |         |           |
|      | A                         |                                           | Undefined                             | 1                           | 0.0               | ]                      |                |               |         |           |
|      | В                         |                                           | Undefined                             | 1                           | 0.0               |                        |                |               |         |           |
|      | С                         |                                           | Undefined                             | 1                           | 0.0               | •                      |                |               |         |           |
|      | D                         |                                           | Undefined                             | 1                           | 0.0               |                        |                |               |         |           |
|      | Calcula                   | ation                                     |                                       |                             |                   |                        |                |               |         |           |
|      |                           | Enter Calculation                         | ) String <= 40 Chars                  |                             | Validate          | Error<br>d Number Char |                |               |         |           |
|      | ×                         | -                                         |                                       |                             |                   | 0                      |                |               |         |           |
|      | Y:                        | -                                         |                                       |                             |                   | 0                      |                |               |         |           |
|      | Z÷                        | -                                         |                                       |                             |                   | 0                      |                |               |         |           |
|      | Results                   | 3                                         |                                       |                             |                   |                        |                |               |         |           |
|      |                           | Description                               | Value                                 |                             | Output Definitior | 1                      |                |               |         |           |
|      | >                         | <                                         | 0.0                                   |                             | Indefined         |                        |                |               |         |           |
|      | ۱<br>۱                    | 7                                         | 0.0                                   |                             | Indefined         |                        |                |               |         |           |
|      | 4                         | -                                         | Ju.u                                  | ļυ                          | indefined         |                        |                |               |         |           |
|      |                           |                                           |                                       |                             |                   |                        |                |               |         |           |
|      |                           |                                           |                                       |                             |                   |                        |                |               |         |           |
|      |                           |                                           |                                       |                             |                   |                        |                |               |         |           |
|      |                           |                                           |                                       |                             |                   |                        |                |               |         |           |
|      |                           |                                           |                                       |                             |                   |                        |                |               |         |           |
| -    |                           |                                           |                                       |                             |                   |                        |                |               |         |           |
|      |                           |                                           |                                       | <u>P</u> rint               | <u>S</u> ave As   | Aut <u>o</u> Scan      | <u>U</u> pdate | <u>C</u> lose | ! Apply | •         |
| •    |                           |                                           |                                       |                             |                   |                        |                |               |         | 11/27 D14 |
|      |                           |                                           |                                       |                             |                   |                        |                |               | ON-LINE | 11.27 PW  |

Figure 3-9. PMCB Calculation Blocks- Calc Blocks tab

| Field                 | Description                                                                                                    |
|-----------------------|----------------------------------------------------------------------------------------------------|
| Enabled               | Executes calculations, when selected. Any defined inputs will be updated (displayed) whether the "Enabled" checkbox is checked or                                                                                                    |
|                       | not.<br>Default: <b>Unchecked</b>                                                                                                    |
| Description           | Sets a 20-character calculation instance identification.                                                                                                    |
| Input Variables       |                                                                                                    |
| Description           | Sets the input (defined at Input Definition).                                                                                                    |
| Input Definition      | Defines the inputs to be used in the calculation.                                                                                                    |
|                       | The input selected is either a single data point<br>or the starting parameter of an array of data<br>points.                                                                                                    |
|                       | Detault: Undefined                                                                                                    |
| Qty in Array          | input. Arrays are automatically indexed by<br>parameter (softpoints and FST registers) or by<br>instance (all others). If you enter a number<br>that exceeds the maximum quantity permitted,<br>the program will change the entry to the<br>maximum quantity.<br>Default: 1         |
|                       | Array quantity limits are:                                                                                                    |
|                       | <ul> <li>Logical (Instance) Indexing:</li> <li>I/O Card Point Types: Currently limited to<br/>the quantity of channels on the physical<br/>IO card</li> </ul>                                                                                                    |
|                       | <ul> <li>Non-I/O Card Point Types: Limited to the<br/>total number of instances and not to<br/>exceed 40 bytes (example 10 floats<br/>maximum).</li> </ul>                                                                                                    |
|                       | 2. <u>Parameter Indexing:</u><br>Soft Point parameters and FST Registers<br>(all other arrays use logical indexing): All<br>contiguous parameters must be the same<br>data type as the defined parameter and not<br>exceed 40 bytes.<br>Effectively: <b>50 doubles 10 floats 10</b> |
|                       | shorts or 10 bytes                                                                                                    |
| Value                 | Sets the value of the defined data point. If the array quantity is greater than one, this field automatically hides itself.                                                                                                    |
| Calculation           | *                                                                                                    |
| Calculation<br>String | You enter a 40-character free-form text<br>mathematical equation or logical expression.<br>If you enter an invalid expression, a carat will<br>appear under the left most invalid character.                                                                                        |
| Validated             | Validates each calculation string upon<br>change. If the string is valid the program<br>checks this box and if "Enabled" is checked,<br>the calculation is performed.                                                                                                    |

**4.** Review and complete the values in the following fields:

| Field                        | Description                                                                                                    |
|------------------------------|----------------------------------------------------------------------------------------------------|
| Error Number                 | Displays the character position of the first<br>error (left to right) if the calculation string is<br>invalid. If the calculation string is valid, the<br>value is set to zero.                                                                                              |
| Char                         | Displays the invalid character reference in the<br>"Error Number" filed. When the calculation<br>string is valid, this field is blank.                                                                                                    |
| Results                      |                                                                                                    |
| Results<br>Description       | You enter a 10-character text to describe the results (calculation).                                                                                                    |
| Results Value                | Displays the numerical result of the<br>calculation. If the calculation contains a<br>Boolean Fan Out (BFO()), Integer Fan Out<br>(IFO()) or For Loop (FOR()) function, the<br>result value displayed may be the first of an<br>array of values (indexed by parameter only). |
| Results Output<br>Definition | Defines the output point of the result value. If<br>the calculation contains a Boolean Fan Out<br>(BFO()), Integer Fan Out (IFO()) or For Loop<br>(FOR()) function, the defined point may be the<br>first of an array of points (indexed by<br>parameter only).              |

**5.** Select the **Supported Functions** tab and the screen displays:

| ile Edit Vi             | ew F         |                                                                     | Aeter Utilities Tools Window          | Help                                                                                                    |                    |
|-------------------------|--------------|---------------------------------------------------------------------|---------------------------------------|----------------------------------------------------------------------------------------------------|--------------------|
|                         | R I          | <u>,000 <u>c</u>onnigaic <u>i</u><br/>⊛   <b>Qi</b> 1⁄2   Q! Q!</u> | √4 114 mm   √4 114   🗗 🌲 ⊙ 🖬          | ·····································                                                                           |                    |
|                         | Selevia      | tion Black 1                                                        |                                       |                                                                                                    |                    |
| Number:  1-0            | Jaicuia      | ation Block I                                                       |                                       |                                                                                                    |                    |
| _                       |              |                                                                     |                                       |                                                                                                    |                    |
| Enabled                 | De           | escription: Calculatio                                              | on Block 1                            |                                                                                                    |                    |
|                         | Suppo        | ated Eurotions                                                      |                                       |                                                                                                    |                    |
| Abbrovi                 | ouppu        |                                                                     | Description                           | Examples                                                                                                    |                    |
| Paranthocic             | 1000011<br>( | Onen Parenthecis                                                    | Extensible or Priority                | OPB(Eunction) (Eunction 1(Eunction 2))                                                                          |                    |
| r arannesis             | )            | Close Parenthesis                                                   | Extensible or Priority                | OPR(Function) (Function 1 (Function 2))                                                                         |                    |
| h d - 41-               |              | A statistics of                                                     |                                       |                                                                                                    |                    |
| Math                    | +            | Subtraction                                                         | Add two numbers                       | A+B (A+B)+C                                                                                                    |                    |
|                         | *            | Multiply                                                            | Multiply two pumbers                  | A*B (A*B)*C                                                                                                    |                    |
|                         | ,            | Divide                                                              | Divide two numbers                    | A/B (A/B)/C                                                                                                    |                    |
|                         | r<br>Xok     | Exponent                                                            | To the X power                        | A***B A to the power of B                                                                                       |                    |
|                         | 11           | Nth Root                                                            | Root of a number                      | A//B B is the degree of the root of A                                                                           |                    |
|                         |              | 0.1.7                                                               | o                                     |                                                                                                    |                    |
| omparison.              | >            | Greater Than                                                        | Compares two values                   | A>D Returns a Lor U IIF (a>b,xx,xx)                                                                             |                    |
|                         | >=           | Greater or Equal to                                                 | Compares two values                   | A>=B Returns a Lor U IIF(A>=B,xx,xx)                                                                            |                    |
|                         | ×-           | Less man                                                            | Compares two values                   | Ac-B Returns a Lor 0 IIF(Ac-B.w.w)                                                                              |                    |
|                         | ==           | Equal to                                                            | Compares two values                   | A==B Beturns a 1 or $\Omega$ IIE(A==B yy yy)                                                                    |                    |
|                         | !=           | Not Equal to                                                        | Compares two values                   | Al=B Returns a 1 or 0 IIF(Al=B.xx.xx)                                                                           |                    |
|                         |              |                                                                     |                                       | in the second second second second second second second second second second second second second second second |                    |
| Bitwise                 | 8.           | Bitwise AND                                                         | Bitwise AND comparison                | A&B Returns the Bitwise AND value                                                                               |                    |
|                         | Ì            | Bitwise OR                                                          | Bitwise OR comparison                 | A/B Returns the Bitwise OR value                                                                                |                    |
|                         |              | Bitwise XOR                                                         | Bitwise Exclusive OR comparison       | A"B Returns the Bitwise Excusive OR value                                                                       |                    |
| Logical                 | 8.8.         | Logical AND                                                         | Compares two expressions              | Expr1&&Expr2 Returns True(1) if both are True                                                                   |                    |
| NOT                     |              | Logical OR                                                          | Compares two expressions              | Expr1  Expr2 Returns True(1) if either is True                                                                  |                    |
|                         | I            | Unary NOT                                                           | Negates (Flips) Boolean Result        | !Expr1 Returns False(0) if Expr1 is True                                                                        |                    |
| Logical,                | \$           | Val from Logical                                                    | Calc Block Values, \$LogicalLetter    | \$3A Pulls value A from Calc Block 3                                                                            |                    |
| Single Array<br>Val and | :            | -<br>Single Array Val                                               | Input Array Value, Input:Number       | A:3 Pulls third value from array in input A                                                                     |                    |
| Bitwise                 | #            | Specific Int Bit                                                    | Calls out a specific bit              | OR(A:1#3,A:2#3, A:3#3) ORs bit 3 of Array A                                                                     |                    |
| Boolean                 | BEI          | Boolean Fan In                                                      | Packs values int Result Field         | BEI(A) Packe Input (Array) A into result field                                                                  |                    |
| Fan                     | BEO          | Boolean Fan Out                                                     | Linnacks Result Filed into values     | BEO(A) Linnacks result field into Input (Array) A                                                               |                    |
|                         | 510          | Dooleann an Oat                                                     | onpacks riesult neu nito values       |                                                                                                    |                    |
| Functions F             | POW          | Power                                                               | Raise to the power of                 | POW(number,power) POW(A,5)                                                                                      |                    |
| N                       | NOD          | Modulus                                                             | Returns the remainder of division     | MOD(number,divisor) MOD(A,5)                                                                                    |                    |
|                         | ABS          | Absolute Value                                                      | Returns Absolute value of a number    | ABS(number) ABS(A)                                                                                              |                    |
|                         | INT          | Integer Value                                                       | Returns Integer value of a number     | INT(number) INT(A)                                                                                              |                    |
|                         | IIF          | Inline IF                                                           | Returns defined results of logical IF | IF(Logic,True Value,False Value) IIF(A>B,1,0)                                                                   |                    |
|                         | FUR          | FUR Loop                                                            | Solves X times with X array elements  | FUR(Math, # Calcs) FUR((A:1^18/10)+32,10)                                                                       |                    |
| Extensible S            | SUM          | Sum                                                                 | Sum values in paranthesis             | SUM(A.B.C) SUM(A~)                                                                                              |                    |
|                         | AND          | Logical AND                                                         | AND comparison                        | AND(A,B,C) Returns True(1) or False(0)                                                                          |                    |
|                         | OR           | Logical OR                                                          | OR comparison                         | OR(A,B,C,D) Returns True(1) or False(0)                                                                         |                    |
|                         | MIN          | Lowest Value                                                        | Returns lowest value                  | MIN(A,B,C,D) Returns the lowest value                                                                           |                    |
|                         | MAX          | Highest Value                                                       | Returns highest value                 | MAX(A,B,C,D) Returns the highest value                                                                          |                    |
|                         | ~            | All Array Values                                                    | Input multiple Array Values           | A~ Pulls all values from array Input A                                                                          |                    |
| opyright Protec         | cted 20      | )15-2016 by Vinson P                                                | rocess Controls Co. LP                |                                                                                                    |                    |
|                         |              |                                                                     |                                       |                                                                                                    |                    |
|                         |              |                                                                     | Prin                                  | t <u>Save As</u> Auto Scan <u>Dupdate</u> <u>Clo</u>                                                            | se <u>! A</u> pply |
|                         |              |                                                                     |                                       |                                                                                                    | •                  |

Figure 3-10. PMCB Calculation Blocks- Supported Functions tab

For more details, refer to *Appendix A – PMCB Calculation Blocks – Supported Functions*.

## 3.4 Saving the Configuration

Whenever you modify or change the configuration, it is a good practice to save the final configuration to memory. To save the configuration:

1. Select **ROC** > **Flags**. The Flags screen displays:

| Flags Advanced                          |                              |
|-----------------------------------------|------------------------------|
| Restart                                 | Restore Configuration        |
| <u>W</u> arm Start                      | From Factory Defaults        |
| <u>C</u> old Start                      | Clear                        |
| Cold Start & Clear Alar <u>m</u> s      | History Configuration & Data |
| Cold Start & Clear <u>E</u> vents       | - Flash Memory               |
| Cold Start & Clear FSTs                 | Save Configuration           |
| Cold Start & Clear <u>H</u> istory Data | Clear                        |
| Cold Start & Clear ALL                  | Flash Write Status :         |
|                                         |                              |

Figure 3-11. Flags

2. Click Save Configuration. A verification message displays:

| ROCLINK 8 | 300                                      |
|-----------|------------------------------------------|
| ?         | Perform Flash Memory Save Configuration? |
|           | Yes <u>N</u> o                           |

Figure 3-12. Save Verification

- **3.** Click **Yes** to begin the save process. The Flash Write Status field on the Flags screen displays In Progress. When the Save Configuration completes, the Flash Write Status field on the Flags screen displays *Completed*.
- **4.** Click **Update** on the Flags screen. This completes the process of saving your new configuration.
  - **Note:** For archive purposes, you should also save this configuration to your PC's hard drive or a removable media (such as a flash drive) using the **File** > **Save Configuration** option on the ROCLINK 800 menu bar.

## 3.5 Sample Configurations

This section presents several sample configurations. While these examples may not precisely conform to your site, they may provide useful guidelines on how to implement similar controls at your site.

| ROCLINK 800 - [PMSC Action Blocks - Remote Oprtns Cntrlr]                                                                                                    | , 🗇 🗙 🖌  |
|----------------------------------------------------------------------------------------------------|----------|
| 🧱 Eile Edit View ROC Configure Meter Utilities Tools Window Help                                                                                                    | _ & ×    |
| □☞◼│४७іі/@ @;Ъ ᡧᡧ│ИЩ♠│И┞ ♂≉⊙□घ≌ घ;;?%                                                                                                    |          |
| Point Number: 20 - Pump Level                                                                                                    | <u> </u> |
| Logic         PM SURFACE CONTROLS: ACTION BLOCKS         Physics Currently Active         Chain         Chain         Types Currently Active         Closes B         Closes B         Closes B         Closes B         Closes B         Closes B/C         Preset ©       Elepsed: 0         Preset ©       Elepsed: 0         Operator:       GT (>)         Value #2         Set PV Date:       To Use Action Block         Value #2         Set PV Value:       12.0       Latched I         Value #2       Close Action Block         Value #2       Close Action Block         Value #2       Close Action Block         Value #2       Close Action Block         Value #2       Close Action Block         Value #2       Close Action Block         Value #2       Close Action Block       < |          |
| Belay       3         Preset       10         Seconds       0         Latched       0         Class B Timer Seconds         Preset       30         Elapsed: 0       Seconds         Preset       30         Elapsed: 0       Class B Timer Seconds         Preset       30         Elapsed: 0       Class C Deadband / Arm Delay         DeadBand EU:       8.0         Block Trip Status (Before Bypass):       Folse         Feset       5                                                                                                    |          |
| Block Trip Status (After Bypass): Folse                                                                                                    |          |
| Pint Save As Auto Scan [D]update Qose                                                                                                    | • Apply  |
|                                                                                                    |          |

# 3.5.1 Controlling a Pump based on Tank Level

Figure 3-13. PMSC Action Blocks - Controlling a Pump based on Tank Level

- **1.** Browse for the Tank Level Input using the **Input Pt Def** TLP selection.
- **2.** Select the operator. In this case, the pump needs to start when the level is greater than [GT (>)] the **Set Pt Value**.
- 3. Specify the Set Pt Value at which the pump is to start.
- 4. Specify the **Deadband**. The difference between the **Set Pt Value** and the deadband is the level at which the pump stops. In this case, the pump starts at 12 feet rising and stops at 4 feel falling (12 8 = 4).
- **5.** Define the **Action Output Type**. In this case, the program writes to a DO directly.

- 6. Browse for the DO to be driven using the Action Item Pt Def.
- **7.** Enable the action block and **Apply**.

Optional considerations:

- A delay time could be added to eliminate spikes on the trip point.
- An effect could be driven rather than writing directly to an output.

## 3.5.2 Connecting Two Blocks with an AND Statement

| ogic                                                                                                    |                                                                                                    |                                                                                                    |                                                             |
|----------------------------------------------------------------------------------------------------|----------------------------------------------------------------------------------------------------|----------------------------------------------------------------------------------------------------|-------------------------------------------------------------|
| Iock Logic Operation<br>Block Tag: Hi Level 1<br>F Enable<br>Value #1<br>Input Pt Def: UDP198 1, ACMUOM                                               | Bypasses   Bypasses    Types Currently Active                                                                                                    | S Chain To: Undefined U Block Status Type: OR U Is End of Chain Perset Delay Preset DElapsed: 0 Elapsed: 0          | Alarm Logging                                               |
| Operator: GT (a)  Value #2  Set Pt Value: 18.0  Delay Preset: 0 Elapsed: 0 Seconds  Result DeadBand EU: 0.0  Block Trip Status (Before Bypass): False | Local Bypass<br>Demand Bypass (Latched)<br>Remote Bypasses<br>Use Action Block<br>Undefined  Undefined  Und | OR Chain First Out: 0 Chain Trip Status: False Trip Logic: True if Block True Instance Trip Status: False Type: FSD | 3x Wells PMTM Wells<br>xWells PMTM LoadOuts<br>TMSC Effects |
|                                                                                                    |                                                                                                    | Print Save As Auto Sca                                                                                              | n Ruotete Close I Ann                                       |

Figure 3-14. PMSC Action Blocks – Connecting two Blocks with an AND statement

In this case, two Hi Levels on separate tanks must both trip in order to shut down a well. Configure Hi Level 1 as shown in *Figure 3-14*.

*Figure 3-15* shows the configuration of Hi Level 2.

| Number:       100×Lowell →         Logic       P         Block Logic Operation       Image: Constrain          Value #1       ✓ Enable         Value #2       Image: Constrain          Value #2       Cost Operation         Set Proble       Cost Operation         Value #2       Cost Operation         Value #2       Cost Operation         Set Proble       Cost Operation         Value #2       Cost Operation         Set Proble       Cost Operation         1       Value #2         Set Proble       Cost Operation         2       Value #2         Set Proble       0         2       Value #2         Set Proble       0         2       Value #2         Set Proble       0         2       Value #2         3       Value #2         3       Value #2         0       Value #2         0       Value #2         0       Value #2         0       Value #2         0       Value #2         0       Value #2         0       Value #2         0       Value #2     < | at humber:<br>at humber:<br>at humber:              | Eile Edit View ROC Configure Meter Util                                                                                                    | ities <u>T</u> ools <u>W</u> indow <u>H</u> elp                                                                                                    |                                                                                                    |                                                                                                    | -                                                                                                    |
|----------------------------------------------------------------------------------------------------|-----------------------------------------------------|----------------------------------------------------------------------------------------------------|----------------------------------------------------------------------------------------------------|----------------------------------------------------------------------------------------------------|----------------------------------------------------------------------------------------------------|----------------------------------------------------------------------------------------------------|
|                                                                                                    | Print Sava As Auto Scan - Palledate - Close - Anniv | Preset:       5       Seconds         Preset:       5       Seconds         Preset:       5       Seconds | Ittles       Loois       Window       Help         M SURFACE CONTROLS: ACTION BLOCK         Bypasses         Types Currently Active         Local Latched       Class B         Class B         Cass C         Remote Latched         Class B/C         Local Latched         Class B/C         Local Bypass         Demond Bypass (Latched)         Remote Bypasses         1.         Vuse Action Block         Undefined       0         2.       Vuse Action Block         Undefined       0         2.       Vuse Action Block         Class B Timer Seconds         Preset 3000         Passet 3000         Class C Deadband / Arm Delay         DeadBand EU:       00         Preset 5       Elapsed:0         Block.Trip Status (After Bypass): | S<br>Chain<br>To: 7-Hi Level1<br>Type: AND<br>Preset 0<br>Action Output<br>Trip Logic: True if Chain True<br>Instance Trip Status: False<br>Type: PSD<br>PMW0 v4xWells<br>1 2 3 4 5 6 7 8 9 10 11 1<br>V 0 1 1 1 1 1 1 1 1 1 1 1 1 1 1 1 1 1 1 | 1   7   Inst Status   Is End of Chain   2   Chain Trip Status:   False   Ph/WO v4.x Wells   Ph/WO v4.x Wells | Alarm Logging  Log Inst Trips Log Inst Clears  First Out Inst FO Tag Ref#: 0  PMTM Wells PMTM LoadOuts PMSC Effects |

Figure 3-15. PMSC Action Blocks – Configuring High Level 2

- **1.** Connect Hi Level 2 to Hi Level 1 by browsing for the previous block.
  - **Note:** Chained blocks always reference a **previous** block and never the **following** block.
- 2. Select AND as the Chain Type.
- **3.** Since this block controls the output, set the Block/Chain Trip to **True if Chain True**.
- **4.** Select **PSD** as Action Output Type (since, in this case, the action is to permanently shut down a well)
- **5.** Select the version of the Surface Control Manager program you preinstall.
- **6.** Select the Well instance.
- 7. Click **Apply** to save your changes.

| ROCLINK 800 - [PMSC Action Blocks - Remote O | prtns Cntrlr]                                               |                                                |                              |
|----------------------------------------------|-------------------------------------------------------------|------------------------------------------------|------------------------------|
| 🥮 Eile Edit View ROC Configure Meter V       | <u>I</u> tilities <u>I</u> ools <u>W</u> indow <u>H</u> elp |                                                | - 5 :                        |
| 🗅 🖆 🖬 👗 📾 📾 🕼 🏚 🔽 🔍 역 ( 사 개                  | 🐜   🚈 🏴 🍃 🤻 🕑 🖾 🔛 🔛 📑   ? 🎼                                 |                                                |                              |
| Point Number : 5-LO Level 1                  |                                                             |                                                | -                            |
| (1)                                          | PM SURFACE CONTROLS: ACTION BLOCK                           | S                                              |                              |
| Block Logic Operation                        | Bypasses                                                    | Chain                                          | Alarm Logging                |
| Block Tag: LO Level 1                        | Types Currently Active                                      | To: Undefined                                  | Log Inst Trips               |
| Enable                                       | Local Latched     Class B                                   | Type: OR                                       | Log Inst Clears              |
| Value #1                                     | Remote Latched                                              |                                                |                              |
| Input Pt Def: UDP198 1, ACMUOM               | Class B/C                                                   | Preset 0 Elapsed: 0                            | - First Out                  |
| Input Value: 5.0                             | Local Bypass                                                |                                                |                              |
|                                              | Demand Bypass (Latched)                                     | OR Chain First Out: 0 Chain Trip Status: False | Inst FO Tag Ref#: 0          |
|                                              | Remote Bypasses                                             |                                                |                              |
|                                              | 1. Use Action Block                                         | Action Output                                  |                              |
| Value #2                                     | Undefined 💌 0 Latched 💌                                     | Inplogic True if Block True 2 VO v3.           | 3x Wells PMTM Wells          |
| Set Pt Def: Undefined                        | 2 🔽 Use Action Block                                        | Instance Trip Status: False MWO v4:            | ×Wells  PMTM LoadOuts        |
| Set Pt Value: 4.0                            | Undefined 💌 0 Latched 💌                                     | Type: PSD                                      | PMSC Effects                 |
|                                              | □ Vse Action Block                                          | -PMSC Effects                                  |                              |
| Delay                                        | Undefined ▼ 0 Latched ▼                                     | 1 2 3 4 5                                      | 6 7 8 9 10 11 12 13 14 15 16 |
| Preset 5 Seconds                             | Close P Timer Seconds                                       |                                                |                              |
| Elapsed: 0 Seconds                           | Preset 60 Elapsed: 0                                        |                                                |                              |
|                                              |                                                             |                                                |                              |
| Result                                       | Class C Deadband / Arm Delay                                |                                                |                              |
| DeadBand EU: 0.0                             | DeadBand EU: 0.0                                            | PMTM LoadOuts                                  |                              |
| Block Trip Status (Before Bypass): False     | Preset 5 Elapsed:0                                          | 1 2 3 4 5 6                                    |                              |
|                                              | Diach Trin Chatra (After Dun ann)                           |                                                |                              |
|                                              | Block Trip Status (Alter bypass). Faise                     |                                                |                              |
|                                              |                                                             |                                                |                              |
|                                              |                                                             |                                                |                              |
|                                              |                                                             |                                                |                              |
|                                              |                                                             |                                                |                              |
|                                              |                                                             |                                                |                              |
|                                              |                                                             |                                                |                              |
|                                              |                                                             | Drint Serve An Auto Con                        | n Bluster Close LAsster      |
|                                              |                                                             | Elini Zave As Alig Sca                         | III IIIIDpdate Quise Apply   |
|                                              |                                                             |                                                | •                            |

3.5.3 Connecting Two Block with an OR Statement

Figure 3-16. PMSC Action Blocks – Configuring Lo Level 1

In this case, either of two Lo Levels on separate tanks can shut down a Loadout Terminal and trip an ESD. Configure Lo Level 1 as shown in *Figure 3-16*.

- 1. Configure an action block to monitor a level transmitter and trip when the level reaches less than 4 units, after an elapsed time of 5 seconds.
- **2.** Configure the **Action Output** Type to **PSD** to permanently shut down the LoadOut Terminal #1 and trip Effect #1.
- **3.** Configure Lo Level 2 as shown in *Figure 3-17*.

| Block Logic Operation       Block Logic CONTROLS: ACTION BLOCKS         Block Logic Operation       Block Tog [D Lavel2]         Value #1       Closs B         Input PLDet:       UOP1382, ACMUOM                                                                                                    | 출 🖬   초 क क   종   회 과 후   약 약   사 개 해<br>tNumber: <u>6-Lo Level 2</u><br>Logic                                             | •   ∧ ∰   7 ≉ ⊙ ⊑ ≌ ≌ № ∰ ? №                                                                                                    |                                                                                            |                                                  |                                                                                                    |
|----------------------------------------------------------------------------------------------------|----------------------------------------------------------------------------------------------------|----------------------------------------------------------------------------------------------------|--------------------------------------------------------------------------------------------|--------------------------------------------------|----------------------------------------------------------------------------------------------------|
| Operator: Image: Construction   Value #2   Set Pt Det:   Ourdefined   Set Pt Value:   10     Delay   Delay   Preset:   5   Seconds   Preset:   Set Seconds   Preset:   Set Rimer Seconds   Preset:   Set Rimer Seconds   Preset:   Delay   Delay   Delay   Class B Timer Seconds   Preset:   Set Class B Timer Seconds   Preset:   Set Rimer Seconds   Preset:   Set Rimer Seconds   Preset: | Block Logic Operation<br>Block Tag: Lo Level 2<br>F Enable<br>Value #1<br>Input PDet: UDP198 2, ACMUOM<br>Input Value: 5.0 | M SURFACE CONTROLS: ACTION BLOCK                                                                                                    | S<br>Chain<br>To: 5-LO Level 1 V<br>Type: AND V<br>Delay<br>Preset 0                       | 5 Inst Status 💽<br>Is End of Chain<br>Elapsed: 0 | Alarm Logging                                                                                                    |
| Result       Class C Deadband / Arm Delay         DeadBand EU:       0.0         Block Trip Status (Before Bypass):       False         Block Trip Status (After Bypass):       False                                                                                                    | Operator: LT (<)                                                                                                    | Demand Bypass (Latched)      Remote Bypasses      Vise Action Block      Z-MainBypass 2 Latched       Use Action Block      Undefined      0 Latched       Class B Timer Seconds      Preset 300 Elapsed: 0 | Action Output<br>Trip Logic True if Chain True<br>Instance Trip Status: Folso<br>Type: PSD | Chain Trip Status: False                         | InstFO Tag Ref#: 0 PMTM Wells PMTM LoadOuts PMSC Effects 9 10 11 12 13 14 15 16 10 10 10 10 10 10 10 10 10 10 10 10 10 1 |
|                                                                                                    | Result<br>DeadBand EU: 0.0<br>Block Trip Status (Before Bypass): False                                                     | Class C Deadband / Arm Delay<br>DeadBand EU: 0.0<br>Preset 5 Elapsed:0<br>Block Trip Status (After Bypass): False                                                                                           | PMTM LoadOuts                                                                              |                                                  |                                                                                                    |

Figure 3-17. PMSC Action Blocks – Configuring Lo Level 2

- 1. Configure an action block to monitor a level transmitter and trip when the level reaches less than 4 units, after an elapsed time of 5 seconds.
- **2.** Configure the Action Output Type to **PSD** to permanently shut down the LoadOut Terminal #1 and trip Effect #1.
- **3.** Consequently, either an action block, Lo Level 1, or Lo Level 2 trips the Loadout Terminal and the ESD effect.

| 🚍 ROCLINK 800 - [PMSC Utilities - Remote Oprtns Cntrlr]                                                                                                    |           |
|----------------------------------------------------------------------------------------------------|-----------|
| Eile Edit View ROC Configure Meter Utilities Tools Window Help                                                                                                    | _ 8 ×     |
|                                                                                                    |           |
| Point Number: 1-ESD                                                                                                    | _         |
| PMSC Effects Time Count Accumulators/Outputs Alarm Blocks Action Block Domain Statuses                                                                                                    | 1         |
| Effect ID and Enable       Effect Status         Effect Tag:       ESD         Image: Effect Trip Status:       1         Image: Active       First-Out Inst#: 0         First-Out Tag:       First-Out Tag:                                                                                             |           |
| Effect Output Configuration<br>PiDef: DOU 8-2, STATUS<br>Value When Tripped: 10<br>Value When Not Tripped: 00<br>Assert Output Continuously During:<br>Tripped State Only<br>Cur Outp Value: 1.0<br>Effect Reset (PSD)<br>Ready For Reset<br>Value When Not Tripped<br>State Only<br>Cur Outp Value: 1.0 |           |
| Print Save As Auto Scan ⊉Update Qlose                                                                                                    |           |
|                                                                                                    | E 2:56 AM |

Figure 3-18. PMSC Utilities – Configuring ESD

See *Section 3.2.1* in this manual for further information on configuring an effect.

| ROCLINK 800 - [PMSC Action Blocks - Remote Op   | rtns Cntrlr]                                                                                                    |                                                                                                |                     |
|-------------------------------------------------|----------------------------------------------------------------------------------------------------|------------------------------------------------------------------------------------------------|---------------------|
| Eile Edit View ROC Configure Meter Uti          | ilities <u>T</u> ools <u>W</u> indow <u>H</u> elp                                                                                               |                                                                                                | _ & ×               |
| 🗅 🖆 🖬   X 🖻 💼   🍜   🕮 🦕   🍳 🔍   M 🕂 🔹           | 🔺   M- III-   🎜 褌 🕑 🖾 🔛 🔛 🔡   12 💕   🤶 😡                                                                                                    |                                                                                                |                     |
| Point Number: 1 - Start                         | PM SURFACE CONTROLS: ACTION BLOCH                                                                                                    | KS                                                                                             | <u>^</u>            |
| Block Logic Operation                           | Bypasses                                                                                                    | Chain                                                                                          | Alarm Logging       |
| Block Tag: Start                                | Types Currently Active                                                                                                    | To: Undefined                                                                                  | Log Inst Trips      |
| Value #1                                        | Local Latched     Class B     Class C     Remote Latched     Class R/C                                                                          | Type: OR  Is End of Chain Delay-                                                               | Log Inst Clears     |
| Input Priber: DIN 4-1, STATUS                   |                                                                                                    | Preset: 0 Elapsed: 0                                                                           | - First Out         |
|                                                 | Local Bypass<br>Demand Bypass (Latched)                                                                                                    | OR Chain First Out: 0 Chain Trip Status: False                                                 | Inst FO Tag Ref#: 0 |
| Operator: pEdge                                 | Remote Bypasses       1.     ✓ Use Action Block       Undefined     ▼       2.     ✓ Use Action Block       Undefined     ▼       0     Latched | Action Output<br>Trip Logic True if Block True  Instance Trip Status: False<br>Type: No Action |                     |
| Delay<br>Preset 0 Seconds<br>Elapsed: 0 Seconds | 3.     I     Oss Reclamation       Undefined     ●     0       Class B Timer Seconds       Preset     300       Elapsed: 0                      |                                                                                                |                     |
| Result                                          | Class C Deadband / Arm Delay<br>DeadBand EU: 0.0                                                                                                |                                                                                                |                     |
| Block Trip Status (Before Bypass): False        | Preset: 5 Elapsed: 0                                                                                                    |                                                                                                |                     |
|                                                 | Block Trip Status (After Bypass): False                                                                                                    |                                                                                                |                     |
|                                                 |                                                                                                    | Print Save As Auto Scan                                                                        | Dose Apply          |
| •                                               |                                                                                                    |                                                                                                | <b>&gt;</b>         |
|                                                 |                                                                                                    |                                                                                                | ON-LINE 2:29 AM     |

# 3.5.4 Setting Up a Class B Bypass

Figure 3-19. PMSC Action Blocks – Setting up a Class B Bypass

- **1.** Configure an action block to monitor a start signal.
  - **a.** In this case monitor a DI for a Positive Edge Transition (**pEdge**).
  - **b.** This block goes true for one scan.

| Image: Interpret and the provide the provide th                                                                                                    | ROCLINK 800 - [PMSC Action Blocks - Remote Opr<br>File Edit View BOC Configure Meter Litil                       | tns Cntrlr]<br>ties Tools Window Help                                                                                                    |                                                                                                    |                                                                                        |
|----------------------------------------------------------------------------------------------------|----------------------------------------------------------------------------------------------------|----------------------------------------------------------------------------------------------------|----------------------------------------------------------------------------------------------------|----------------------------------------------------------------------------------------|
| intNucher: 1510 Im<br>Logi<br>Bock Trip Status (Before Bypess); Tatus<br>Perset.<br>DeedBond (U) [10]<br>DeedBond (U) [10]<br>DeedBond (U) |                                                                                                    | M· III-   🛱 冬 ⓒ 🖾 🖺 🗳   🗵 💕   ? №?                                                                                                    |                                                                                                    |                                                                                        |
| Set PL Def:       DOUB2: STATUS                                                                                                    | int Number: 3-LoLine                                                                                             | M SURFACE CONTROLS: ACTION BLOCK Bypasses Types Currently Active Local Latched Class B Class B Class B/C Local Bypass Demand Bypass (Latched) Remote Bypasses U Vise Action Block Class B                    | S Chain To: Undefined O Inst Status Type: OR Field I is End of Chain Delay Preset 0 Elapsed: 0 Chain Trip Status: False Trip Logic: True if Block True SSD Domains Trip Logic: True if Block True | Alarm Logging<br>Log Inst Trips<br>Log Inst Clears<br>First Out<br>Inst FO Tag Ref#: 0 |
| Result       Class C Deadband / Am Delay         DeadBand EU:       0.0         Block Trip Status (Before Bypass):       False         Block Trip Status (After Bypass):       False                                                                                                    | Value #2<br>Set Pt Def. DOU 8-2, STATUS<br>Set Pt Value: 0.0<br>Delay<br>Preset 10 Seconds<br>Elapsed: 0 Seconds | 1 - Start     ▼     1     Class B     ▼       2.     ✓     Use Action Block       2.     ✓     Ves Action Block       3.     ✓     Undefined       3.     ✓     ✓       Class B Timer Seconds     Flapsed: 0 | Instance Trip Status: False PMWO v3.3: Wells<br>Type: PSD                                                                                                    | PMTM Wells PMTM LoadOuts PMSC Effects                                                  |
|                                                                                                    | Result<br>DeadBand EU: 0.0<br>Block Trip Status (Before Bypass): False                                           | Class C Deadband / Am Delay           DeadBand EU:         0.0           Preset         5           Elapsed: 0                                                                                               |                                                                                                    |                                                                                        |
| Print Save As Auto Scan Dypdate Close ! Appl                                                                                                    |                                                                                                    |                                                                                                    | <u>Print</u> Save As Auto Scan                                                                                                    | Update Qose Apply                                                                      |

Figure 3-20. PMSC Action Blocks – Configuring Lo Line

To configure an action block that needs to be bypassed for a period of time:

- 1. Browse for the action block that monitors the Start Action.
- 2. Select Class B as the **Remote Bypass** type.
- **3.** Enter the amount of time to bypass this block in the **Class B Timer Seconds Preset** once the Start Action is true.

| <b>谷 日   ※ 哈 他   ※   ペ ペ   小 小</b><br>Number: <mark>?-MainBypass ・</mark><br>Logic                                   | ••   ⋈                                                                                                    |                                                                                                    |                                                                 |
|----------------------------------------------------------------------------------------------------|----------------------------------------------------------------------------------------------------|----------------------------------------------------------------------------------------------------|-----------------------------------------------------------------|
| Block Logic Operation<br>Block Tag: MainBypass<br>Table<br>Value #1<br>Input Pt Det: SFP1, BYTE1<br>Input Value: 0.0 | PM SURFACE CONTROLS: ACTION BLOCK Bypasses Types Currently Active Class B Class B Class B Class B Class B/C Bypass                                                                                                    | S<br>Chain<br>To: Undefined                                                                                                    | Alarm Logging<br>Log Inst Trips<br>Log Inst Clears<br>First Out |
| Operator: Soft Input Reset Timer                                                                                     | Class C Deadband EU: 00  Class C Deadband EU: 00  Preset 5  Eucord C Class C Deadband CU: 00  Preset 5  Elapsed: 0  Class C Deadband / Arm Delay  DeadBand EU: 00  Preset 5  Elapsed: 0  Class ed Cu: 00  Class C Deadband / Cu: 00  Class C Deadband / Cu: 00  Class C | OR Chain First Out: 0 Chain Trip Status: False Action Output Trip Logic: True if Block True Instance Trip Status: False Type: PSD | Inst F0 Tag Ref#: 0                                             |
|                                                                                                    | Block Trip Status (After Bypase): False                                                                                                    |                                                                                                    |                                                                 |

# 3.5.5 Creating a Timed Maintenance Bypass

Figure 3-21. PMSC Action Blocks – Creating a Timed Maintenance Bypass

Configure an action block to monitor a softpoint value that is not connected to real IO (such as softpoint byte field).

- **1.** Use the Operator Soft Input Reset Timer.
- 2. Set the amount of time this block is true in the **Delay Preset** field once the **Input Value** is true.
- 3. When the **Delay Preset** time expires, the block goes false.

| Block Trig:       Filine         Value #1       Types Currently Active         Value #1       Input RDet         Input RDet       IDDP2501, TAG         Input RDet       IDDP2501, TAG         Input RDet                                                                                                    | Block Top Hine         Block Top Hine         Value #1         Input FUe (DDE2811, TAS                                                                                                    | SOCLINK 800 - IPMSC Action Blocks - Remot<br>File Edit View <u>R</u> OC <u>Configure Meter</u><br>과 미 사 바 문 문 문 미 가 가 이 아 아 아 아 아 아 아 아 아 아 아 아 아 아 아 아 아 | e Oprins Chirli)<br>Utilities Icols Window Help<br>맨 · I M 바 명 후 ⓒ 프 일 달   비 달   ? K?<br>PM SURFACE CONTROLS: ACTION BLOC | KS                                              | -<br>-              |
|----------------------------------------------------------------------------------------------------|----------------------------------------------------------------------------------------------------|----------------------------------------------------------------------------------------------------|----------------------------------------------------------------------------------------------------|-------------------------------------------------|---------------------|
| Velocities       Velocities       Class B         Value #1       Input PDet:       UDP2S01.TAG       Imput Value:         Input Value:       00       Class B/C       Preset 0       Elapsed 0         Value #2       Set PD Det:       Undefined       0       Latched          2:       Value #2:       Velocities       Value:       750.0          Delay       Preset:       0       Latched        Instro Trip Status:       False         1:       Velocities       Velocities       Velocities       Velocities       Action Item         2:       Value #2:       Velocities       Velocities       Velocities       Velocities       Velocities         2:       Velocities       Velocities <td< td=""><td>Velocity       Prende         Value #       Prende         Input PLot:       UDP2501.TAG         Input Value       00         Operator:       GT(r)         Value #2       Set PLot:         Set PLot:       Undefined         Set PLot:       Total Robinson         Value #2       Set PLot:         Set PLot:       Undefined         Set PLot:       Total Robinson         Value #2       Set PLot:         Set PLot:       Undefined         Set PLot:       Undefined         Set PLot:       Undefined         Set PLot:       Undefined         Set PLot:       Undefined         Set PLot:       Undefined         Set PLot:       Undefined         Set PLot:       Undefined         Set PLot:       Undefined         Set PLot:       Set Add PLot:         DecadBand EU:       DecadBand EU:         DecadBand EU:       DecadBand EU:         DecadBand EU:       DecadBand EU:         DecadBand EU:       DecadBand EU:         Bock Trip Status (Atter Bypass)       False         Bock Trip Status (Atter Bypass)       False         Bock Trip Status (</td><td>Block Tag: Hilling</td><td>Types Currently Active</td><td>To: 3-Lo Line V 3 Block Status V</td><td></td></td<> | Velocity       Prende         Value #       Prende         Input PLot:       UDP2501.TAG         Input Value       00         Operator:       GT(r)         Value #2       Set PLot:         Set PLot:       Undefined         Set PLot:       Total Robinson         Value #2       Set PLot:         Set PLot:       Undefined         Set PLot:       Total Robinson         Value #2       Set PLot:         Set PLot:       Undefined         Set PLot:       Undefined         Set PLot:       Undefined         Set PLot:       Undefined         Set PLot:       Undefined         Set PLot:       Undefined         Set PLot:       Undefined         Set PLot:       Undefined         Set PLot:       Undefined         Set PLot:       Set Add PLot:         DecadBand EU:       DecadBand EU:         DecadBand EU:       DecadBand EU:         DecadBand EU:       DecadBand EU:         DecadBand EU:       DecadBand EU:         Bock Trip Status (Atter Bypass)       False         Bock Trip Status (Atter Bypass)       False         Bock Trip Status (                                                                                                    | Block Tag: Hilling                                                                                                    | Types Currently Active                                                                                                    | To: 3-Lo Line V 3 Block Status V                |                     |
| Value #/       Imput Pate // UDP2501.TAG                                                                                                    | Volue:       Input Ptdet:       UDP2501, TAG       Input Ptdet:       UDP2501, TAG       Input Ptdet:       Input Ptdet:       Input                                                                                                    | Veluo #1                                                                                                    | Local Latched     Class B     Class C                                                                                     | Type: OR   Is End of Chain                      | Log Inst Clears     |
| Input Value:       0.0       InstFO Tag Reiff 0         Operator:       GT(P)       Image: Calcel Bypass       2       1 Chain First Out:       0       1 InstFO Tag Reiff 0         Value #2       Value:       750.0       Image: Calcel Bypass       2       1 Chain First Out:       0       Action Item       Preset:       Preset:       Image: Calcel Bypass       2       1 InstFO Tag Reiff 0         Value:       750.0       Image: Calcel Bypass       2       1 Latched Image: Calcel Bypass       Image: Calcel Bypass       Action Item       Preset:       Preset:       Image: Calcel Bypass       Image: Calcel Bypass                                                                                                    | Input Value:       00         Operator:       GT (*)         Value #2       Chain First Out:       0         Set PD det:       Undefined         Set PV value:       750.0         Preset ()       Seconds         Preset ()       Seconds         Preset ()       Seconds         Preset ()       Seconds         Preset ()       Seconds         Preset ()       Seconds         Preset ()       Seconds         Preset ()       Seconds         Preset ()       Seconds         Preset ()       Seconds         Preset ()       Seconds         Preset ()       Seconds         Preset ()       Seconds         Preset ()       Seconds         Preset ()       December ()         December ()       Elapsed ()         Block Trip Status (After Bypess)       False         Block Trip Status (After Bypess)       False         Block Trip Status (After Bypess)       False         Block Trip Status (After Bypess)       False         Block Trip Status (After Bypess)       False         Block Trip Status (After Bypess)       False         Block Trip Status (After Bypess)                                                                                                    | Input Pt Def: UDP250 1, TAG                                                                                                    | Class B/C                                                                                                    | Delay                                           | Einst Out           |
| Operator: GT (*)   Value #2   Set Pt Det:   Undefined   Set Pt Value:   750.0   Delay   Preset:   0   Seconds   Elapsed:   0   Block Trip Status (Before Bypass):   False                  Operator: GT (*)                Output:                Output:                Output: <b>DecelBand EU: DecelBand EU: DecedBand EU: Decel</b>                                                                                                    | Operator:       GT (p)       InstFO Tog Reiff ()         Value #2       Set Prote:       Undefined         Set Prote:       Undefined       0         2       Chan First Out: 0       Chain Trip Status:       False         Paint       Value #2       InstFO Tog Reiff ()         Set Prote:       Undefined       0       Latched       InstFO Tog Reiff ()         0       Value #2       2       Latched       InstFO Tog Reiff ()         0       Value #2       2       Latched       InstFO Tog Status:       False         0       Value #2       0       Latched       InstFO Tog Status:       False       Force TTue & 0 Palse       Force TTue & 0 Palse       Force TTue & 0 Palse       Force TTue & 0 Palse       InstFO Tog Reiff ()         0       Value #2       0       Latched       InstFO Tog Reiff ()       Force TTue & 0 Palse       Force TTue & 0 Palse       Force TTue & 0 Palse       InstFO Tog Reiff ()         0       Value #2       0       Latched       InstFO Tog Reiff ()       Force TTue & 0 Palse       Force TTue & 0 Palse       Force TTue & 0 Palse       InstFO Tog Reiff ()         DeadBand EU       0       Latched       InstFO Tog Reiff ()       Block Trip Status (Atter Bypas); False       Enter Sin Palse <t< td=""><td>Input Value: 0.0</td><td>Local Bypass</td><td></td><td>First Out</td></t<>                                                                                                    | Input Value: 0.0                                                                                                    | Local Bypass                                                                                                    |                                                 | First Out           |
| Operator: GT(*)   Value #2   SetPtDet:   SetPtValue:   750.0     2. ✓ Use Action Block   Undefined   2. ✓ Use Action Block   Undefined   2. ✓ Use Action Block   Undefined   3. ✓ Use Action Block   Undefined   0. Latched   3. ✓ Use Action Block   Undefined   0. Latched   3. ✓ Use Action Block   Undefined   0. Latched   3. ✓ Use Action Block   Undefined   0. Latched   0. Latched   Class B Timer Seconds   Preset   0. Seconds   Class C Deadband / Am Delay   DeadBand EU:   0.   Block Trip Status (Before Bypass):   False                                                                                                    | Operator:       GT (?)         Value #2         Set Pt Det:       Undefined         Set Pt Value:       750.0         Delay:       2 Use Action Block         Undefined       0 Latched         3.       Use Action Block         Undefined       0 Latched         3.       Use Action Block         Undefined       0 Latched         3.       Use Action Block         Undefined       0 Latched         Set Proset       0 Seconds         Elepsed:       0 Seconds         Preset       0 Seconds         Preset       0 Class B Timer Seconds         Preset       0 Class C Decuband / Arm Delay:         DeadBand EU:       0 Preset         DeadBand EU:       0 Preset         Deod Bond EU:       0 Preset         Deod Trip Status (After Bypass):       False         Block Trip Status (After Bypass):       False         Biord Trip Status (After Bypass):       False         Bint       Seve As       Autg Scan       Bupdate       Close       ! Appl                                                                                                    | 1                                                                                                    | Demand Bypass (Latched)                                                                                                   | 2 Chain First Out: 0 Chain Trip Status: False   | Inst FO Tag Ref#: 0 |
| Value #2<br>Set Pt Det: Undefined<br>Set Pt Value: 750.0<br>Delay<br>Preset 0 Seconds<br>Elapsed: 0 Seconds<br>Elapsed: 0 Seconds<br>DeadBand EU: [0.0<br>Block Trip Status (Before Bypess): False<br>Block Trip Status (After Bypess): False                                                                                                    | Value #2         Set Pt Det:       Undefined         Set Pt Det:       0         Set Pt Value:       750.0         Delay       2         Preset       0         Set Pt Value:       750.0         0       0         1       1         2       Use Action Block         Undefined       0         2       Use Action Block         Undefined       0         2       Use Action Block         Undefined       0         Class B Timer Seconds         Preset       0         Class C Deadband LU:       0.0         DeadBand EU:       0.0         DeadBand EU:       0.0         DeadBand EU:       0.0         Block Trip Status (After Bypass):       False         Block Trip Status (After Bypass):       False         Block Trip Status (After Bypass):       False         Print       Seve As       Autg Scan       Bupdate       Qose       ! Appl                                                                                                    | Operator: GT (>)                                                                                                    | Remote Bypasses                                                                                                    | Action Output                                   |                     |
| Set PL Def: Undefined   Set PL Def: Undefined   Set PL Value: 750.0     2 Use Action Block   Undefined 0   Latched 0     3 Use Action Block     Undefined 0     1 Use Action Block     Undefined 0     2 Use Action Block     Undefined 0     1 Use Action Block     Undefined 0     1 Use Action Block     Undefined 0     Class B Timer Seconds     Class B Timer Seconds   Preset 0   Set RTUP: 0.0     Class C Deadband / Am Delay   DeadBand EU: 0.0   Preset 5   Elapsed: 0        Block Trip Status (After Bypass):   False                                                                                                    | Set P. Def:       Indefined         Set P. Def:       Indefined         2       Use Action Block         Undefined       0         Latched       1         2       Use Action Block         Undefined       0         2       Use Action Block         Undefined       0         2       Use Action Block         Undefined       0         2       Use Action Block         Undefined       0         2       Use Action Block         Undefined       0         2       Use Action Block         Undefined       0         Class B       Timer Seconds         Preset 300       Elapsed: 0         DeadBand EU:       0.0         Preset 5       Elapsed: 0         Block Trip Status (After Bypass):       False         Block Trip Status (After Bypass):       False         Print       Save As       Autg Scan       Dupdate       Quese       ! Apply                                                                                                    | Value #2                                                                                                    | 1. Vise Action Block                                                                                                    | Trip Logic: True if Chain True                  |                     |
| Set Pt Value:     750.0     Pelay     Preset [0] Seconds   Elapsed: 0   Seconds     Class B Timer Seconds   Preset [0] Seconds   Elapsed: 0   Seconds     Class B Timer Seconds   Preset [0] Seconds   Elapsed: 0   Seconds   Preset [0] Seconds   Elapsed: 0   Seconds   Preset [0] Seconds   Block Trip Status (After Bypass): False     Block Trip Status (After Bypass): False                                                                                                    | Set Pt Value 7500        Celasy     Preset   0   Seconds   Elapsed:   0   Celass B Timer Seconds   Preset   0   DeadBand EU:   00   Block Trip Status (Before Bypass):   False     Block Trip Status (After Bypass):     False     Print   Save As   Autg Scan   Bupdate   Closs     Set Pt Value     Preset     Set Pt Value     Preset     Preset                                                                                                    | Set Pt Def: Undefined                                                                                                    |                                                                                                    | Pt Det: DOU 8-3,<br>Instance Trip Status: False | STATUS              |
| Oelay       Preset       0       Latched       •         Delay             Preset       0       Seconds           Class B Timer Seconds             Class B Timer Seconds             Class B Timer Seconds             Class B Timer Seconds             DeadBand EU:       0.0            DeadBand EU:       0.0            Preset       5       Elapsed: 0          Block Trip Status (After Bypass):       False                                                                                                    | Contract:       post       [Undefined ] 0       Latched ]         Delay       .       .       Use Action Block         Undefined ] 0       Latched ]       .         Preset [0] Seconds       .       .         Class B Timer Seconds       .       .         Preset [300       Elapsed: 0       .         Class D DeadBand EU:       0.       .         DeadBand EU:       0.0       .         Preset [5       Elapsed: 0         Block Trip Status (Before Bypass):       False         Block Trip Status (After Bypass):       Felse         Block Trip Status (After Bypass):       Felse                                                                                                    | Set Pt Value: 750.0                                                                                                    | 2. Use Action Block                                                                                                    | Force 1Ti                                       | rue & OFalse 💌      |
| Delay          Preset       0         Seconds          Elapsed:       0         Seconds          Class B Timer Seconds          Preset       30         Elapsed:       0         Class B Timer Seconds          Preset       300         Elapsed:       0         Class C Deadband EU:       0.0         DeadBand EU:       0.0         Preset       5         Elapsed:       0         Block Trip Status (After Bypass):       False                                                                                                    | Delay       Preset 0       Seconds         Elapsed: 0       Seconds         Preset 1300       Elapsed: 0         DeadBand EU: 00       Class C Deadband / Arm Delay         DeadBand EU: 00       Preset 5         Block Trip Status (Before Bypass): False         Block Trip Status (After Bypass): False         Drint       Seve As         Autg Scan       Bupdate       Close       ! Applate                                                                                                    | Berr ( Volde: 150.0                                                                                                    | Undefined V 0 Latched V                                                                                                   |                                                 |                     |
| Delay       Preset:       0       Latched         Preset:       0       Seconds         Class B Timer Seconds       Preset:       300       Elapsed: 0         Preset:       0       Class B Timer Seconds       Preset:       0         Class B Timer Seconds       Preset:       300       Elapsed: 0       0         Class C Deadbend / Arm Delay       DeadBend EU:       0.0       Preset:       5       Elapsed: 0         Block Trip Status (Before Bypass):       False       Block Trip Status (After Bypass):       False       False                                                                                                    | Delay       Preset 0 Seconds         Elapsed: 0 Seconds       Preset 500 Elapsed: 0         Pesult       Class B Timer Seconds         DeadBand EU: 0.0       Class C Deadband / Arm Delay         DeadBand EU: 0       Preset 5 Elapsed: 0         Block Trip Status (Before Bypass): False       Block Trip Status (After Bypass): False         DeadBand EU: 0       Preset 5 Elapsed: 0         Block Trip Status (After Bypass): False       Block Trip Status (After Bypass): False                                                                                                    |                                                                                                    | 3. Use Action Block                                                                                                    |                                                 |                     |
| Preset:       0       Seconds         Presult       OeadBand EU:       0.0         Block Trip Status (Before Bypass):       False         Block Trip Status (After Bypass):       False                                                                                                    | Preset lu Seconds         Elapsed: 0         Seconds         Preset 300         Elapsed: 0         Class B Timer Seconds         Preset 300         Elapsed: 0         Class C Deadband EU: 0.0         Preset 5         Elapsed: 0         Block Trip Status (After Bypass): False         Block Trip Status (After Bypass): False                                                                                                    | Delay                                                                                                    | Undefined 💌 0 Latched 💌                                                                                                   |                                                 |                     |
| Elapsed: U       Seconds         Presult       Class C Deadband / Arm Delay         DeadBand EU: [0.0       DeadBand EU: [0.0         Block Trip Status (Before Bypass): False       Preset: [5         Block Trip Status (After Bypass): False       Block Trip Status (After Bypass): False                                                                                                    | Elapsed: U       Seconds         Preset 300       Elapsed: 0         DeadBand EU: 0.0       DeadBand EU: 0.0         Block Trip Status (After Bypass):       False         Block Trip Status (After Bypass):       False                                                                                                    | Preset 0 Seconds                                                                                                    | Class B Timer Seconds                                                                                                    |                                                 |                     |
| Result       Class C Deadband / Arm Delay         DeadBand EU:       0.0         Block Trip Status (Before Bypass):       False         Block Trip Status (After Bypass):       False                                                                                                    | Result       Class C Deadband / Arm Deley         DeadBand EU: [0.0       DeadBand EU: [0.0         Block Trip Status (Before Bypass): False       Block Trip Status (After Bypass): False         Block Trip Status (After Bypass): False       Elapsed: 0         Block Trip Status (After Bypass): False       Elapsed: 0                                                                                                    | Elapsed: U Seconds                                                                                                    | Preset 300 Elapsed: 0                                                                                                    |                                                 |                     |
| DeadBand EU:     [0.0]       Block Trip Status (Before Bypass):     False       Block Trip Status (After Bypass):     False                                                                                                    | Presuit       DeadBand EU: 00         Block Trip Status (Before Bypass); False         Block Trip Status (After Bypass); False         Block Trip Status (After Bypass); False                                                                                                    | Desult                                                                                                    | Class C Deadband / Arm Delay                                                                                              |                                                 |                     |
| DeadBand EU:     [0.0       Block Trip Status (Before Bypass):     False       Block Trip Status (After Bypass):     False                                                                                                    | DeadBand EU: [0.0       Preset 5       Elapsed: 0         Block Trip Status (Before Bypass): [false       Block Trip Status (After Bypass): [false         Block Trip Status (After Bypass): [false       Block Trip Status (After Bypass): [false         Block Trip Status (After Bypass): [false       Block Trip Status (After Bypass): [false         Block Trip Status (After Bypass): [false       Block Trip Status (After Bypass): [false                                                                                                    | nesuit                                                                                                    | DeadBand EU: 0.0                                                                                                    |                                                 |                     |
| Block Trip Status (Before Bypass): False<br>Block Trip Status (After Bypass): False                                                                                                    | Block Trip Status (Before Bypass):       False         Block Trip Status (After Bypass):       False         Print       Save As       Autg Scan       Bupdate       Glose       ! Apply                                                                                                    | DeadBand EU: 0.0                                                                                                    |                                                                                                    |                                                 |                     |
| Block Trip Status (After Bypass): False                                                                                                    | Block Trip Status (After Bypass): False<br>Print Save As Auto Scan Dupdate Glose ! Apply                                                                                                    | Block Trip Status (Before Bypass): False                                                                                                    | Preset. jo Elapsed: 0                                                                                                    |                                                 |                     |
|                                                                                                    | Print Save As Auto Scan Dypdate Close ! Apply                                                                                                    |                                                                                                    | Block Trip Status (After Bypass): False                                                                                   |                                                 |                     |
|                                                                                                    | Print Save As Auto Scan Dypdate Qlose ! Apply                                                                                                    |                                                                                                    |                                                                                                    |                                                 |                     |
|                                                                                                    | Print Save As Auto Scan Dupdate Close ! Apply                                                                                                    |                                                                                                    |                                                                                                    |                                                 |                     |
|                                                                                                    | Print Save As Auto Scan Dupdate Close ! Apply                                                                                                    |                                                                                                    |                                                                                                    |                                                 |                     |
|                                                                                                    | Print Save As Auto Scan Dupdate Close ! Apply                                                                                                    |                                                                                                    |                                                                                                    |                                                 |                     |
|                                                                                                    | Print Save As Auto Scan Dupdate Close ! Apply                                                                                                    |                                                                                                    |                                                                                                    |                                                 |                     |
|                                                                                                    | Ennin Save As Auto Scan Editional Constant And Scan Editional Constant And Scan Editional Constant And Scan Edition Constant And Scan Edition Consta |                                                                                                    |                                                                                                    | Dire Cours to Cours                             |                     |
|                                                                                                    |                                                                                                    |                                                                                                    |                                                                                                    | Erint Save As Auto Scan                         | Plose Apply Apply   |

Figure 3-22. PMSC Action Blocks – Configuring Hi Line

To configure an action block needing a timed maintenance bypass:

- **1.** Select the action block that monitors the Maintenance Bypass function.
- 2. Select Latched for the Remote Bypass.
- **3.** The block is bypassed as long as the MaintBypass action block remains true.

# **Chapter 4 – Reference**

This section provides information of point types and parameters used by the Surface Control Manager and Calculation Blocks program.

For Action Blocks

- Point Type 68 (ROC800)
- Point Type 28 (FB107)

For Utilities

- Point Type 71 (ROC800)
- Point Type 31 (FB107)

For Calculation Blocks

- Point Type 218 (ROC800)
- Point Type 27 (Slot #3) or Alternate #39 (Slot #6) (FB107)

# 4.1 Point Type 68/28: Action Blocks

Point type 68 (for ROC800) or point type 28 (for FB107) contains the parameters for configuring the action blocks. For the ROC800, the program maintains 48, 96, 144 or 192 instances of this point type (based on the size of the installed program); for the FB107, the program maintains 48 instances of the point type.

| Param<br># | Name               | Access | System or User<br>Update | Data<br>Type | Length | Range                                      | Default                                | Version | Description of Functionality<br>and Meaning of Values                                                                                                    |
|------------|--------------------|--------|--------------------------|--------------|--------|--------------------------------------------|----------------------------------------|---------|----------------------------------------------------------------------------------------------------|
| 0          | Block Tag          | R/W    | User                     | AC10         | 10     | 0x20 → 0x7E for<br>each ASCII<br>character | Block #"<br>(# =<br>logical<br>number) | 4.03.05 | Sets the tag name for action block.                                                                                                    |
| 1          | Enable             | R/W    | User                     | UINT8        | 1      | 0 - 1                                      | 0                                      | 4.03.05 | Enables action block.<br>0 = Disabled<br>1 = Enabled                                                                                                    |
| 2          | Input Pt Def       | R/W    | User                     | TLP          | 3      | Any Valid IEEE<br>numeric TLP              | 0,0,0                                  | 4.03.05 | Sets the TLP source of the<br>input value.                                                                                                    |
| 3          | Input Value        | R/O    | System                   | FLOAT        | 4      | Any floating point number                  | 0.0                                    | 4.03.05 | Displays the input value from the TLP.                                                                                                    |
| 4          | Statement Operator | R/W    | User                     | TLP          | 1      | 0 - 17                                     | 0,0,0                                  | 4.03.05 | Selects a logical or<br>mathematical operator.<br>0 = GT (>)<br>1 = GE (>=)<br>2 = LT (<)<br>3 = LE (<=)<br>4 = EQ (==)<br>5 = NE (!=)<br>6 = Watchdog<br>7 = Trip On Change<br>8 = pEdge<br>9 = nEdge<br>10 = Bitwise AND (&)<br>11 = Bitwise OR<br>12 = Add (+)<br>13 = Subtract (-)<br>14 = Multiply (*)<br>15 = Divide (/)<br>16 = Modulus (%)<br>17 = Soft Input Reset Timer |
| 5          | Setpoint Def       | R/W    | User                     | FLOAT        | 3      | Any Valid IEEE<br>numeric TLP              | 0.0                                    | 4.03.05 | Selects the TLP source of the Setpoint value.                                                                                                    |

| Point Type 68 (ROC800) or Point 28 (FB | 3107): Action Blocks |
|----------------------------------------|----------------------|
|----------------------------------------|----------------------|

| Param<br># | Name                     | Access | System or User<br>Update | Data<br>Type | Length | Range                         | Default | Version | Description of Functionality<br>and Meaning of Values                                                                                                    |
|------------|--------------------------|--------|--------------------------|--------------|--------|-------------------------------|---------|---------|----------------------------------------------------------------------------------------------------|
| 6          | Setpoint Value           | R/W    | User                     | UINT16       | 4      | Any floating<br>number        | 0       | 4.03.05 | Displays live Set Pt Value from<br>TLP or user entered manual<br>value.                                                                                                    |
| 7          | Delay Sec Preset         | R/O    | System                   | UINT16       | 2      | 0 - 65535                     | 0       | 4.03.05 | Sets the delay in seconds that<br>is either for an on delay for<br>logic functions or for soft input<br>rest timer.                                                                                                    |
| 8          | Delay Sec Elapsed        | R/W    | User                     | FLOAT        | 2      | 0 - 65535                     | 0.0     | 4.03.05 | Shows the delay elapse time.                                                                                                    |
| 9          | Action Db Result         | R/O    | System                   | UINT8        | 4      | Any floating<br>number        | 0       | 4.03.05 | Sets the Deadband for logic<br>operators or math result for<br>mathematical operators.                                                                                                    |
| 10         | Refined Block Status     | R/W    | User                     | TLP          | 1      | 0 - 1                         | 0,0,0   | 4.03.05 | Shows the block trip status<br>after bypass.<br><b>0</b> = False<br><b>1</b> = True                                                                                                    |
| 11         | Block Action Type        | R/W    | User                     | UINT8        | 1      | 0-6                           | 0       | 4.03.05 | Sets the Action Output type.<br>0 = PSD (Permanent<br>Shutdown)<br>1 = TSD (Temporary<br>Shutdown)<br>2 = DO (Binary Action)<br>3 = Move Value<br>4 = VAL (to Result Register)<br>5 = SAV (from Result Register)<br>6 = No Action                                                                                                    |
| 12         | Block Action Item Pt Def | R/W    | User                     | TLP          | 3      | Any Valid IEEE<br>numeric TLP | 0,0,0   | 4.03.05 | Sets the action Item Pt Def TLP<br>selection, only visible with DO,<br>Move Value, VAL, and SAV.                                                                                                    |
| 13         | Block DO Behavior        | R/W    | User                     | UINT8        | 1      | 0 - 9                         | 0       | 4.03.05 | Selects the Action Output DO<br>(Binary Action) behavior.<br><b>0</b> = Force 1True & 0False<br><b>1</b> = Force 0True & 1False<br><b>2</b> = Poke 1True<br><b>3</b> = Poke 0True<br><b>4</b> = Poke 0True & 0False<br><b>5</b> = Poke 0True & 1False<br><b>6</b> = Force 1True & Poke 0F<br><b>7</b> = Force 0True & Poke 1F<br><b>8</b> = Force 1True<br><b>9</b> = Force 0True |

| Param<br># | Name                   | Access | System or User<br>Update | Data<br>Type | Length | Range                         | Default | Version | Description of Functionality<br>and Meaning of Values                                                                                                    |
|------------|------------------------|--------|--------------------------|--------------|--------|-------------------------------|---------|---------|----------------------------------------------------------------------------------------------------|
| 14         | Raw Block Status       | R/O    | System                   | UINT8        | 1      | 0 - 1                         | 0       | 4.03.05 | Blocks trip status before<br>bypass.<br>0 = False<br>1 = True                                                                                                    |
| 15         | Bypasses Active        | R/O    | System                   | UINT8        | 1      | 0 - 31                        | 0       | 4.03.05 | Shows the bypasses that are<br>currently active.<br><b>0</b> = None<br><b>Bit 0</b> = Local Latched<br><b>Bit 1</b> = Remote Latched<br><b>Bit 2</b> = Class B<br><b>Bit 3</b> = Class C<br><b>Bit 4</b> = Class B/C                                                                                 |
| 16         | Chain Status           | R/O    | System                   | UINT8        | 1      | 0-1                           | 0       | 4.03.05 | Chain trip status.<br>0 = False<br>1 = True                                                                                                    |
| 17         | Trip Status            | R/O    | System                   | UINT8        | 1      | 0-1                           | 0       | 4.03.05 | Shows the instance trip status.<br><b>0</b> = False<br><b>1</b> = True                                                                                                    |
| 18         | Chain With Inst        | R/W    | User                     | UINT8        | 1      | 0-# Logicals (48,<br>96, 144) | 0       | 4.03.05 | Sets a chain to a block instance.                                                                                                    |
| 19         | Chain With What Aspect | R/W    | User                     | UINT8        | 1      | 0-2                           | 2       | 4.03.05 | Sets a status to chain to from<br>block instance.<br><b>0</b> = Block Status<br><b>1</b> = Chain Status (After Bypass)<br><b>2</b> = Inst Status                                                                                                    |
| 20         | Chain Type             | R/W    | User                     | UINT8        | 1      | 0-8                           | 1       | 4.03.05 | Selects the Chain Type to<br>compare with chained block<br>instance and associated status.<br><b>0</b> = AND<br><b>1</b> = OR<br><b>2</b> = NAND<br><b>3</b> = XOR_EITHER<br><b>4</b> = XOR_LOCAL<br><b>5</b> = XOR_REMOTE<br><b>6</b> = SEAL-IN<br><b>7</b> = PWM LO-DUTY<br><b>8</b> = PWM HI-DUTY |
| 21         | Chain First Out        | R/O    | System                   | UINT8        | 1      | 0-# Logicals (48,<br>96, 144) | 0       | 4.03.05 | Shows OR chain first out<br>number, only visible with Chain<br>Type OR.                                                                                                    |

| Param<br># | Name                                  | Access | System or User<br>Update | Data<br>Type | Length | Range                         | Default | Version | Description of Functionality<br>and Meaning of Values                                                                                                    |
|------------|---------------------------------------|--------|--------------------------|--------------|--------|-------------------------------|---------|---------|----------------------------------------------------------------------------------------------------|
| 22         | SSD Destination<br>Domains            | R/W    | User                     | UINT8        | 1      | 0-31                          | 0       | 4.03.05 | Sets the SSD domains for<br>Action Output Type PSD or<br>TSD.<br>Bit 0 = PMTM Wells<br>Bit 1 = PMTM Loadouts<br>Bit 2 = PMWO Wells<br>Bit 3 = PMv3.3x Wells<br>Bit 4 = PMSC Effects   |
| 23         | Is End of Chain                       | R/W    | User                     | UINT8        | 1      | 0 - 1                         | 0       | 4.03.05 | Indicates the last block in a<br>chain.<br>0 = False<br>1 = True                                                                                                    |
| 24         | Chain Delay Sec Preset                | R/W    | User                     | UINT16       | 2      | 0 - 65535                     | 0       | 4.03.05 | Sets the delay in seconds as<br>an on delay for the chain trip<br>status.                                                                                                    |
| 25         | Chain Delay Sec<br>Elapsed            | R/O    | System                   | UINT16       | 2      | 0 - 65535                     | 0       | 4.03.05 | Shows the chain delay elapsed time in seconds.                                                                                                    |
| 26         | Apply Action Upon                     | R/W    | User                     | UINT8        | 1      | 0 - 3                         | 0       | 4.03.05 | Sets the Action Output<br>Block/Chain Trip logic.<br><b>0</b> = True if Block True<br><b>1</b> = True if Chain True<br><b>2</b> = True if Either True<br><b>3</b> = True if Both True |
| 27         | 1 <sup>st</sup> Remote Bypass Inst    | R/W    | User                     | UINT8        | 1      | 0-# Logicals (48,<br>96, 144) | 0       | 4.03.05 | Remote Bypass 1 block<br>instance selection.                                                                                                    |
| 28         | 2 <sup>nd</sup> Remote Bypass Inst    | R/W    | User                     | UINT8        | 1      | 0-# Logicals (48,<br>96, 144) | 0       | 4.03.05 | Remote Bypass 2 block<br>instance selection.                                                                                                    |
| 29         | 3 <sup>rd</sup> Remote Bypass Inst    | R/W    | User                     | UINT8        | 1      | 0-# Logicals (48,<br>96, 144) | 0       | 4.03.05 | Remote Bypass 3 block<br>instance selection.                                                                                                    |
| 30         | 1 <sup>st</sup> Remote Bypass Type    | R/W    | User                     | UINT8        | 1      | 0 - 3                         | 0       | 4.03.05 | Remote Bypass 1 bypass type.<br><b>0</b> = Latched<br><b>1</b> = Class B<br><b>2</b> = Class C<br><b>3</b> = Class B/C                                                                |
| 31         | 2 <sup>nd</sup> Remote Bypass<br>Type | R/W    | User                     | UINT8        | 1      | 0 - 3                         | 0       | 4.03.05 | Remote Bypass 2 bypass type.<br><b>0</b> = Latched<br><b>1</b> = Class B<br><b>2</b> = Class C<br><b>3</b> = Class B/C                                                                |

| Param<br># | Name                                  | Access | System or User<br>Update | Data<br>Type | Length | Range                         | Default | Version | Description of Functionality<br>and Meaning of Values                                                                  |
|------------|---------------------------------------|--------|--------------------------|--------------|--------|-------------------------------|---------|---------|----------------------------------------------------------------------------------------------------|
| 32         | 3 <sup>rd</sup> Remote Bypass<br>Type | R/W    | User                     | UINT8        | 1      | 0 - 3                         | 0       | 4.03.05 | Remote Bypass 3 bypass type.<br><b>0</b> = Latched<br><b>1</b> = Class B<br><b>2</b> = Class C<br><b>3</b> = Class B/C |
| 33         | Local Latched Bypass                  | R/W    | User                     | UINT8        | 1      | 0 - 1                         | 0       | 4.03.05 | Enables or disables the Local<br>Bypass – Demand Bypass<br>(Latched), manual bypass.<br>0 = Disabled<br>1 = Enabled    |
| 34         | Class C Byp Deadband<br>EU            | R/W    | User                     | FL           | 1      | Any floating point number     | 0.0     | 4.03.05 | Sets the Deadband value for<br>Class C bypass.                                                                         |
| 35         | Class B Timer Preset<br>Sec           | R/W    | User                     | UINT16       | 2      | 0 - 65535                     | 300     | 4.03.05 | Sets the Class B Preset timer<br>in seconds.                                                                           |
| 36         | Class C Arm Delay Sec                 | R/W    | User                     | UINT16       | 2      | 0 - 65535                     | 5       | 4.03.05 | Sets the Class C Arm Delay<br>Preset timer in seconds.                                                                 |
| 37         | Class B Elap Sec                      | R/O    | System                   | UINT16       | 2      | 0 - 65535                     | 0       | 4.03.05 | Shows the Class B timer elapsed time in seconds.                                                                       |
| 38         | Class C DB Arm Delay<br>Elap          | R/O    | System                   | UINT16       | 2      | 0 - 65535                     | 0       | 4.03.05 | Shows the Class C timer elapsed time in seconds.                                                                       |
| 39         | Is a Browseable Bypass                | R/W    | User                     | UINT8        | 1      | 0-1                           | 0       | 4.03.05 | Determines if block selected as<br>a bypass is a valid selection,<br>this parameter is not visible.                    |
| 40         | Log Instance Trips                    | R/W    | User                     | UINT8        | 1      | 0 - 1                         | 0       | 4.03.05 | Enables or disables Alarm<br>Logging, log instance trips.<br><b>0</b> = No log<br><b>1</b> = Log Trips                 |
| 41         | Log Instance Clears                   | R/W    | User                     | UINT8        | 1      | 0 - 1                         | 0       | 4.03.05 | Enables or disables Alarm<br>Logging, log instance clears.<br><b>0</b> = No log<br><b>1</b> = Log Clears               |
| 42         | Inst FO Tag Ref                       | R/O    | System                   | UINT8        | 1      | 0-# Logicals (48,<br>96, 144) | 0       | 4.03.05 | Sets the tag number of FO tripped instance.                                                                            |

| Param<br># | Name                  | Access | System or User<br>Update | Data<br>Type | Length | Range   | Default | Version | Description of Functionality<br>and Meaning of Values                                                                                                    |
|------------|-----------------------|--------|--------------------------|--------------|--------|---------|---------|---------|----------------------------------------------------------------------------------------------------|
| 43         | SSD TM Well List 1-8  | R/W    | User                     | UINT8        | 1      | 0 - 255 | 0       | 4.03.05 | Sets the SSD Domains link to<br>PMTM Wells 1-8.<br>Bit 0 = Well 1<br>Bit 1 = Well 2<br>Bit 2 = Well 3<br>Bit 3 = Well 4<br>Bit 4 = Well 5<br>Bit 5 = Well 6<br>Bit 6 = Well 7<br>Bit 7 = Well 8 |
| 44         | SSD TM Well List 9-12 | R/W    | User                     | UINT8        | 1      | 0 - 15  | 0       | 4.03.05 | Sets the SSD Domains link to<br>PMTM Wells 9-12.<br>Bit 0 = Well 9<br>Bit 1 = Well 10<br>Bit 2 = Well 11<br>Bit 3 = Well 12                                                                     |
| 45         | SSD LoadOut List      | R/W    | User                     | UINT8        | 1      | 0 - 63  | 0       | 4.03.05 | Sets the SSD Domains link to<br>PMTM LoadOuts 1-6.<br>Bit 0 = LoadOut 1<br>Bit 1 = LoadOut 2<br>Bit 2 = LoadOut 3<br>Bit 3 = LoadOut 4<br>Bit 4 = LoadOut 5<br>Bit 5 = LoadOut 6                |
| 46         | SSD WO Well List 1-8  | R/W    | User                     | UINT8        | 1      | 0 - 255 | 0       | 4.03.05 | Sets the SSD Domains link to<br>PMWO Wells 1-8.<br>Bit 0 = Well 1<br>Bit 1 = Well 2<br>Bit 2 = Well 3<br>Bit 3 = Well 4<br>Bit 4 = Well 5<br>Bit 5 = Well 6<br>Bit 6 = Well 7<br>Bit 7 = Well 8 |
| 47         | SSD WO Well List 9-12 | R/W    | User                     | UINT8        | 1      | 0 - 15  | 0       | 4.03.05 | Sets the SSD Domains link to<br>PMWO Wells 9-12.<br>Bit 0 = Well 9<br>Bit 1 = Well 10<br>Bit 2 = Well 11<br>Bit 3 = Well 12                                                                     |

| Param<br># | Name                          | Access | System or User<br>Update | Data<br>Type | Length | Range   | Default | Version | Description of Functionality<br>and Meaning of Values                                                                                                    |
|------------|-------------------------------|--------|--------------------------|--------------|--------|---------|---------|---------|----------------------------------------------------------------------------------------------------|
| 48         | SSD PM v3.30 Well List<br>1-6 | R/W    | User                     | UINT8        | 1      | 0 - 63  | 0       | 4.03.05 | Sets the SSD Domains link to<br>PMv3.3x Wells 1-8.<br>Bit 0 = Well 1<br>Bit 1 = Well 2<br>Bit 2 = Well 3<br>Bit 3 = Well 4<br>Bit 4 = Well 5<br>Bit 5 = Well 6                                                                                      |
| 49         | SSD PMSC Effects 1-8          | R/W    | User                     | UINT8        | 1      | 0 - 255 | 0       | 4.03.05 | SSD Domains link to PMSC<br>Effects 1-8.<br>Bit 0 = Effect 1<br>Bit 1 = Effect 2<br>Bit 2 = Effect 3<br>Bit 3 = Effect 4<br>Bit 4 = Effect 5<br>Bit 5 = Effect 6<br>Bit 6 = Effect 7<br>Bit 7 = Effect 8                                            |
| 50         | SSD PMSC Effects 9-16         | R/W    | User                     | UINT8        | 1      | 0 - 255 | 0       | 4.03.05 | Sets the SSD Domains link to<br>PMSC Effects 9-16.<br>Bit 0 = Effect 9<br>Bit 1 = Effect 10<br>Bit 2 = Effect 11<br>Bit 3 = Effect 12<br>Bit 4 = Effect 13<br>Bit 5 = Effect 14<br>Bit 6 = Effect 15<br>Bit 7 = Effect 16                           |
| 51         | SSD PMSC Effects 17-<br>24    | R/W    | User                     | UINT8        | 1      | 0 - 255 | 0       | 4.03.05 | Sets the SSD Domains link to<br>PMSC Effects 17-24.<br>Bit $0 = $ Effect 17<br>Bit $1 = $ Effect 18<br>Bit $2 = $ Effect 19<br>Bit $3 = $ Effect 20<br>Bit $4 = $ Effect 21<br>Bit $5 = $ Effect 22<br>Bit $6 = $ Effect 23<br>Bit $7 = $ Effect 24 |

| Param<br># | Name                      | Access | System or User<br>Update | Data<br>Type | Length | Range   | Default | Version | Description of Functionality<br>and Meaning of Values                                                                                                    |
|------------|---------------------------|--------|--------------------------|--------------|--------|---------|---------|---------|----------------------------------------------------------------------------------------------------|
| 52         | SSD PMSC Effects<br>25-32 | R/W    | User                     | UINT8        | 1      | 0 - 255 | 0       | 4.03.05 | Sets the SSD Domains link to<br>PMSC Effects 25-32.<br>Bit $0 =$ Effect 25<br>Bit $1 =$ Effect 26<br>Bit $2 =$ Effect 27<br>Bit $3 =$ Effect 28<br>Bit $4 =$ Effect 29<br>Bit $5 =$ Effect 30<br>Bit $6 =$ Effect 31<br>Bit $7 =$ Effect 32 |
| 53         | SSD PMSC Effects<br>33-36 | R/W    | User                     | UINT8        | 1      | 0 - 15  | 0       | 4.03.05 | Sets the SSD Domains link to<br>PMSC Effects 33-36.<br>Bit 0 = Effect 33<br>Bit 1 = Effect 34<br>Bit 2 = Effect 35<br>Bit 3 = Effect 36                                                                                                    |
| 54         | Remote Bypass Status      | R/O    | System                   | UINT8        | 1      | 0       | 0       | 4.03.05 | Shows the Trip status of<br>remote bypasses.<br>Bit 0 = Remote Bypass 1<br>Status<br>Bit 1 = Remote Bypass 2<br>Status<br>Bit 2 = Remote Bypass 3<br>Status                                                                                 |
| 55         | Prev Scan Trip Status     | R/W    | User                     | UINT8        | 1      | 0-1     | 0       | 4.03.05 | The block status after bypass<br>of the previous, this parameter<br>is not displayed.                                                                                                    |
| 56         | Bypass Location Type 1    | R/W    | User                     | UINT8        | 1      | 0-1     | 0       | 4.06.00 | Determines if remote bypass 1<br>is activated by another action<br>block, or by a user selected<br>TLP.<br><b>0</b> = User Selected TLP<br><b>1</b> = Remote Action Block                                                                   |
| 57         | Bypass Location Type 2    | R/W    | User                     | UINT8        | 1      | 0-1     | 0       | 4.06.00 | Determines if remote bypass 2<br>is activated by another action<br>block, or by a user selected<br>TLP.<br><b>0</b> = User Selected TLP<br><b>1</b> = Remote Action Block                                                                   |

| Param<br># | Name                       | Access | System or User<br>Update | Data<br>Type | Length | Range                    | Default | Version | Description of Functionality<br>and Meaning of Values                                                                                                    |
|------------|----------------------------|--------|--------------------------|--------------|--------|--------------------------|---------|---------|----------------------------------------------------------------------------------------------------|
| 58         | Bypass Location Type 3     | R/W    | User                     | UINT8        | 1      | 0-1                      | 0       | 4.06.00 | Determines if remote bypass 3<br>is activated by another action<br>block, or by a user selected<br>TLP.<br><b>0</b> = User Selected TLP<br><b>1</b> = Remote Action Block                                                   |
| 59         | Remote Bypass TLP<br>Def 1 | R/W    | User                     | TLP          | 3      | Any Valid Numeric<br>TLP | 0,0,0   | 4.06.00 | Sets the TLP source for remote bypass 1, if the type is set to use a TLP definition.                                                                                                    |
| 60         | Remote Bypass TLP<br>Def 2 | R/W    | User                     | TLP          | 3      | Any Valid Numeric<br>TLP | 0,0,0   | 4.06.00 | Sets the TLP source for remote<br>bypass 2, if the type is set to<br>use a TLP definition.                                                                                                    |
| 61         | Remote Bypass TLP<br>Def 3 | R/W    | User                     | TLP          | 3      | Any Valid Numeric<br>TLP | 0,0,0   | 4.06.00 | Sets the TLP source for remote bypass 3, if the type is set to use a TLP definition.                                                                                                    |
| 62         | SSD PMSC Effects<br>41-48  | R/W    | User                     | UINT8        | 1      | 0 - 255                  | 0       | 4.06.00 | Sets the SSD Domains link to<br>PMSC Effects 41-48.<br>Bit 0 = Effect 41<br>Bit 1 = Effect 42<br>Bit 2 = Effect 43<br>Bit 3 = Effect 44<br>Bit 4 = Effect 45<br>Bit 5 = Effect 46<br>Bit 6 = Effect 47<br>Bit 7 = Effect 48 |
| 63         | SSD PMSC Effects<br>49-56  | R/W    | User                     | UINT8        | 1      | 0 - 255                  | 0       | 4.06.00 | Sets the SSD Domains link to<br>PMSC Effects 49-56.<br>Bit 0 = Effect 49<br>Bit 1 = Effect 50<br>Bit 2 = Effect 51<br>Bit 3 = Effect 52<br>Bit 4 = Effect 53<br>Bit 5 = Effect 54<br>Bit 6 = Effect 55<br>Bit 7 = Effect 56 |
| Param<br># | Name                      | Access | System or User<br>Update | Data<br>Type | Length | Range   | Default | Version | Description of Functionality<br>and Meaning of Values                                                                                                    |
|------------|---------------------------|--------|--------------------------|--------------|--------|---------|---------|---------|----------------------------------------------------------------------------------------------------|
| 64         | SSD PMSC Effects<br>57-64 | R/W    | User                     | UINT8        | 1      | 0 - 255 | 0       | 4.06.00 | Sets the SSD Domains link to<br>PMSC Effects 57-64.                                                                                                    |
|            |                           |        |                          |              |        |         |         |         | Bit 0 = Effect 57<br>Bit 1 = Effect 58<br>Bit 2 = Effect 59<br>Bit 3 = Effect 60<br>Bit 4 = Effect 61<br>Bit 5 = Effect 62<br>Bit 6 = Effect 63<br>Bit 7 = Effect 64 |

#### Point Type 68 (ROC800) or Point 28 (FB107): Action Blocks

## 4.2 Point Type 71/31: Utilities

Point type 71 (for ROC800) or point type 31 (for FB107) contains the parameters for configuring the utilities. For the ROC800, the program maintains 12, 24, or 36 instances of this point type (depending on the size of the installed program); for the FB107, the program maintains 16 instances of this point type.

| Param<br># | Name              | Access | System or User<br>Update | Data<br>Type | Length | Range                                                  | Default | Version | Description of Functionality<br>and Meaning of Values                                                                                                    |
|------------|-------------------|--------|--------------------------|--------------|--------|--------------------------------------------------------|---------|---------|----------------------------------------------------------------------------------------------------|
| 0          | Instance Tag      | R/W    | User                     | AC10         | 10     | $0x20 \rightarrow 0x7E$ for<br>each ASCII<br>character | Inst #  | 4.03.05 | Sets the tag name for utilities.                                                                                                    |
| 1          | Run Time Enable   | R/W    | User                     | UINT8        | 1      | 0 - 1                                                  | 0       | 4.03.05 | Enables time count.<br>0 = Disabled<br>1 = Enabled                                                                                                    |
| 2          | Run Time Pt Def   | R/W    | User                     | TLP          | 3      | Any Valid IEEE<br>numeric TLP                          | 0,0,0   | 4.03.05 | Sets the Run-Time Pt Def TLP selection.                                                                                                    |
| 3          | RT Operator       | R/W    | User                     | UINT8        | 1      | 0 - 5                                                  | 0       | 4.03.05 | Sets the logical operator for<br>run-time comparison.<br><b>0</b> = GT (>)<br><b>1</b> = GE (>=)<br><b>2</b> = LT (<)<br><b>3</b> = LE (<=)<br><b>4</b> = EQ (==)<br><b>5</b> = NE (!=) |
| 4          | RT Setpoint       | R/W    | User                     | FL           | 4      | Any floating point number                              | 0.0     | 4.03.05 | Sets the setpoint value.                                                                                                    |
| 5          | RT Clear Now      | R/W    | User                     | UINT8        | 1      | 0 - 1                                                  | 0       | 4.03.05 | Clears all run-time<br>accumulators.<br><b>0</b> = Normal<br><b>1</b> = Clear Accums                                                                                                    |
| 6          | RT Status         | R/O    | System                   | UINT8        | 1      | 0 - 1                                                  | 0       | 4.03.05 | Shows the status of live run-<br>time.<br><b>0</b> = False<br><b>1</b> = True                                                                                                    |
| 7          | RT ON Mins Tdy    | R/O    | System                   | FL           | 4      | Any positive floating<br>point number                  | 0.0     | 4.03.05 | Shows the Run-time ON minutes today.                                                                                                    |
| 8          | RT ON Mins Ydy    | R/O    | System                   | FL           | 4      | Any positive floating<br>point number                  | 0.0     | 4.03.05 | Shows the Run-time ON minutes yesterday.                                                                                                    |
| 9          | RT ON Mins TMonth | R/O    | System                   | FL           | 4      | Any positive floating<br>point number                  | 0.0     | 4.03.05 | Shows the Run-time ON minutes this month.                                                                                                    |

| Point Type 71 (ROC800) or Point Type 31 | (FB107): Utilities |
|-----------------------------------------|--------------------|
|-----------------------------------------|--------------------|

| Param<br># | Name                | Access | System or User<br>Update | Data<br>Type | Length | Range                                 | Default | Version | Description of Functionality<br>and Meaning of Values |
|------------|---------------------|--------|--------------------------|--------------|--------|---------------------------------------|---------|---------|-------------------------------------------------------|
| 10         | RT ON Mins PMonth   | R/O    | System                   | FL           | 4      | Any positive floating<br>point number | 0.0     | 4.03.05 | Shows the Run-time ON minutes previous month.         |
| 11         | RT ON Hours Tdy     | R/O    | System                   | FL           | 4      | Any positive floating<br>point number | 0.0     | 4.03.05 | Shows the Run-time ON hours today.                    |
| 12         | RT ON Hours Ydy     | R/O    | System                   | FL           | 4      | Any positive floating<br>point number | 0.0     | 4.03.05 | Shows the Run-time ON hours<br>yesterday.             |
| 13         | RT ON Hours TMonth  | R/O    | System                   | FL           | 4      | Any positive floating<br>point number | 0.0     | 4.03.05 | Shows the Run-time ON hours this month.               |
| 14         | RT ON Hours PMonth  | R/O    | System                   | FL           | 4      | Any positive floating<br>point number | 0.0     | 4.03.05 | Shows the Run-time ON hours previous month.           |
| 15         | RT ON Pct Tdy       | R/O    | System                   | FL           | 4      | Any positive floating<br>point number | 0.0     | 4.03.05 | Shows the Run-time ON<br>percent today.               |
| 16         | RT ON Pct Ydy       | R/O    | System                   | FL           | 4      | Any positive floating<br>point number | 0.0     | 4.03.05 | Shows the Run-time ON percent yesterday.              |
| 17         | RT ON Pct Ydy       | R/O    | System                   | FL           | 4      | Any positive floating<br>point number | 0.0     | 4.03.05 | Shows the Run-time ON percent month.                  |
| 18         | RT ON Pct PMonth    | R/O    | System                   | FL           | 4      | Any positive floating<br>point number | 0.0     | 4.03.05 | Shows the Run-time ON percent previous month.         |
| 19         | RT OFF Mins Tdy     | R/O    | System                   | FL           | 4      | Any positive floating<br>point number | 0.0     | 4.03.05 | Shows the Run-time OFF minutes today.                 |
| 20         | RT OFF Mins Ydy     | R/O    | System                   | FL           | 4      | Any positive floating<br>point number | 0.0     | 4.03.05 | Shows the Run-time OFF minutes yesterday.             |
| 21         | RT OFF Mins TMonth  | R/O    | System                   | FL           | 4      | Any positive floating<br>point number | 0.0     | 4.03.05 | Shows the Run-time OFF minutes this month.            |
| 22         | RT OFF Mins PMonth  | R/O    | System                   | FL           | 4      | Any positive floating<br>point number | 0.0     | 4.03.05 | Shows the Run-time OFF minutes previous month.        |
| 23         | RT OFF Hours Tdy    | R/O    | System                   | FL           | 4      | Any positive floating<br>point number | 0.0     | 4.03.05 | Shows the Run-time OFF hours today.                   |
| 24         | RT OFF Hours Ydy    | R/O    | System                   | FL           | 4      | Any positive floating<br>point number | 0.0     | 4.03.05 | Shows the Run-time OFF hours yesterday.               |
| 25         | RT OFF Hours TMonth | R/O    | System                   | FL           | 4      | Any positive floating<br>point number | 0.0     | 4.03.05 | Shows the Run-time OFF hours this month.              |
| 26         | RT OFF Hours PMonth | R/O    | System                   | FL           | 4      | Any positive floating point number    | 0.0     | 4.03.05 | Shows the Run-time OFF hours previous month.          |
| 27         | RT OFF Pct Tdy      | R/O    | System                   | FL           | 4      | Any positive floating<br>point number | 0.0     | 4.03.05 | Shows the Run-time OFF percent today.                 |
| 28         | RT OFF Pct Ydy      | R/O    | System                   | FL           | 4      | Any positive floating<br>point number | 0.0     | 4.03.05 | Shows the Run-time OFF percent yesterday.             |

| Param<br># | Name                     | Access | System or User<br>Update | Data<br>Type | Length | Range                                 | Default | Version | Description of Functionality<br>and Meaning of Values                                                                                                    |
|------------|--------------------------|--------|--------------------------|--------------|--------|---------------------------------------|---------|---------|----------------------------------------------------------------------------------------------------|
| 29         | RT OFF Pct TMonth        | R/O    | System                   | FL           | 4      | Any positive floating<br>point number | 0.0     | 4.03.05 | Shows the Run-time OFF percent month.                                                                                                    |
| 30         | RT OFF Pct PMonth        | R/O    | System                   | FL           | 4      | Any positive floating<br>point number | 0.0     | 4.03.05 | Shows the Run-time OFF percent previous month.                                                                                                    |
| 31         | Contract Hour            | R/W    | User                     | UINT8        | 1      | 0 - 23                                | 0       | 4.03.05 | Sets the number of hours when transition occurs between days.                                                                                                    |
| 32         | Cur Day in Use           | R/O    | System                   | UINT8        | 1      | 1 - 31                                | Day     | 4.03.05 | Shows the Current day of the month.                                                                                                    |
| 33         | Cur Month in Use         | R/O    | System                   | UINT8        | 1      | 1 - 12                                | Month   | 4.03.05 | Shows the Current month.                                                                                                    |
| 34         | Accum / Prop Out<br>Mode | R/W    | User                     | UINT8        | 1      | 0 - 3                                 | 0       | 4.03.05 | Selects the Accum/Prop Output<br>Mode.<br><b>0</b> = Accumulate a Rate<br><b>1</b> = Accumulate a Running<br>Total<br><b>2</b> = Output a 4-20ma Signal<br><b>3</b> = Generate a Pulse at an<br>Interval |
| 35         | AC/PO Enable             | R/W    | User                     | UINT8        | 1      | 0 - 1                                 | 0       | 4.03.05 | Enables accumulator /<br>proportional output.<br><b>0</b> = Disabled<br><b>1</b> = Enabled                                                                                                    |
| 36         | AC/PO Input Def          | R/W    | User                     | TLP          | 3      | Any Valid IEEE<br>numeric TLP         | 0,0,0   | 4.03.05 | Sets the TLP source for Input Value.                                                                                                    |
| 37         | AC/PO Output Def         | R/W    | User                     | TLP          | 3      | Any Valid IEEE<br>numeric TLP         | 0,0,0   | 4.03.05 | Sets the TLP source for Output Value.                                                                                                    |
| 38         | AC/PO Time Basis         | R/W    | User                     | UINT8        | 1      | 0 - 3                                 | 3       | 4.03.05 | Sets the Time basis for<br>Accum/Prop Output.<br><b>0</b> = Per Day<br><b>1</b> = Per Hour<br><b>2</b> = Per Minute<br><b>3</b> = Per Second                                                             |
| 39         | Prop Out Pulse Interval  | R/W    | User                     | FL           | 4      | Any floating point<br>number          | 1000.0  | 4.03.05 | Sets the DO Output Pulse<br>Interval to send out a pulse,<br>only visible when Mode is set to<br>Generate a Pulse at an<br>Interval.                                                                     |

| Param<br># | Name                           | Access | System or User<br>Update | Data<br>Type | Length | Range                              | Default | Version | Description of Functionality<br>and Meaning of Values                                                                                                    |
|------------|--------------------------------|--------|--------------------------|--------------|--------|------------------------------------|---------|---------|----------------------------------------------------------------------------------------------------|
| 40         | Prop Out Interval<br>Accum     | R/W    | User                     | FL           | 4      | Any positive floating point number | 0.0     | 4.03.05 | Sets the Current Interval<br>Accumulation. This is only<br>visible when Mode is set to<br>Generate a Pulse at an<br>Interval.                                                   |
| 41         | PMSC Effect Enable             | R/W    | User                     | UINT8        | 1      | 0 - 1                              | 0,0,0   | 4.03.05 | Enables Effect.<br>0 = Disabled<br>1 = Enabled                                                                                                    |
| 42         | PMSC Effect Def                | R/W    | User                     | TLP          | 3      | Any Valid IEEE<br>numeric TLP      | 0       | 4.03.05 | Selects the Effect Output Pt<br>Def TLP selection.                                                                                                    |
| 43         | Effect Trip Status             | R/W    | User                     | UINT8        | 1      | 0 - 1                              | 1.0     | 4.03.05 | Enables the Effect Trip Status.<br><b>0</b> = Inactive<br><b>1</b> = Active                                                                                                    |
| 44         | Effect Cur Output<br>Value     | R/W    | User                     | FL           | 4      | Any floating point number          | 0.0     | 4.03.05 | Effect Output Current Value                                                                                                    |
| 45         | Value When Tripped             | R/W    | User                     | FL           | 4      | Any floating point number          | 1.0     | 4.03.05 | Value when Effect is active.                                                                                                    |
| 46         | Value When Not<br>Tripped      | R/W    | User                     | FL           | 4      | Any floating point number          | 1       | 4.03.05 | Value when Effect is inactive.                                                                                                    |
| 47         | Apply When Not<br>Tripped      | R/W    | User                     | UINT8        | 1      | 0 - 1                              | 1       | 4.03.05 | Output the Value When Not<br>Tripped.<br><b>0</b> = Disabled<br><b>1</b> = Enabled                                                                                              |
| 48         | Assert Output<br>Continuously  | R/W    | User                     | UINT8        | 1      | 0 - 3                              |         | 4.03.05 | Asserts Output Continuously<br>During selected state.<br><b>0</b> = Neither State<br><b>1</b> = Tripped State Only<br><b>2</b> = UnTripped State Only<br><b>3</b> = Both States |
| 49         | Effect Requires Preset         | R/W    | User                     | UINT8        | 1      | 0 - 1                              | 0       | 4.03.05 | Enables Reset for tripped<br>Effect.<br>0 = Disabled<br>1 = Enabled                                                                                                    |
| 50         | 1 <sup>st</sup> Out PMSC Block | R/W    | User                     | UINT8        | 1      | 0-# Logicals<br>(48, 96, 144)      | 0       | 4.03.05 | Sets the Instance number of first tripped action block.                                                                                                    |

| Param<br># | Name                | Access | System or User<br>Update | Data<br>Type | Length | Range                         | Default | Version | Description of Functionality<br>and Meaning of Values                                                                                                    |
|------------|---------------------|--------|--------------------------|--------------|--------|-------------------------------|---------|---------|----------------------------------------------------------------------------------------------------|
| 51         | Ready For Reset     | R/W    | User                     | UINT8        | 1      | 0 - 1                         | 0       | 4.03.05 | Shows the status that effect is<br>ready to be reset for a PSD<br>action block trip that has<br>cleared, only visible when Trips<br>Require Reset is checked and<br>eEffect is ready to be reset.                                                                                                    |
| 52         | Remote Reset TLP    | R/W    | User                     | TLP          | 3      | Any Valid IEEE<br>numeric TLP | 0,0,0   | 4.03.05 | Activates the Remote Reset<br>Command TLP selection.                                                                                                    |
| 53         | Reset Status        | R/W    | User                     | UINT8        | 1      | 0-255                         | 0       | 4.03.05 | The reset command that holds<br>the value that must be entered<br>to reset a trip in a PSD<br>condition.                                                                                                    |
| 54         | Prev Effect State   | R/W    | User                     | UINT8        | 1      | 0-2                           | 0       | 4.03.05 | Shows the previous state of the<br>effect.<br><b>0</b> = Inactive<br><b>1</b> = Active, not ready for reset<br><b>2</b> = Active, ready for reset                                                                                                    |
| 55         | Write Update Period | R/W    | User                     | UINT8        | 1      | 0 - 60                        | 0       | 4.03.05 | Sets the Update Interval for<br>Time Count.<br>1 = 1 Second<br>2 = 2 Seconds<br>3 = 3 Seconds<br>4 = 4 Seconds<br>5 = 5 Seconds<br>6 = 6 Seconds<br>10 = 10 Seconds<br>12 = 12 Seconds<br>15 = 15 Seconds<br>20 = 20 Seconds<br>30 = 30 Seconds<br>60 = 60 Seconds                                                        |
| 56         | AC/PO Flags         | R/W    | User                     | UINT8        | 1      | 0 - 4                         | 0       | 4.03.05 | Selects the flag for Accum/Prop<br>Outputs. This is only visible<br>when mode is set to<br>Accumulate a Rate or<br>Accumulate a Running Total.<br><b>0</b> = Normal Operation.<br><b>1</b> = Force End of Day<br><b>2</b> = Force End of Month<br><b>3</b> = Flush Running Accum<br><b>4</b> = Cold Start Accumulator Set |

| Param<br># | Name                        | Access | System or User<br>Update | Data<br>Type | Length | Range                                      | Default         | Version | Description of Functionality<br>and Meaning of Values                                                                                                    |
|------------|-----------------------------|--------|--------------------------|--------------|--------|--------------------------------------------|-----------------|---------|----------------------------------------------------------------------------------------------------|
| 57         | Effect First Out Tag        | R/O    | System                   | AC10         | 10     | 0x20 → 0x7E for<br>each ASCII<br>character | <clear></clear> | 4.03.05 | Shows the tag of first tripped action block.                                                                                                    |
| 58         | Perm Shutdown Set           | R/W    | User                     | UINT8        | 1      | 0 - 31                                     | 0               | 4.03.05 | Sets the status of PSD trips.<br><b>Bit 0</b> = Tank Mgr Well #1<br><b>Bit 1</b> = Tank Mgr LoadOut #1<br><b>Bit 2</b> = Well Opt Mgr Well #1<br><b>Bit 3</b> = PMv3.3 Well #1<br><b>Bit 4</b> = PMSC Effect #1 |
| 59         | Temp Shutdown Set           | R/W    | User                     | UINT8        | 1      | 0 - 31                                     | 0               | 4.03.05 | Sets the status of TSD trips.<br><b>Bit 0</b> = Tank Mgr Well #1<br><b>Bit 1</b> = Tank Mgr LoadOut #1<br><b>Bit 2</b> = Well Opt Mgr Well #1<br><b>Bit 3</b> = PMv3.3 Well #1<br><b>Bit 4</b> = PMSC Effect #1 |
| 60         | Any SSD Set                 | R/W    | User                     | UINT8        | 1      | 0 - 31                                     | 0               | 4.03.05 | Sets the status of any SSD<br>tripped.<br>Bit 0 = Tank Mgr Well #1<br>Bit 1 = Tank Mgr LoadOut #1<br>Bit 2 = Well Opt Mgr Well #1<br>Bit 3 = PMv3.3 Well #1<br>Bit 4 = PMSC Effect #1                           |
| 61         | Trip Code TM Well           | R/W    | User                     | UINT8        | 1      | 0 - 254                                    | 0               | 4.03.05 | Sets the Trip Code for PMTM Well reset.                                                                                                    |
| 62         | Trip Code TM LoadOut        | R/W    | User                     | UINT8        | 1      | 0 - 254                                    | 0               | 4.03.05 | Sets the Trip Code for PMTM<br>LoadOut reset.                                                                                                    |
| 63         | Trip Code WO Well           | R/W    | User                     | UINT8        | 1      | 0 - 254                                    | 0               | 4.03.05 | Sets the Trip Code for PMWO Well reset.                                                                                                    |
| 64         | Trip Code PMv3 Well         | R/W    | User                     | UINT8        | 1      | 0 - 254                                    | 0               | 4.03.05 | Sets the Trip Code for PMv3.3<br>Well reset.                                                                                                    |
| 65         | Trip Code PMSC<br>Effects   | R/W    | User                     | UINT8        | 1      | 0 - 254                                    | 0               | 4.03.05 | Sets the Trip Code for PMSC<br>Effect reset.                                                                                                    |
| 66         | Max Logicals                | R/W    | User                     | UINT8        | 1      | 48,96,144                                  | 48              | 4.03.05 | Sets the maximum number of<br>logical, depending on PMSC<br>version.                                                                                                    |
| 67         | User Prog Watchdog<br>Timer | R/W    | User                     | UINT16       | 2      | 0-65535                                    | 0               | 4.03.05 | Used to verify that program is<br>still running, time counter that<br>increments once per second.                                                                                                    |

| Param<br># | Name                      | Access | System or User<br>Update | Data<br>Type | Length | Range                                      | Default   | Version | Description of Functionality<br>and Meaning of Values                                                                                                    |
|------------|---------------------------|--------|--------------------------|--------------|--------|--------------------------------------------|-----------|---------|----------------------------------------------------------------------------------------------------|
| 68         | Alarm Pt Tag 1            | R/W    | User                     | AC10         | 10     | 0x20 → 0x7E for<br>each ASCII<br>character | "Alarm 1" | 4.06.00 | Sets the tag for the Alarm Point 1.                                                                                                    |
| 69         | Alarm Pt Indef TLP 1      | R/W    | User                     | TLP          | 3      | Any Valid Numeric<br>TLP                   | 0,0,0     | 4.06.00 | Sets the TLP source for the variable to be monitored for the alarm block instance.                                                                                                    |
| 71         | Alarm Pt Input Val 1      | R/W    | User                     | FL           | 4      | Any Valid IEEE<br>Floating Point<br>Number | 0         | 4.06.00 | The current value of the input parameter for the alarm block.                                                                                                    |
| 72         | Alarm Pt Mode Val 1       | R/W    | User                     | UINT8        | 1      | 0 - 255                                    | 0         | 4.06.00 | Defines the actions for the<br>alarm block.<br>Bit 0 = Boolean Alarm – Set on<br>0 / Set on 1<br>Bit 1 = Alarm Type – Analog /<br>Boolean<br>Bit 2 = Not Used<br>Bit 3 = Not Used<br>Bit 4 = Alarm Enable – Disable<br>/ Enable<br>Bit 5 = SRBX on Clear<br>Bit 6 = SRBX on Set<br>Bit 7 = Scanning – Disable /<br>Enable |
| 73         | Alarm Pt Code Val 1       | R/W    | User                     | UINT8        | 1      | 0 - 255                                    | 0         | 4.06.00 | Provides an indication of all<br>active alarms.<br>Bit 0 = Low Alarm<br>Bit 1 = Low Low Alarm<br>Bit 2 = High Alarm<br>Bit 3 = High High Alarm<br>Bit 4 = Not Used<br>Bit 5 = Boolean<br>Bit 6 = Not Used<br>Bit 7 = Scanning Disabled                                                                                    |
| 74         | Alarm Pt Low Val 1        | R/W    | User                     | FL           | 4      | Any Valid IEEE<br>Floating Point<br>Number | -10.0     | 4.06.00 | Value for a Low Alarm in engineering units.                                                                                                    |
| 75         | Alarm Pt Low Low Val<br>1 | R/W    | User                     | FL           | 4      | Any Valid IEEE<br>Floating Point<br>Number | -20.0     | 4.06.00 | Value for a Low Low Alarm in engineering units.                                                                                                    |

| Param<br># | Name                        | Access | System or User<br>Update | Data<br>Type | Length | Range                                      | Default   | Version | Description of Functionality<br>and Meaning of Values                                                                                                    |
|------------|-----------------------------|--------|--------------------------|--------------|--------|--------------------------------------------|-----------|---------|----------------------------------------------------------------------------------------------------|
| 76         | Alarm Pt High Val 1         | R/W    | User                     | FL           | 4      | Any Valid IEEE<br>Floating Point<br>Number | 110.0     | 4.06.00 | Value for a High Alarm in engineering units.                                                                                                    |
| 77         | Alarm Pt High High Val<br>1 | R/W    | User                     | FL           | 4      | Any Valid IEEE<br>Floating Point<br>Number | 120.0     | 4.06.00 | Value for a High High Alarm in engineering units.                                                                                                    |
| 78         | Alarm Pt Deadband Val<br>1  | R/W    | User                     | FL           | 4      | Any Valid IEEE<br>Floating Point<br>Number | 10.0      | 4.06.00 | Provides a range (+/-) that the<br>live input value may move<br>between without causing<br>another alarm.                                                                                                    |
| 79         | Alarm Pt Tag 2              | R/W    | User                     | AC10         | 10     | 0x20 → 0x7E for<br>each ASCII<br>character | "Alarm 2" | 4.06.00 | Sets the tag for the Alarm Point 2.                                                                                                    |
| 80         | Alarm Pt Indef TLP 2        | R/W    | User                     | TLP          | 3      | Any Valid Numeric<br>TLP                   | 0,0,0     | 4.06.00 | Sets the TLP source for the variable to be monitored for the alarm block instance.                                                                                                    |
| 81         | Alarm Pt Input Val 2        | R/W    | User                     | FL           | 4      | Any Valid IEEE<br>Floating Point<br>Number | 0         | 4.06.00 | The current value of the input parameter for the alarm block.                                                                                                    |
| 82         | Alarm Pt Mode Val 2         | R/W    | User                     | UINT8        | 1      | 0 - 255                                    | 0         | 4.06.00 | Defines the actions for the<br>alarm block.<br>Bit 0 = Boolean Alarm – Set on<br>0 / Set on 1<br>Bit 1 = Alarm Type – Analog /<br>Boolean<br>Bit 2 = Not Used<br>Bit 3 = Not Used<br>Bit 4 = Alarm Enable – Disable<br>/ Enable<br>Bit 5 = SRBX on Clear<br>Bit 6 = SRBX on Set<br>Bit 7 = Scanning – Disable /<br>Enable |

| Param<br># | Name                        | Access | System or User<br>Update | Data<br>Type | Length | Range                                      | Default   | Version | Description of Functionality<br>and Meaning of Values                                                                                                    |
|------------|-----------------------------|--------|--------------------------|--------------|--------|--------------------------------------------|-----------|---------|----------------------------------------------------------------------------------------------------|
| 83         | Alarm Pt Code Val 2         | R/W    | User                     | UINT8        | 1      | 0 - 255                                    | 0         | 4.06.00 | Provides an indication of all<br>active alarms.<br>Bit 0 = Low Alarm<br>Bit 1 = Low Low Alarm<br>Bit 2 = High Alarm<br>Bit 3 = High High Alarm<br>Bit 4 = Not Used<br>Bit 5 = Boolean<br>Bit 6 = Not Used<br>Bit 7 = Scanning Disabled |
| 84         | Alarm Pt Low Val 2          | R/W    | User                     | FL           | 4      | Any Valid IEEE<br>Floating Point<br>Number | -10.0     | 4.06.00 | Value for a Low Alarm in engineering units.                                                                                                    |
| 85         | Alarm Pt Low Low Val<br>2   | R/W    | User                     | FL           | 4      | Any Valid IEEE<br>Floating Point<br>Number | -20.0     | 4.06.00 | Value for a Low Low Alarm in engineering units.                                                                                                    |
| 86         | Alarm Pt High Val 2         | R/W    | User                     | FL           | 4      | Any Valid IEEE<br>Floating Point<br>Number | 110.0     | 4.06.00 | Value for a High Alarm in engineering units.                                                                                                    |
| 87         | Alarm Pt High High Val<br>2 | R/W    | User                     | FL           | 4      | Any Valid IEEE<br>Floating Point<br>Number | 120.0     | 4.06.00 | Value for a High High Alarm in engineering units.                                                                                                    |
| 88         | Alarm Pt Deadband Val<br>2  | R/W    | User                     | FL           | 4      | Any Valid IEEE<br>Floating Point<br>Number | 10.0      | 4.06.00 | Provides a range (+/-) that the<br>live input value may move<br>between without causing<br>another alarm.                                                                                                    |
| 89         | Alarm Pt Tag 3              | R/W    | User                     | AC10         | 10     | 0x20 → 0x7E for<br>each ASCII<br>character | "Alarm 3" | 4.06.00 | Sets the tag for the Alarm Point 3.                                                                                                    |
| 90         | Alarm Pt Indef TLP 3        | R/W    | User                     | TLP          | 3      | Any Valid Numeric<br>TLP                   | 0,0,0     | 4.06.00 | Sets the TLP source for the variable to be monitored for the alarm block instance.                                                                                                    |
| 91         | Alarm Pt Input Val 3        | R/W    | User                     | FL           | 4      | Any Valid IEEE<br>Floating Point<br>Number | 0         | 4.06.00 | The current value of the input parameter for the alarm block.                                                                                                    |

| Param<br># | Name                        | Access | System or User<br>Update | Data<br>Type | Length | Range                                      | Default | Version | Description of Functionality<br>and Meaning of Values                                                                                                    |
|------------|-----------------------------|--------|--------------------------|--------------|--------|--------------------------------------------|---------|---------|----------------------------------------------------------------------------------------------------|
| 92         | Alarm Pt Mode Val 3         | R/W    | User                     | UINT8        | 1      | 0 - 255                                    | 0       | 4.06.00 | Defines the actions for the<br>alarm block.<br>Bit 0 = Boolean Alarm – Set on<br>0 / Set on 1<br>Bit 1 = Alarm Type – Analog /<br>Boolean<br>Bit 2 = Not Used<br>Bit 3 = Not Used<br>Bit 4 = Alarm Enable – Disable<br>/ Enable<br>Bit 5 = SRBX on Clear<br>Bit 6 = SRBX on Set<br>Bit 7 = Scanning – Disable /<br>Enable |
| 93         | Alarm Pt Code Val 3         | R/W    | User                     | UINT8        | 1      | 0 - 255                                    | 0       | 4.06.00 | Provides an indication of all<br>active alarms.<br>Bit 0 = Low Alarm<br>Bit 1 = Low Low Alarm<br>Bit 2 = High Alarm<br>Bit 3 = High High Alarm<br>Bit 4 = Not Used<br>Bit 5 = Boolean<br>Bit 6 = Not Used<br>Bit 7 = Scanning Disabled                                                                                    |
| 94         | Alarm Pt Low Val 3          | R/W    | User                     | FL           | 4      | Any Valid IEEE<br>Floating Point<br>Number | -10.0   | 4.06.00 | Value for a Low Alarm in engineering units.                                                                                                    |
| 95         | Alarm Pt Low Low Val<br>3   | R/W    | User                     | FL           | 4      | Any Valid IEEE<br>Floating Point<br>Number | -20.0   | 4.06.00 | Value for a Low Low Alarm in engineering units.                                                                                                    |
| 96         | Alarm Pt High Val 3         | R/W    | User                     | FL           | 4      | Any Valid IEEE<br>Floating Point<br>Number | 110.0   | 4.06.00 | Value for a High Alarm in engineering units.                                                                                                    |
| 97         | Alarm Pt High High Val<br>3 | R/W    | User                     | FL           | 4      | Any Valid IEEE<br>Floating Point<br>Number | 120.0   | 4.06.00 | Value for a High High Alarm in engineering units.                                                                                                    |
| 98         | Alarm Pt Deadband Val<br>3  | R/W    | User                     | FL           | 4      | Any Valid IEEE<br>Floating Point<br>Number | 10.0    | 4.06.00 | Provides a range (+/-) that the<br>live input value may move<br>between without causing<br>another alarm.                                                                                                    |

| Param<br># | Name                 | Access | System or User<br>Update | Data<br>Type | Length | Range                                      | Default         | Version | Description of Functionality<br>and Meaning of Values                           |
|------------|----------------------|--------|--------------------------|--------------|--------|--------------------------------------------|-----------------|---------|---------------------------------------------------------------------------------|
| 99         | Time Counter Tag     | R/W    | User                     | AC10         | 10     | 0x20 → 0x7E for<br>each ASCII<br>character | "Time Cnt<br>1" | 4.06.00 | Sets the tag for the time counter instance.                                     |
| 100        | Max Accum Inter-Scan | R/W    | User                     | FL           | 4      | Any Valid IEEE<br>Floating Point<br>Number | 100.0           | 4.06.00 | Maximum accepted inter-scan<br>accumulation difference in<br>engineering units. |

## 4.3 Point Type 218: Calculation Blocks (for ROC800)

Point type 218 contains the parameters for the configuration of the PM Calculation Blocks of the program. The program maintains 4, 8, 12 or 16 instances of this point type (based on the size of the installed program).

| Param<br># | Name                | Access | System or User<br>Update | Data<br>Type | Length | Range                         | Default         | Version | Description of Functionality<br>and Meaning of Values                    |
|------------|---------------------|--------|--------------------------|--------------|--------|-------------------------------|-----------------|---------|--------------------------------------------------------------------------|
| 0          | Calculation Block X | R/W    | User                     | String20     | 20     | Printable ASCII<br>Characters | Calc<br>Block X | 4.07.00 | Tag for the Calculation block                                            |
| 1          | Calculation Enable  | R/W    | User                     | UINT8        |        | 0→1                           | 0               | 4.07.00 | Solve Calculations for X, Y, and<br>Z<br><b>0</b> = NO<br><b>1</b> = YES |
| 2          | Input Description A | R/W    | User                     | String10     | 10     | Printable ASCII<br>Characters | <blank></blank> | 4.07.00 | Description of Input A                                                   |
| 3          | Input Description B | R/W    | User                     | String10     | 10     | Printable ASCII<br>Characters | <blank></blank> | 4.07.00 | Description of Input B                                                   |
| 4          | Input Description C | R/W    | User                     | String10     | 10     | Printable ASCII<br>Characters | <blank></blank> | 4.07.00 | Description of Input C                                                   |
| 5          | Input Description D | R/W    | User                     | String10     | 10     | Printable ASCII<br>Characters | <blank></blank> | 4.07.00 | Description of Input D                                                   |
| 6          | Input TLP A         | R/W    | User                     | TLP          | 3      | Any TLP of a<br>Numeric Field | Undefined       | 4.07.00 | Starting Location of Input A                                             |
| 7          | Input TLP B         | R/W    | User                     | TLP          | 3      | Any TLP of a<br>Numeric Field | Undefined       | 4.07.00 | Starting Location of Input B                                             |
| 8          | Input TLP C         | R/W    | User                     | TLP          | 3      | Any TLP of a<br>Numeric Field | Undefined       | 4.07.00 | Starting Location of Input C                                             |
| 9          | Input TLP D         | R/W    | User                     | TLP          | 3      | Any TLP of a<br>Numeric Field | Undefined       | 4.07.00 | Starting Location of Input D                                             |
| 10         | Input Value A       | R/W    | Both                     | Double       | 8      | Any Double-Float<br>Value     | 0.0             | 4.07.00 | Value of Input A (when array size = 1)                                   |
| 11         | Input Value B       | R/W    | Both                     | Double       | 8      | Any Double-Float<br>Value     | 0.0             | 4.07.00 | Value of Input B (when array<br>size = 1)                                |
| 12         | Input Value C       | R/W    | Both                     | Double       | 8      | Any Double-Float<br>Value     | 0.0             | 4.07.00 | Value of Input C (when array size = 1)                                   |
| 13         | Input Value D       | R/W    | Both                     | Double       | 8      | Any Double-Float<br>Value     | 0.0             | 4.07.00 | Value of Input D (when array size = 1)                                   |

#### Point Type 218 (for ROC800): Calculation Blocks

#### Point Type 218 (for ROC800): Calculation Blocks

| Param<br># | Name                 | Access | System or User<br>Update | Data<br>Type | Length | Range                                                                                     | Default         | Version | Description of Functionality<br>and Meaning of Values              |
|------------|----------------------|--------|--------------------------|--------------|--------|-------------------------------------------------------------------------------------------|-----------------|---------|--------------------------------------------------------------------|
| 14         | Calculation String X | R/W    | User                     | String40     | 40     | All Numbers, A-D,<br>X-Z, letters in<br>function names,<br>parenthesis, math<br>operators | <blank></blank> | 4.07.00 | Free-Form calculation including variables, operators and functions |
| 15         | Calculation String Y | R/W    | User                     | String40     | 40     | All Numbers, A-D,<br>X-Z, letters in<br>function names,<br>parenthesis, math<br>operators | <blank></blank> | 4.07.00 | Free-Form calculation including variables, operators and functions |
| 16         | Calculation String Z | R/W    | User                     | String40     | 40     | All Numbers, A-D,<br>X-Z, letters in<br>function names,<br>parenthesis, math<br>operators | <blank></blank> | 4.07.00 | Free-Form calculation including variables, operators and functions |
| 17         | Calculation Valid X  | R/W    | System                   | UINT8        | 1      | 0→1                                                                                       | 0               | 4.07.00 | ls Calculation string X valid?<br><b>0</b> = NO<br><b>1</b> = YES  |
| 18         | Calculation Valid Y  | R/W    | System                   | UINT8        | 1      | 0→1                                                                                       | 0               | 4.07.00 | Is Calculation string Y valid?<br>0 = NO<br>1 = YES                |
| 19         | Calculation Valid Z  | R/W    | System                   | UINT8        | 1      | 0→1                                                                                       | 0               | 4.07.00 | Is Calculation string Z valid?<br><b>0</b> = NO<br><b>1</b> = YES  |
| 20         | Calc Error Char NumX | R/W    | System                   | UINT8        | 1      | 0→40                                                                                      | 0               | 4.07.00 | X Error Located at Char<br>Number                                  |
| 21         | Calc Error Char NumY | R/W    | System                   | UINT8        | 1      | 0→40                                                                                      | 0               | 4.07.00 | Y Error Located at Char<br>Number                                  |
| 22         | Calc Error Char NumZ | R/W    | System                   | UINT8        | 1      | 0→40                                                                                      | 0               | 4.07.00 | Z Error Located at Char<br>Number                                  |
| 23         | Result Description X | R/W    | User                     | String10     | 10     | Printable ASCII<br>Characters                                                             | <blank></blank> | 4.07.00 | Description of Result X                                            |
| 24         | Result Description Y | R/W    | User                     | String10     | 10     | Printable ASCII<br>Characters                                                             | <blank></blank> | 4.07.00 | Description of Result Y                                            |
| 25         | Result Description Z | R/W    | User                     | String10     | 10     | Printable ASCII<br>Characters                                                             | <blank></blank> | 4.07.00 | Description of Result Z                                            |
| 26         | Result Value X       | R/O    | System                   | Double       | 8      | Any Double-Float<br>Value                                                                 | 0.0             | 4.07.00 | Value of Result X                                                  |

| Param<br># | Name                 | Access | System or User<br>Update | Data<br>Type | Length | Range                         | Default         | Version | Description of Functionality<br>and Meaning of Values |
|------------|----------------------|--------|--------------------------|--------------|--------|-------------------------------|-----------------|---------|-------------------------------------------------------|
| 27         | Result Value Y       | R/O    | System                   | Double       | 8      | Any Double-Float<br>Value     | 0.0             | 4.07.00 | Value of Result Y                                     |
| 28         | Result Value Z       | R/O    | System                   | Double       | 8      | Any Double-Float<br>Value     | 0.0             | 4.07.00 | Value of Result Z                                     |
| 29         | TLP Forwarding X     | R/W    | User                     | TLP          | 3      | Any TLP of a<br>Numeric Field | Undefined       | 4.07.00 | Forwarding Location for Result X                      |
| 30         | TLP Forwarding Y     | R/W    | User                     | TLP          | 3      | Any TLP of a<br>Numeric Field | Undefined       | 4.07.00 | Forwarding Location for Result Y                      |
| 31         | TLP Forwarding Z     | R/W    | User                     | TLP          | 3      | Any TLP of a<br>Numeric Field | Undefined       | 4.07.00 | Forwarding Location for Result Z                      |
| 32         | Input Array Qty A    | R/W    | User                     | UINT8        | 1      | 1→10                          | 1               | 4.07.00 | Quantity of Values in Input A                         |
| 33         | Input Array Qty B    | R/W    | User                     | UINT8        | 1      | 1→10                          | 1               | 4.07.00 | Quantity of Values in Input B                         |
| 34         | Input Array Qty C    | R/W    | User                     | UINT8        | 1      | 1→10                          | 1               | 4.07.00 | Quantity of Values in Input C                         |
| 35         | Input Array Qty D    | R/W    | User                     | UINT8        | 1      | 1→10                          | 1               | 4.07.00 | Quantity of Values in Input D                         |
| 36         | Max Logicals         | R/O    | System                   | UINT8        | 1      | 4, 8, 12, 16                  | 4, 8, 12,<br>16 | 4.07.00 | Number of Calculation<br>Instances                    |
| 37         | UProg Watchdog Timer | R/O    | System                   | UINT16       | 2      | 0→65535                       | 0               | 4.07.00 | Continually Changing Values                           |

#### Point Type 218 (for ROC800): Calculation Blocks

## 4.4 Point Type 27/39: Calculation Blocks (for FB107)

Point type 27 (Slot #3)/Alternate #39 (Slot #6) contains the parameters for the configuration of the PM Calculation Blocks of the program. The program supports 4 logicals of point type 27 or 39.

#### Point Type 27/39 (for FB107): Calculation Blocks

| Param<br># | Name                | Access | System or User<br>Update | Data<br>Type | Length | Range                         | Default         | Version | Description of Functionality<br>and Meaning of Values                    |
|------------|---------------------|--------|--------------------------|--------------|--------|-------------------------------|-----------------|---------|--------------------------------------------------------------------------|
| 0          | Calculation Tag     | R/W    | User                     | String20     | 20     | Printable ASCII<br>Characters | Calc<br>Block X | 4.00.01 | Tag for the Calculation block                                            |
| 1          | Calculation Enable  | R/W    | User                     | UINT8        |        | 0→1                           | 0               | 4.00.01 | Solve Calculations for X, Y, and<br>Z<br><b>0</b> = NO<br><b>1</b> = YES |
| 2          | Input Description A | R/W    | User                     | String10     | 10     | Printable ASCII<br>Characters | <blank></blank> | 4.00.01 | Description of Input A                                                   |
| 3          | Input Description B | R/W    | User                     | String10     | 10     | Printable ASCII<br>Characters | <blank></blank> | 4.00.01 | Description of Input B                                                   |
| 4          | Input Description C | R/W    | User                     | String10     | 10     | Printable ASCII<br>Characters | <blank></blank> | 4.00.01 | Description of Input C                                                   |
| 5          | Input Description D | R/W    | User                     | String10     | 10     | Printable ASCII<br>Characters | <blank></blank> | 4.00.01 | Description of Input D                                                   |
| 6          | Input TLP A         | R/W    | User                     | TLP          | 3      | Any TLP of a<br>Numeric Field | Undefined       | 4.00.01 | Starting Location of Input A                                             |
| 7          | Input TLP B         | R/W    | User                     | TLP          | 3      | Any TLP of a<br>Numeric Field | Undefined       | 4.00.01 | Starting Location of Input B                                             |
| 8          | Input TLP C         | R/W    | User                     | TLP          | 3      | Any TLP of a<br>Numeric Field | Undefined       | 4.00.01 | Starting Location of Input C                                             |
| 9          | Input TLP D         | R/W    | User                     | TLP          | 3      | Any TLP of a<br>Numeric Field | Undefined       | 4.00.01 | Starting Location of Input D                                             |
| 10         | Input Value A       | R/W    | Both                     | Float        | 4      | Any Floating<br>number        | 0.0             | 4.00.01 | Value of Input A (when array size = 1)                                   |
| 11         | Input Value B       | R/W    | Both                     | Float        | 4      | Any Floating<br>number        | 0.0             | 4.00.01 | Value of Input B (when array size = 1)                                   |
| 12         | Input Value C       | R/W    | Both                     | Float        | 4      | Any Floating<br>number        | 0.0             | 4.00.01 | Value of Input C (when array size = 1)                                   |
| 13         | Input Value D       | R/W    | Both                     | Float        | 4      | Any Floating<br>number        | 0.0             | 4.00.01 | Value of Input D (when array size = 1)                                   |

#### Point Type 27/39 (for FB107): Calculation Blocks

| Param<br># | Name                 | Access | System or User<br>Update | Data<br>Type | Length | Range                                                                                     | Default         | Version | Description of Functionality<br>and Meaning of Values              |
|------------|----------------------|--------|--------------------------|--------------|--------|-------------------------------------------------------------------------------------------|-----------------|---------|--------------------------------------------------------------------|
| 14         | Calculation String X | R/W    | User                     | String40     | 40     | All Numbers, A-D,<br>X-Z, letters in<br>function names,<br>parenthesis, math<br>operators | <blank></blank> | 4.00.01 | Free-Form calculation including variables, operators and functions |
| 15         | Calculation String Y | R/W    | User                     | String40     | 40     | All Numbers, A-D,<br>X-Z, letters in<br>function names,<br>parenthesis, math<br>operators | <blank></blank> | 4.00.01 | Free-Form calculation including variables, operators and functions |
| 16         | Calculation String Z | R/W    | User                     | String40     | 40     | All Numbers, A-D,<br>X-Z, letters in<br>function names,<br>parenthesis, math<br>operators | <blank></blank> | 4.00.01 | Free-Form calculation including variables, operators and functions |
| 17         | Calculation Valid X  | R/W    | System                   | UINT8        | 1      | 0→1                                                                                       | 0               | 4.00.01 | Is Calculation string X valid?<br><b>0</b> = NO<br><b>1</b> = YES  |
| 18         | Calculation Valid Y  | R/W    | System                   | UINT8        | 1      | 0→1                                                                                       | 0               | 4.00.01 | Is Calculation string Y valid?<br><b>0</b> = NO<br><b>1</b> = YES  |
| 19         | Calculation Valid Z  | R/W    | System                   | UINT8        | 1      | 0→1                                                                                       | 0               | 4.00.01 | Is Calculation string Z valid?<br><b>0</b> = NO<br><b>1</b> = YES  |
| 20         | Calc Error Char NumX | R/W    | System                   | UINT8        | 1      | 0→40                                                                                      | 0               | 4.00.01 | X Error Located at Char<br>Number                                  |
| 21         | Calc Error Char NumY | R/W    | System                   | UINT8        | 1      | 0→40                                                                                      | 0               | 4.00.01 | Y Error Located at Char<br>Number                                  |
| 22         | Calc Error Char NumZ | R/W    | System                   | UINT8        | 1      | 0→40                                                                                      | 0               | 4.00.01 | Z Error Located at Char<br>Number                                  |
| 23         | Result Description X | R/W    | User                     | String10     | 10     | Printable ASCII<br>Characters                                                             | <blank></blank> | 4.00.01 | Description of Result X                                            |
| 24         | Result Description Y | R/W    | User                     | String10     | 10     | Printable ASCII<br>Characters                                                             | <blank></blank> | 4.00.01 | Description of Result Y                                            |
| 25         | Result Description Z | R/W    | User                     | String10     | 10     | Printable ASCII<br>Characters                                                             | <blank></blank> | 4.00.01 | Description of Result Z                                            |
| 26         | Result Value X       | R/O    | System                   | Float        | 4      | Any Floating<br>number                                                                    | 0.0             | 4.00.01 | Value of Result X                                                  |
| 27         | Result Value Y       | R/O    | System                   | Float        | 4      | Any Floating<br>number                                                                    | 0.0             | 4.00.01 | Value of Result Y                                                  |

| Param<br># | Name                 | Access | System or User<br>Update | Data<br>Type | Length | Range                         | Default   | Version | Description of Functionality<br>and Meaning of Values |
|------------|----------------------|--------|--------------------------|--------------|--------|-------------------------------|-----------|---------|-------------------------------------------------------|
| 28         | Result Value Z       | R/O    | System                   | Float        | 4      | Any Floating<br>number        | 0.0       | 4.00.01 | Value of Result Z                                     |
| 29         | TLP Forwarding X     | R/W    | User                     | TLP          | 3      | Any TLP of a<br>Numeric Field | Undefined | 4.00.01 | Forwarding Location for Result<br>X                   |
| 30         | TLP Forwarding Y     | R/W    | User                     | TLP          | 3      | Any TLP of a<br>Numeric Field | Undefined | 4.00.01 | Forwarding Location for Result<br>Y                   |
| 31         | TLP Forwarding Z     | R/W    | User                     | TLP          | 3      | Any TLP of a<br>Numeric Field | Undefined | 4.00.01 | Forwarding Location for Result Z                      |
| 32         | Input Array Qty A    | R/W    | User                     | UINT8        | 1      | 1→10                          | 1         | 4.00.01 | Quantity of Values in Input A                         |
| 33         | Input Array Qty B    | R/W    | User                     | UINT8        | 1      | 1→10                          | 1         | 4.00.01 | Quantity of Values in Input B                         |
| 34         | Input Array Qty C    | R/W    | User                     | UINT8        | 1      | 1→10                          | 1         | 4.00.01 | Quantity of Values in Input C                         |
| 35         | Input Array Qty D    | R/W    | User                     | UINT8        | 1      | 1→10                          | 1         | 4.00.01 | Quantity of Values in Input D                         |
|            |                      |        |                          |              |        |                               |           |         | Number of Calculation                                 |
| 36         | Max Logicals         | R/O    | System                   | UINT8        | 1      | 4, 8, 12, 16                  | 4         | 4.00.01 | Instances                                             |
| 37         | UProg Watchdog Timer | R/O    | System                   | UINT16       | 2      | 0→65535                       | 0         | 4.00.01 | Continually Changing Values                           |

#### Point Type 27/39 (for FB107): Calculation Blocks

# Appendix A – PMCB Calculation Blocks – Supported Functions

This appendix describes the following PMCB Calculation Blocks Configuration Utilities:

- Calculations: Rules and Guidelines
- Operators
- Functions

## A.1 Calculations: Rules and Guidelines

#### A.1.1 Execution Order

- All inputs are updated: A through D, instance by instance.
- Each calculation is solved: X through Z, instance by instance.
- Outputs are forwarded as each calculation is solved.

## A.1.2 Order of Operators

-----

- There must be an equal number of opening and closing parentheses.
- Each calculation string is broken down into operators, each with a pair of operands (an operation).
- Operations are grouped by level (quantity) of enclosed parentheses.
- The groups are solved in order from most nested to least (no parentheses).
- Each operation within a parentheses group is solved in order by priority of precedence (highest to lowest). Refer to *Table A-1*. *Priorities of Precedence*.
- Within a group, operations of the same priority of precedence are solved from left to right.

| Rank    | Description                                                                             |
|---------|-----------------------------------------------------------------------------------------|
| 13 High | Functions () (ABS, INT, IIF, POW, MOD, AND, OR, MIN, MAX, SUM, BFI, BFO, IFI, IFO, FOR) |
| 12      | Unary NOT (!), Unary Minus (-)                                                          |
| 11      | Exponential Operators (**, //)                                                          |
| 10      | Multiplication (*); Division (/)                                                        |
| 9       | Addition (+); Subtraction (-)                                                           |
| 8       | Not Implemented                                                                         |
| 7       | Analog Comparisons (<, <=, >, >=)                                                       |
| 6       | Discrete Comparisons (=, !=)                                                            |
| 5       | Bitwise AND (&)                                                                         |
| 4       | Bitwise Exclusive OR (^)                                                                |

#### Table A-1. Priorities of Precedence

D - --- I --

| Rank  | Description              |
|-------|--------------------------|
| 3     | Bitwise Inclusive OR ( ) |
| 2     | Logical AND (&&)         |
| 1 Low | Logical OR (  )          |

#### A.1.3 Parentheses

Enclose Function Arguments

Y = AND(C:1, !C:2, OR(C:3, C:4, C:5), C:6)

The OR functions has three arguments (enclosed by parentheses) and the AND function has four arguments (one of them is the OR function result). The OR function is solved first as it is nested within the AND function.

Determine Order If Operations

There are six mathematical operations to solve the equation above:

- (a\*\*2) is solved first (regardless of priority of precedence) as it is within the inner-most (most nested, highest group level) set of parentheses. The last (sixth) operation solved is the division (r/1000) as it is the only operation outside of any parentheses (lowest parentheses group level).
- There are four operations within the single parentheses. Of these, the multiplication (3 (r)) is solved first ( $2^{nd}$  overall) based on priority of precedence (priority = 10) and left-most position. Then the other multiplication (7b) is solved ( $3^{rd}$  overall) as it is the same priority.
- Then the two addition operations are solved left-most (4<sup>th</sup> overall) than next to the right (r+12) (5<sup>th</sup> overall).

#### A.1.4 Operands

Operands may consist of the following:

Constants

Any numerical value such as 3, 7.5 or 123.457

- Variables
  - Input Letters (A, B, C or D) or (a, b, c, d) as case does not matter.
  - $\circ$  Result Letters (X, Y or Z) or (x, y, Z)

External References

Definition: A variable (listed above) that is proceeded by a '\$' and an instance number (1-based). \$3C refers to the C input variable from instance 3. \$5Y refers to the Y result from instance 5. \$4B:2 refers to the 2<sup>nd</sup> element of array input variable B from instance 4.

Array References

Definition: A variable letter that is followed by a ':' and an array element number. The input variable array must have at least the number of elements (quantity in array) as specified in the array reference. A:3 refers to the third element of input array variable A. \$5B:2 refers to the second element of array input variable B from instance 5.

Bitwise References

Definition: A variable or reference followed by a '#' and bit number (1-based). The bitwise value is taken as a single digital bit to be a value of either 1 (True) or 0 (False). Bitwise references are typically used with coded items such as alarm or status codes. B#6 refers to the sixth bit of input variable B. C:3#4 refers to the fourth bit of the third element of input array C. \$6B:2#5 refers to the fifth bit of the second element of input array B from instance 6.

# A.2 Operators

## A.2.1 Mathematical Operators

- Addition (+)
- Subtraction (-)
- Multiplication (\*), (Two Operands in sequence)

X= ab+3(c+7)

Even though there are no multiplication operators (\*) in this equation, there are two multiplication operations to be solved.

When two operands are in sequence (there is no operator between them) such as in (ab) a multiplication operation is implied.

An operand followed immediately by an opening parenthesis, such as (3(r)) implies a multiplication operation (an operand always follows an opening parenthesis).

Division (/)

In all cases of a divide-by-zero the result will be zero.

Raised to the Power Of (Exponents) (\*\*)

This operator must be between the base and an exponent.

The other method is use a POW () function with an exponent value less than one.

Z= 64//2

In this example the square root of sixty four equals eight. Z = 8.

In the above examples these operations are performed before any multiplication or division operations within the same parentheses group per the priority precedence (priority 11before priority 10).

#### A.2.2 Comparison Operators

 Result: All comparison operation give either a 1 (True) or 0 (False ) value.

X= 7(a>=300)

In this equation above, X = 7 when 'a' is greater than or equal to 300 (7\*1) and X = 0 when 'a' is less than 300 (7\*0). The one or zero result of the first operation is multiplied by 7 in the second operation.

• A comparison is required as the first argument of an IIF() function.

#### **Operators**

- $\circ$  Greater Than (>)
- Greater Than or Equal To (>=)
- $\circ$  Less Than (<)
- Less than or Equal To (<=)
- $\circ$  Equal to (=)
- Not Equal To (!=)

The greater than and less than (analog) operations are solved before the equal to and not equal to (digital) operations per priority or precedence (priority 7 before priority 6).

## A.2.3 Bitwise Operators

Examines numbers by Binary representation

Example of 8-bit binary values:  $0000001 = 1 \text{ or } 2^0$   $0000010 = 2 \text{ or } 2^1$   $0000100 = 4 \text{ or } 2^2$   $0001000 = 8 \text{ or } 2^3$   $0010000 = 16 \text{ or } 2^4$   $00100000 = 32 \text{ or } 2^5$   $01000000 = 64 \text{ or } 2^6$  $10000000 = 128 \text{ or } 2^7$ 

01010101 = 85 or (64 + 16 + 4 + 1)

Bitwise AND (&)

The corresponding (equal value) bits of both operands are multiplied together, so that if both bits in the compared position are 1 the bit in the resulting binary representation is also 1.

Example:

01010101 (decimal 85) & 00110011 (decimal 51) = 00010001 (decimal 17)

Bitwise OR (|)

The corresponding (equal value) bits of both operands are added together and if the result is greater than zero, so that if either of the bits in the compared position are 1 the bit in the resulting binary representation is also 1.

Example:

010**1**010**1** (decimal 85)

001**1**001**1** (decimal 51)

- = 01110111 (decimal 119)
- Bitwise Exclusive OR (\*)

The corresponding (equal value) bits of both operands are added together and if the result equals one, so that one and only one of the two bits in the compared position are 1 the bit in the resulting binary representation is also 1.

Example:

010**1**010**1** (decimal 85)

- ^ 00110011 (decimal 51)
- = 01100110 (decimal 102)

#### A.2.4 Logical Operators

- Work only with Boolean (True/False) expressions.
- Logical AND (&&)

The left and right operands are multiplied together, so that if both are true (greater than zero) the result is also true (1).

X= (a>50) && (b<=50)

If 'a' is greater than 50 AND 'b' is less than or equal to 50, X will equal 1 (True). Otherwise X = 0 (False).

■ Logical OR (||)

The left and right operands are added together, so that if either are true (greater than zero) the result is also true (1).

X= (a>50) || (b<=50)

If 'a' is greater than 50 OR 'b' is less than or equal to 50, X will equal 1 (True). If both are false, then X = 0 (False).

• Logical NOT (!)

Works as a prefix to a single Boolean expression. It flips the true/false state of the Boolean expression so that a true expression becomes false and a false expression becomes true.

X= !(b<=50)

X=1 (True) when 'b' is greater than 50 as the '!' flips the value of the binary expression.

## A.3 Functions

## A.3.1 AND(): Logical AND

- Format: AND (expr1, expr2, ....)
- Two or more arguments are required (extensible)
- The number of arguments is limited to the 40-character string size.
- The Boolean value of all the arguments are multiplied together, so that if they are all true (1) the function result is true (1).
- The return value is either true (1) or false (1).

Y = [AND(C:1, !C:2, OR(C:3, C:4, C:5), C:6)]

Y =1 when "C:1" is true AND "C:2" is false (the NOT) AND the OR () function is true AND "C:6" is true. Otherwise Y = 0.

# A.3.2 OR(): Logical OR

- Format: AND (expr1, expr2, ....)
- Two or more arguments are required (extensible)
- The number of arguments is limited to the 40-character string size.
- The Boolean value of all the arguments are added together, so that if any of them all true (1) the function result is true (1).
- The return value is either true (1) or false (1).

Y = AND(C:1, !C:2, OR(C:3, C:4, C:5), C:6)

The OR() function = 1 when "C:3" is true OR "C:4" is true OR "C:5" is true. Otherwise Y = 0.

## A.3.3 Boolean Calculations using AND(), OR() and NOT(!) Operators

- Example Calculation Y = AND (A:1, !A:2, OR (A:3, !A:4, A:5), !A:6)
- This an example of the type of discrete (Boolean) logic calculations are possible.

Y = [AND(A:1,!A:2,OR(A:3,!A:4,A:5),!A:6)]

This example show how just input array 'A' and result 'Y' can replace the following rung of ladder logic:

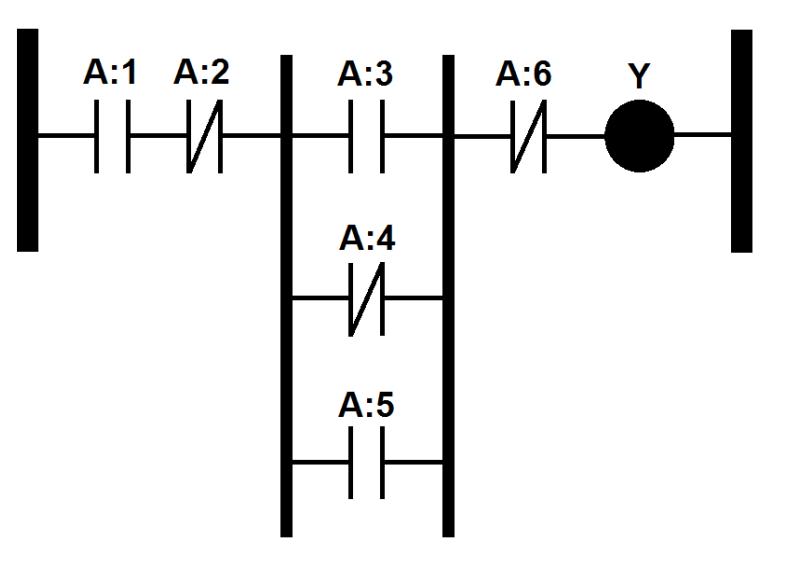

# A.3.4 ABS(): Absolute Value

- Format: ABS(expr)
- Takes a single argument, however it may be a compound expression.

If (expr < 0) the function returns (expr \* (-1)). Otherwise it returns (expr).</li>

Y= ABS(ab)

Y cannot equal a negative value regardless of 'a' or 'b' being negative. Absolute value actually is an expression value's distance from zero.

#### A.3.5 INT(): Integer Value

- Format: INT(expr)
- Takes a single argument, however it may be a compound expression.
- Removes the fractional part of the expression and returns the whole number value (the value to the left of the decimal point).
- The integer value is never rounded up before dropping the fractional value.

Y = INT(23.8 + 23.9)

Y = 47.0. The fractional part of the sum is dropped.

Z = INT(23.8) + INT(23.9)

Z = 46.0. The fractional part 0.8 and 0.9 are both dropped off before the addition operation.

#### A.3.6 MOD(): Modulus

- Format: MOD(dividend, divisor)
- Requires exactly two arguments (dividend and divisor)
- The divisor (second argument) must not be zero or else the function will simply return a zero value.
- Returns the remainder value (the integer part is dropped) of the (dividend / divisor) Euclidean division operation.

Z = MOD(37, 10)

Z = 7 as the wjole number value of the quotient (3 from 3.7) is multiplied by the divisor (3\*10 = 30). The result 37 - 30 = 7 is the remainder value.

Note that this remainder (Euclidean) is different from the mantissa (0.7).

## A.3.7 POW(): Raise To The Power Of

- Format: POW(base, exponent)
- Requires exactly two arguments (base and exponent)
- Negative exponents are treated as the inverse of the calculation with the absolute value of the exponent: when the exponent = 2: pow(b, -2) converts to: 1.0 / POW(b, 2).
- Roots: An exponent value of 0.5 can be used to obtain a square root. POW(100, 0.5) = 10.

## A.3.8 SUM(): Summation

- Format: SUM(value1, value2, value3, ...)
- The number of argument is limited to the 40-character string size.
- All arguments are added together and the sum is returned.

Example of possible arguments formats: SUM(ABS(a), 2b, c~, d:1).

**Note:** The tilde (~) specifies all the values are in an input array. If there are four elements in the 'C' input array, then this example effectively uses seven input arguments rather than four.

## A.3.9 MIN(): Minimum Value

- Format: MIN(value1, value2, value3, ...)
- The number of arguments is limited to the 40-character string size.
- The lowest (minimum) argument value of all the arguments is returned.

Example of possible arguments formats: MIN(ABS(a), 2b, c~, d:1).

**Note:** The tilde (~) specifies all the values are in an input array. If there are four elements in the 'C' input array, then this example effectively uses seven input arguments rather than four.

## A.3.10 MAX(): Maximum Value

- Format: MAX(value1, value2, value3, ...)
- The number of arguments is limited to the 40-character string size.
- The lowest (maximum) argument value of all the arguments is returned.

Example of possible arguments formats: MAX(ABS(a), 2b, c~, d:1).

**Note:** The tilde (~) specifies all the values are in an input array. If there are four elements in the 'C' input array, then this example effectively uses seven input arguments rather than four.

## A.3.11 IIF(): Inline IF

- Format: IIF(comparison (Boolean) expression, value when Arg1 is true, value when Arg1 is false)
- Must contain three arguments.

Example: IIF(a > b, ac, bc); when 'a' is greater than 'b' the function value is 'a' times 'c'. Otherwise it is 'b' times 'c'

• As with other functions a function can be embedded within another.

Example: IFF(a > b, IFF(b >c, c, d), b); this calculation value may equal either 'b', 'c' or 'd'.

#### A.3.12 BFI(): Boolean FAN-IN

- Format: BFI(array1 [Array2, Array3, ...])
- Arguments are assumed to be input arrays, so no tilde (~) is used.
- One or more arguments are accepted (see below) but only the first 32 bytes will be processed.

X = BFI(a,b)

'a' and 'b' are both 10-byte softpoint byte arrays. Twenty bytes will be packed into the result (X).

Example: BFI(a, b). Both arguments reference an array of a softpoint Byte 1 through Byte 10. The lowest significant bit comes from Byte 1 of the 'a' softpoint. The highest significant bit comes from Byte 10 of the 'b' softpoint.

## A.3.13 BFO(): Boolean FAN-OUT

- Format: BFO(array1 [Array2, Array3, ...])
- Arguments are assumed to be input arrays, so no tilde (~) is used.
- One or more arguments are accepted (see below) but only the first 32 bytes will be processed.

Y = BFO(c,d)

'c' and 'd' are both 10-byte softpoint byte arrays. Twenty bytes will be packed into the result (X).

- The BFO() function works in reverse of BFI() and backwards from every other function. The source to be unpacked is located in the results field. This field (X, Y, or Z) must have a valid Output Definiition and it must be set to an integer field Such as a soft point ByteX, ShortX or LongX.
- The arguments (Input variables) specify the arrays where the unpacked data is placed.
  - Example: BFO(c, d). Both arguments reference an array of a softpoint Byte 1 through Byte 10. The lowest significant bit comes from Byte 1 of the 'c' softpoint. The highest significant bit comes from Byte 10 of the 'd' softpoint.
- In this example, the softpoint Byte fields (1-10) in softpoints #1 and #2 are effectively copied into the Byte fields of spoftpoints #3 and #4.

| nput        | Variables   |                  |                 |  |  |  |  |  |  |  |
|-------------|-------------|------------------|-----------------|--|--|--|--|--|--|--|
|             | Description | Input Definition | Qty in<br>Array |  |  |  |  |  |  |  |
| А           | SFP1 Bool   | SFP 1, BYTE1     | 10              |  |  |  |  |  |  |  |
| В           | SFP2 Bool   | SFP 2, BYTE1     | 10              |  |  |  |  |  |  |  |
| С           | SFP3 Bool   | SFP 3, BYTE1     | 10              |  |  |  |  |  |  |  |
| D           | SFP4 Bool   | SFP 4, BYTE1     | 10              |  |  |  |  |  |  |  |
| Calculation |             |                  |                 |  |  |  |  |  |  |  |
| >           | (= BFI(a,b) |                  |                 |  |  |  |  |  |  |  |
| ٢           | '= BFO(c,d) |                  |                 |  |  |  |  |  |  |  |
| Z           | 2 =         |                  |                 |  |  |  |  |  |  |  |
|             |             |                  |                 |  |  |  |  |  |  |  |

# Description Value Output Definition X FanIn Rslt 636245.0 SFP 2, LONG1 Y FanOut Src 636245.0 SFP 2, LONG1

## A.3.14 FOR(): FOR Loop

- Format: FOR(Math, # Calculations)
- Requires exactly two arguments (Math and # Calculations).
- Repeats a math equation multiple times, to be used with array variables.
- Example: FOR((A:1\*18/10)+32, 10). This performs a simple temperature unit conversion 10 times. It assumes the variable A has been defined as an array, with 10 consecutive elements.
- The function is to be used in conjunction with Output Definition functionality, which allows the multiple results to be written out to separate parameters.
- The FOR function must be at the very start of the calculation string, and all calculation contents must be contained inside it. Inputs that are not followed by the ":" element specifiers are not incremented. They use the same value for each iteration.

[This page is intentionally left blank.]

For customer service and technical support, visit www.EmersonProcess.com/Remote/Support.

#### Global Headquarters,

North America, and Latin America: Emerson Automation Solutions Remote Automation Solutions 6005 Rogerdale Road Houston, TX 77072 U.S.A. T +1 281 879 2699 | F +1 281 988 4445 www.EmersonProcess.com/Remote

#### Europe:

Emerson Automation Solutions Remote Automation Solutions Unit 8, Waterfront Business Park Dudley Road, Brierley Hill Dudley UK DY5 1LX T +44 1384 487200 | F +44 1384 487258

#### Middle East/Africa:

Emerson Automation Solutions Remote Automation Solutions Emerson FZE P.O. Box 17033 Jebel Ali Free Zone – South 2 Dubai U.A.E. T +971 4 8118100 | F +971 4 8865465

#### Asia-Pacific:

Emerson Automation Solutions Remote Automation Solutions 1 Pandan Crescent Singapore 128461 T +65 6777 8211 | F +65 6777 0947 © 2014–2017 Remote Automation Solutions, a business unit of Emerson Automation Solutions. All rights reserved.

This publication is for informational purposes only. While every effort has been made to ensure accuracy, this publication shall not be read to include any warranty or guarantee, express or implied, including as regards the products or services described or their use or applicability. Remote Automation Solutions (RAS) reserves the right to modify or improve the designs or specifications of its products at any time without notice. All sales are governed by RAS terms and conditions which are available upon request. RAS accepts no responsibility for proper selection, use or maintenance of any product, which remains solely with the purchaser and/or end-user.

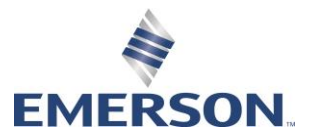